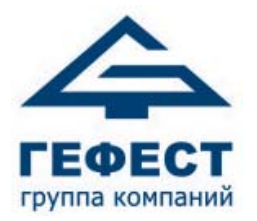

EAC

#### ООО «Холдинг Гефест»

197342, Россия, Санкт-Петербург, ул. Сердобольская, д. 65 литер

Тел./факс: +7 (812) 600-69-11 www.gefest-spb.ru e-mail: <u>office@gefest-spb.ru</u> <u>support@gefest-spb.ru</u>

# Программируемый комплекс технических средств контроля и управления «Олимп»

Руководство по эксплуатации КФСТ.425532.100 РЭ

> 2021 ver. 2.05

## СОДЕРЖАНИЕ

| Cl | ПИС                    | СОК СОКРАЩЕНИЙ                                  | 5         |
|----|------------------------|-------------------------------------------------|-----------|
| Be | ведеі                  | ние                                             | 6         |
| 1. | HA                     | АЗНАЧЕНИЕ                                       | 6         |
| 2. | XA                     | АРАКТЕРИСТИКИ СИСТЕМЫ                           | 7         |
| 3. | П                      | ОСТРОЕНИЕ СИСТЕМЫ                               | 9         |
|    | 3.1                    | Состав                                          | 9         |
|    | 3.2                    | Структура системы                               | 11        |
|    | 3.3                    | Логика работы системы                           | 13        |
| 4. | Л                      | АНИИ СВЯЗИ                                      | .17       |
|    | 41                     | RS_485                                          | 17        |
|    | т.1<br>Л Э             |                                                 | 17        |
|    | т. <u>2</u><br>ЛЗ      | $\Pi$ иния питения $24$ В (от MD)               | ,17<br>19 |
|    | <del>ч</del> .5<br>Л Л | линия питания 24 D (01 мп)                      | 10<br>19  |
|    | 4.4                    |                                                 | 10        |
| 5. | Бŀ                     | <b>(У-3200 исп.</b> Д                           | . 19      |
|    | 5.1                    | Внешний вид                                     | 19        |
|    | 5.2                    | Органы управления                               | 20        |
|    | 5.3                    | Уровни доступа                                  | 21        |
|    | 5.4                    | Индикация                                       | 21        |
|    | 5.5                    | Технические характеристики                      | 23        |
|    | 5.6                    | Схемы подключений                               | 24        |
|    | 5.7                    | Режимы работы                                   | 29        |
|    | 5.8                    | Меню БКУ                                        | 44        |
|    | 5.9                    | Меню «Настройки»                                | 45        |
|    | 5.10                   | Пусконаладка                                    | 49        |
|    | 5.11                   | Настройка карт доступа                          | 49        |
|    | 5.12                   | Настройка времени                               | 50        |
|    | 5.13                   | Монтаж                                          | 51        |
|    | 5.14                   | Техническое обслуживание                        | 51        |
|    | 5.15                   | Возможные неисправности и способы их устранения | 52        |
| 6. | К                      | ОНТРОЛЛЕР ЛОКАЛЬНЫЙ КЛ-240СА                    | . 54      |
|    | 6.1                    | Внешний вил                                     |           |
|    | 6.2                    | Технические характеристики                      |           |
|    | 6.3                    | Режимы работы и инликация                       |           |
|    | 6.4                    | Схема полключений                               |           |
|    | 6.5                    | Конфигурирование. ПО «Тест КЛ»                  |           |
|    | 6.6                    | Монтаж                                          |           |
|    | 6.7                    | Техническое обслуживание.                       |           |
|    | 6.8                    | Возможные неисправности и способы их устранения |           |
|    |                        | ······································          |           |

| 7. | К    | ОНТРОЛЛЕР ЛОКАЛЬНЫЙ КЛ-240АЭ                    | 60 |
|----|------|-------------------------------------------------|----|
|    | 7.1  | Внешний вид                                     | 60 |
|    | 7.2  | Технические характеристики                      | 61 |
|    | 7.3  | Режимы работы                                   | 62 |
|    | 7.4  | Индикация и состояние контактов реле            | 63 |
|    | 7.5  | Схема подключений                               | 64 |
|    | 7.6  | Меню КЛ-240АЭ                                   | 64 |
|    | 7.7  | Конфигурирование                                | 71 |
|    | 7.8  | Монтаж                                          | 71 |
|    | 7.9  | Техническое обслуживание                        | 72 |
|    | 7.10 | Возможные неисправности и способы их устранения | 72 |
| 8. | M    | ОДУЛЬ РЕЛЕЙНЫЙ МР                               | 73 |
|    | 8.1  | Конструкция                                     | 73 |
|    | 8.2  | Режимы работы и индикация                       | 73 |
|    | 8.3  | Технические характеристики                      | 74 |
|    | 8.4  | Схема подключений                               | 74 |
|    | 8.5  | Монтаж                                          | 74 |
|    | 8.6  | Пусконаладка                                    | 75 |
|    | 8.7  | Техническое обслуживание                        | 75 |
|    | 8.8  | Возможные неисправности и способы их устранения | 75 |
| 9. | ИІ   | ІТ-СкА / СА / А                                 | 76 |
|    | 9.1  | Внешний вил                                     | 76 |
|    | 9.2  | Назначение                                      | 76 |
|    | 9.3  | Технические характеристики                      | 77 |
|    | 9.4  | Схема подключений                               | 78 |
|    | 9.5  | Режимы работы и индикация                       | 78 |
|    | 9.6  | Пусконаладка                                    | 79 |
|    | 9.7  | Техническое обслуживание                        | 79 |
|    | 9.8  | Возможные неисправности и способы их устранения | 80 |
| 10 | . ИІ | ІП-СкА / СА / А                                 | 81 |
|    | 10.1 | Внешний вил                                     | 81 |
|    | 10.2 | Назначение                                      | 81 |
|    | 10.3 | Технические характеристики                      | 82 |
|    | 10.4 | Схема полключений                               | 83 |
|    | 10.5 | Режимы работы и инликация                       | 84 |
|    | 10.6 | Пусконаладка                                    | 85 |
|    | 10.7 | Техническое обслуживание                        | 85 |
|    | 10.8 | Возможные неисправности и способы их устранения | 85 |
| 11 | . M  | КП-СкА / СА                                     | 86 |
| 12 | . ИІ | ІТ-АЭ                                           | 91 |
|    | 12.1 | Внешний вид                                     | 91 |
|    | 12.2 | Назначение                                      | 91 |
|    | 12.3 | Технические характеристики                      | 92 |
|    | 12.4 | Схема подключений                               | 92 |
|    | 12.5 | Режимы работы и индикация                       | 93 |

| 12.6 Пусконаладка                                    |          |
|------------------------------------------------------|----------|
| 12.7 Техническое обслуживание                        |          |
| 12.8 Возможные неисправности и способы их устранения |          |
| 13. MC-CA                                            | 94       |
| 13.1 Назначение                                      | 94       |
| 13.2 Конструкция                                     |          |
| 13.3 Технические характеристики                      |          |
| 13.4 Схема подключений                               |          |
| 13.5 Монтаж                                          |          |
| 13.6 Пусконаладка                                    |          |
| 13.7 Техническое обслуживание                        |          |
| 13.8 Возможные неисправности и способы их устранения |          |
| 14. УКАЗАНИЕ МЕР БЕЗОПАСНОСТИ                        | 98       |
| Приложение 1 Рекомендации по проектированию ПКТС     |          |
| Приложение 2 Рекомендации по проверке функционирова  | ания 103 |

## СПИСОК СОКРАЩЕНИЙ

| APM     | – автоматизированное рабочее место;                                                                   |
|---------|----------------------------------------------------------------------------------------------------|
| АСЛ     | – адресная сигнальная линия;                                                                          |
| АСПТ    | – автоматическая система пожаротушения;                                                               |
| АУ      | <ul> <li>адресное устройство (включает в себя все адресные ИП, МКП и МС-СА);</li> </ul>               |
| АУП-ПП  | <ul> <li>автоматическая установка пожаротушения с принудительным<br/>(управляемым) пуском;</li> </ul> |
| БКУ     | – блок контроля и управления БКУ-3200 исп. Д;                                                         |
| ИП      | – извещатель пожарный;                                                                                |
| ИП-А    | – извещатель пожарный адресный;                                                                       |
| ИПП-СА  | – ИП-СА пламени;                                                                                      |
| ИПП-СкА | – ИП-СА пламени с контролем срабатывания;                                                             |
| ИП-СА   | – извещатель пожарный сателлитный адресный;                                                           |
| ИП-СкА  | – извещатель пожарный сателлитный адресный с контролем                                                |
| ИПТ-ДЭ  | – извещатель пожарный тепловой с эстафетной альесацией.                                               |
| ИПТ-СА  | – ИП-СА тепловой:                                                                                     |
| ИПТ-СкА | – ИП-СкА тепловой:                                                                                    |
| K3      | - KODOTKOG 33MEIK3HUG'                                                                                |
| КЛ      | – контроллер докальный КЛ-240СА КЛ-240АЭ                                                              |
| МКП     |                                                                                                    |
| МКП-СА  | – модуль контроля и пуска сатеплитный адресный.                                                       |
| МКП-СкА | <ul> <li>модуль контроля и пуска сателлитный адресный с контролем срабатывания;</li> </ul>            |
| MC-CA   | – модуль сигнализации;                                                                                |
| НЭ      | – нагревательный элемент                                                                              |
| ПК      | – персональный компьютер;                                                                             |
| ПКТС    | <ul> <li>программируемый комплекс технических средств пожарной автоматики «Олимп»;</li> </ul>         |
| ПО      | – программное обеспечение;                                                                            |
| ППКП    | – прибор приемно-контрольный пожарный;                                                                |
| ПЦН     | – пульт централизованного наблюдения;                                                                 |
| СЛЭ     | – сигнальная линия эстафетная;                                                                        |
| С-ПП    | <ul> <li>спринклерный ороситель (распылитель) с принудительным пуском;</li> </ul>                     |
| ТСПА    | – технических средств пожарной автоматики;                                                            |
| ЭК      | – элемент контроля.                                                                                   |

## Введение

Руководство по эксплуатации предназначено для изучения, правильной эксплуатации и полного использования технических возможностей изделия «Программируемый комплекс технических средств пожарной автоматики ПКТС «Олимп» (далее по тексту – ПКТС). Документ содержит техническое описание комплекса в целом и его компонентов, инструкции по конфигурированию, монтажу, эксплуатации и техническому обслуживанию, а также требования безопасности и гарантии предприятия-изготовителя. А также описание технических средств пожарной автоматики (далее по тексту – адресное устройство или АУ) серии «Гефест». Данные средства электрически совмести с соответствующими компонентами ПКТС «Олимп». ТСПА серии «Гефест» имеют собственный сертификат.

## 1. НАЗНАЧЕНИЕ

ПКТС предназначен для управления АУП-ПП и обеспечивает:

- прием электрических сигналов от АУ извещателей пожарных ИП-А, ИП-СА, ИП-СкА, ИП-АЭ и внешних устройств (сигнализаторов давления, электроконтактных манометров, сигнализаторов потока жидкости, реле «Пожар» приборов ППКП и других устройств, выходным сигналом которых является контакты реле) через МС-СА;
- контроль состояния АУ;
- контроль исправности линий связи с АУ;
- автоматический принудительный пуск С-ПП и пуск в ручном режиме;
- отображение и фиксацию тревожных и прочих событий в энергонезависимой памяти.

ПКТС является адресным прибором блочно-модульной конструкции с проводными линиями связи и возможностью расширения своих параметров за счет наращивания модулей и подключения внешних компонентов.

## 2. ХАРАКТЕРИСТИКИ СИСТЕМЫ

#### Таблица 1 – Параметры ПКТС в максимальной комплектации

| Параметр                                          | Значение             |
|---------------------------------------------------|----------------------|
| Число ведомых БКУ-3200 исп. Д под управлением     | 20                   |
| головного БКУ-3200 исп. Д                         | 20                   |
| Суммарное число КЛ (КЛ-240СА и КЛ-240АЭ):         |                      |
| на каждый дочерний БКУ-3200 исп. Д                | 20                   |
| на систему                                        | 400                  |
| Суммарное число АУ:                               |                      |
| на КЛ                                             | 240 *                |
| на каждый дочерний БКУ-3200 исп. Д                | 4 800                |
| на систему                                        | 96 000               |
| Число областей                                    | 32                   |
| Число зон (направлений)                           | 4 000                |
| Число дренчерных групп                            | 99                   |
| Число событий в устройстве регистрации и хранения | 12,500               |
| данных о событиях                                 | 13 500 сооощении     |
| Текстовых комментариев:                           |                      |
| для АУ                                            | 500 (по 40 символов) |
| для зон                                           | 500 (по 40 символов) |
| Пользователей (карт доступа) в системе            | 10                   |
| Параметры СОМ порта для подключения к устройствам |                      |
| ПКТС (БКУ-3200 исп. Д, КЛ-240СА, КЛ-240АЭ):       |                      |
| скорость обмена данных                            | 19 200 кб/с          |
| количество бит данных                             | 8                    |
| четность                                          | нет                  |
| количество стоповых бит                           | 2                    |
| управление потоком                                | нет                  |
| Условия эксплуатации:                             |                      |
| диапазон рабочих температур                       | от 0 до +40 °С       |
| уровень электромагнитных помех по ГОСТ Р 53325    | 2-ая степень         |
| (приложение Б).                                   | жесткости            |
| * – 239 рабочих адресов для КЛ-240СА.             |                      |

## Таблица 2 – Параметры ПКТС в режиме Пуск

| Параметр                                                                                                    | Значение                                   |
|----------------------------------------------------------------------------------------------------|--------------------------------------------|
| Длительность задержки Пуска <sup>1</sup>                                                                                                    | 30 – 255 с                                 |
| Максимальное число зон в состоянии «Пожар 2» / «Пуск» одновременно                                                                                                    | 50                                         |
| Число логических связей для запуска:                                                                                                    |                                            |
| АУ запускаемых от каждого адреса                                                                                                    | 1 – 15                                     |
| дренчерных групп, запускаемых от зоны                                                                                                    | 1 – 100 дренчерных<br>групп (по 15 АУ)     |
| Число запускаемых групп под одним БКУ–Ведомый /<br>БКУ–Один в системе (инициатор запуска и группа<br>запускаемых имеют одинаковый номер БКУ)                                                                                                    | 1 - 4  800                                 |
| Число запускаемых групп под одним БКУ–Мастер<br>(инициатор запуска и группа запускаемых имеют разные<br>номера БКУ)                                                                                                    | 1 - 4 800                                  |
| Число одновременно запускаемых оросителей <sup>2</sup>                                                                                                    | 4                                          |
| Ограничение на суммарное число запущенных С-ПП в области <sup>3</sup>                                                                                                    | 1 - 254                                    |
| <ol> <li>устанавливается для каждой зоны отдельно;</li> <li>для каждого КЛ-240СА. Ограничение связано с огран<br/>тока в каждый момент времени;</li> <li>устанавливается для каждой области отдельно, огр<br/>произволительностью насосов.</li> </ol> | ничением суммарного<br>раничение связано с |

## 3. ПОСТРОЕНИЕ СИСТЕМЫ

### 3.1 Состав

| Название                | Условное<br>обозначение | Назначение                                                                                                    |
|-------------------------|-------------------------|----------------------------------------------------------------------------------------------------|
| Блок контроля           | БКУ-3200                | Обмен информацией по RS-485 с локальными                                                                              |
| и управления            | исп. Д                  | контроллерами КЛ-240СА и КЛ-240АЭ (структура<br>на рис. 1) или с другими БКУ (структура на<br>рис. 2):                |
|                         |                         | автоматический контроль исправности связи со всеми устройствами;                                                      |
|                         |                         | регистрация сооытия и переход в соответствующий режим работы;                                                         |
|                         |                         | отображение адресной информации о событиях в системе в текстовом виде;                                                |
|                         |                         | хранение записей о событиях в энергонезависимой памяти;                                                               |
|                         |                         | автоматический переход на резервный источник питания и контроль источников питания; передача на ПЦН релейных сигналов |
|                         |                         | «Пожар», «Пуск», «Неисправность», «Автоматика отключена»                                                              |
|                         |                         | Обмен информацией по RS-485 с ПО АРМ и ПО «Конфигуратор Олимп».                                                       |
| Контроллер              | КЛ-240СА                | Прием сигналов и отправка команд                                                                                      |
| локальный               |                         | управления на АУ, включенные в адресную                                                                               |
|                         |                         | автоматический контроль состояний АУ и исправности АСЛ.                                                               |
|                         |                         | формирование и передача сигналов в МР для                                                                             |
|                         |                         | подлежащих принудительному пуску;                                                                                     |
|                         |                         | блокировка автоматического пуска при                                                                                  |
|                         |                         | наличии сигнала блокировки;                                                                                           |
|                         |                         | отправка информации о сооственных<br>событиях и событиях AV по RS-485 на БКV.                                         |
|                         |                         | прием по RS-485 с БКУ команд на включение                                                                             |
|                         |                         | (пуск) исполнительных устройств.                                                                                      |
| Контроллер<br>локальный | КЛ-240АЭ                | Прием сигналов от ИПТ-АЭ;<br>автоматический контроль состояний                                                        |
|                         |                         | подключенных устройств и исправности СЛЭ;                                                                             |
|                         |                         | отправка информации о собственных событиях и событиях АУ по RS-485 на БКУ.                                            |

Руководство по эксплуатации

| Название     | Условное<br>обозначение | Назначение                                    |
|--------------|-------------------------|-----------------------------------------------|
| Модуль       | MP                      | Трансляция питания на КЛ-240СА;               |
| релейный     |                         | питание АУ;                                   |
|              |                         | формирование пускового тока.                  |
| Модуль       | MC-CA                   | Прием извещения «Пожар» от сторонних          |
| сигнализации |                         | устройств с нормально-разомкнутыми контактами |
|              |                         | и передача его на КЛ-240СА.                   |
| Программатор |                         | Считывание и установка адресов адресных       |
| адреса       |                         | устройств (см. Руководство по эксплуатации    |
|              |                         | КФСТ.425539.001 РЭ)                           |
| Модуль       | МКП-СА                  | Обмен информацией с КЛ-240СА по АСЛ;          |
| контроля и   | МКП-СкА                 | трансляция пускового тока на нагревательный   |
| пуска        |                         | элемент С-ПП;                                 |
|              |                         | контроль срабатывания С-ПП (для МКП-          |
|              |                         | СкА).                                         |

Таблица 4 – Устройства, предназначенные для работы совместно с ПКТС (в комплекс не входят)

| Название        | Условное<br>обозначение | Назначение                                 |
|-----------------|-------------------------|--------------------------------------------|
| Спринклерный    | С-ПП                    | Тушение, локализация или блокирование      |
| ороситель       |                         | пожара путем разбрызгивания или распыления |
| (распылитель) с |                         | воды или водного раствора;                 |
| принудительным  |                         | приводится в действие внешним              |
| пуском          |                         | электрическим сигналом ИП-СА, МКП-СА, ИП-  |
|                 |                         | СкА, МКП-СкА.                              |
| Извещатель      | ИП-А                    | Обнаружение возгораний в закрытых          |
| пожарный        |                         | помещениях различных зданий и сооружений;  |
| адресный        |                         | обмен информацией с КЛ-240СА по АСЛ.       |
| Извещатель      | ИП-СА,                  | Обнаружение возгораний в закрытых          |
| пожарный        | ИП-СкА                  | помещениях различных зданий и сооружений;  |
| сателлитный     |                         | обмен информацией с КЛ-240СА по АСЛ;       |
| адресный        |                         | трансляция пускового тока на               |
|                 |                         | нагревательный элемент С-ПП;               |
|                 |                         | контроль срабатывания С-ПП (для ИП-СкА).   |
| Извещатель      | ИП-АЭ                   | Обнаружение возгораний в закрытых          |
| пожарный с      |                         | помещениях различных зданий и сооружений;  |
| эстафетной      |                         | обмен информацией с КЛ-240АЭ по СЛЭ.       |
| адресацией      |                         |                                            |

## 3.2 Структура системы

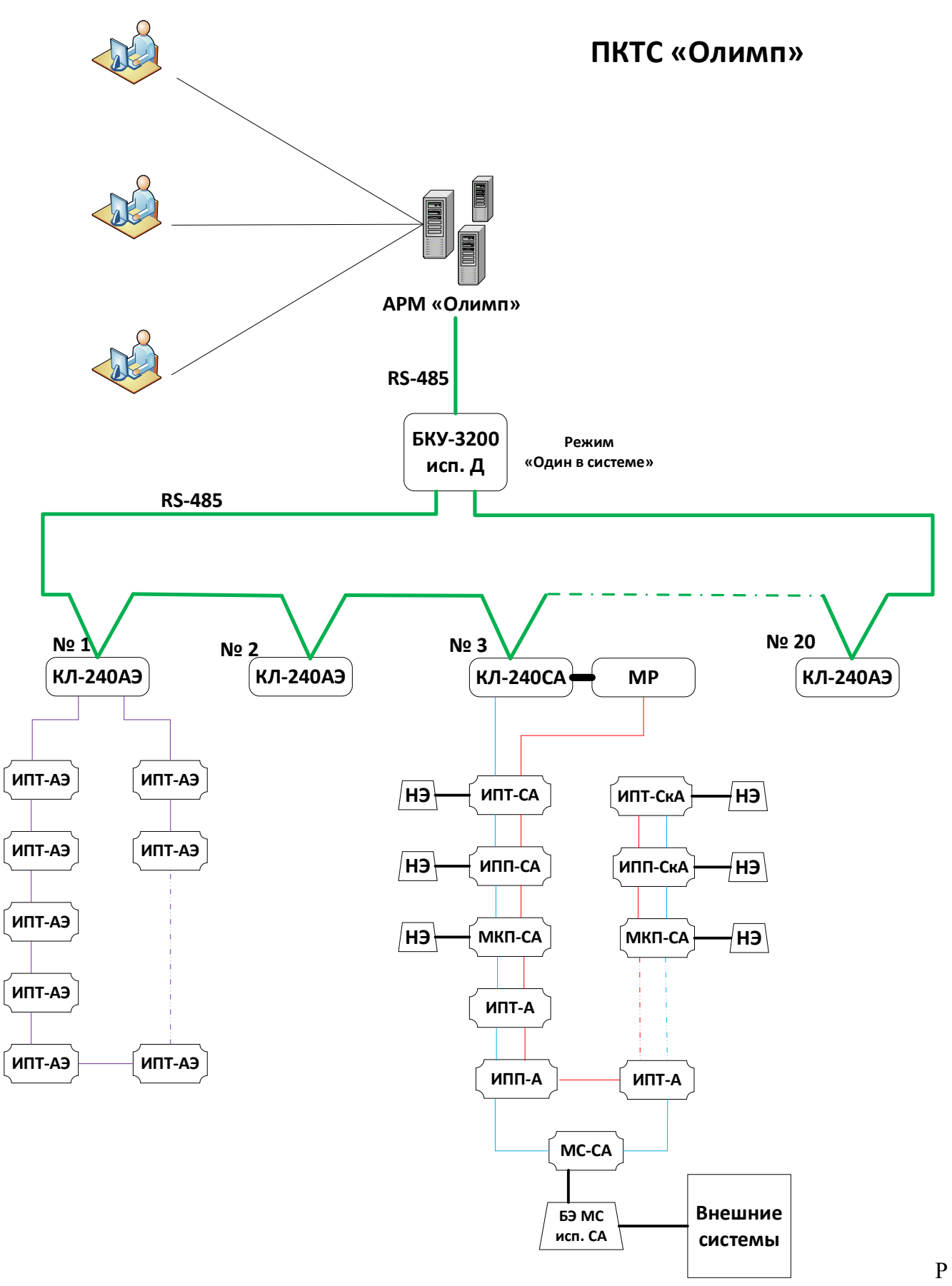

исунок 1 – Структура системы с максимальным количеством адресов 4 800.

Руководство по эксплуатации

Построение системы

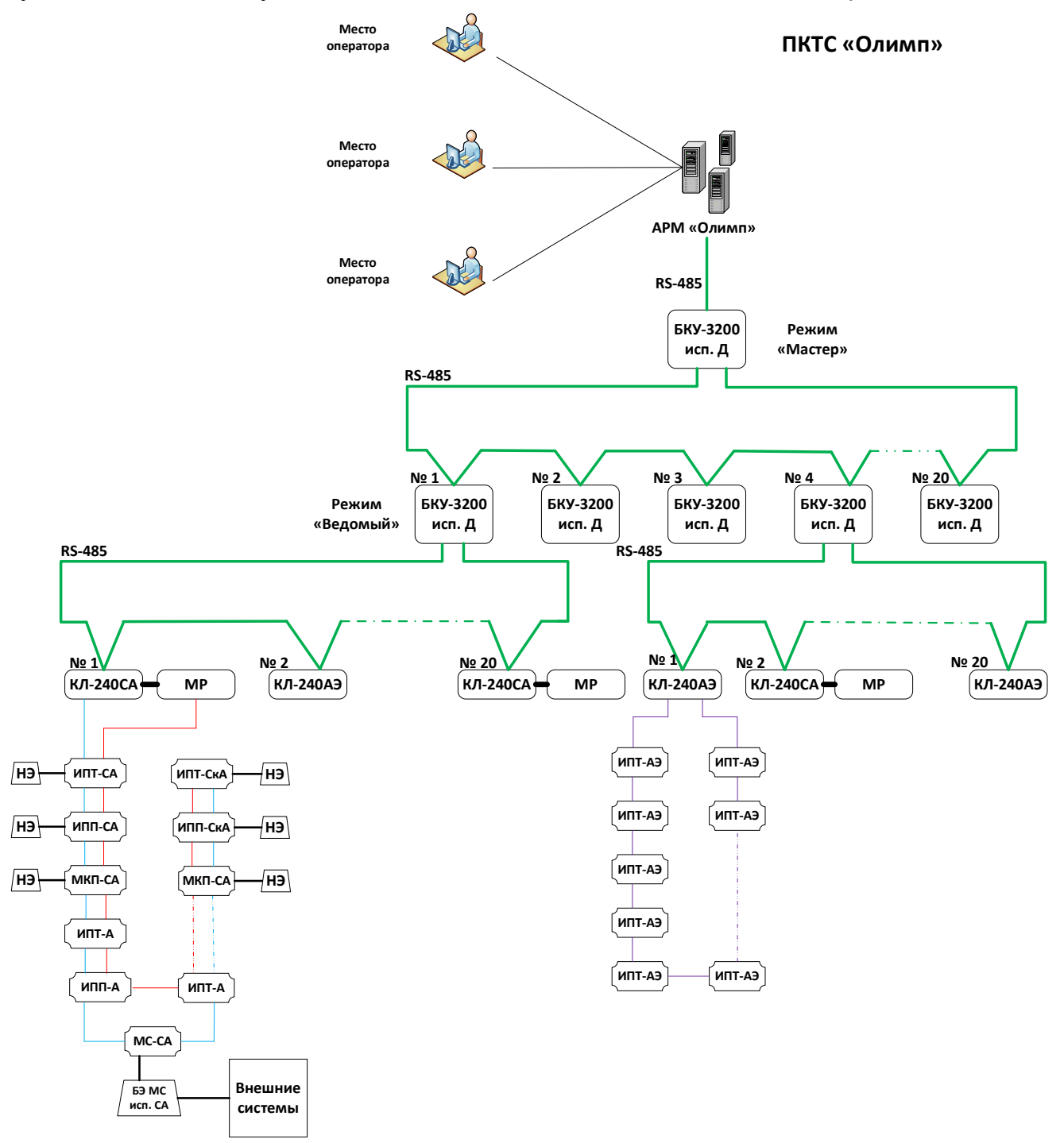

Рисунок 2 – Структура системы с максимальным количеством адресов 96 000.

#### 3.3 Логика работы системы

#### 3.3.1 Адресация устройств

Каждому устройству ПКТС соответствует свой уникальный адрес. Каждому событию в системе соответствует адрес устройства, на котором оно произошло. Адрес имеет вид:

XX.YY.ZZZ

Где: XX – номер БКУ (1 – 20); YY – номер КЛ-240СА / КЛ-240АЭ (1 – 20); ZZZ – номер АУ (1 – 240).

Пример:

18.00.00 – адрес БКУ с номером 18.

18.5.000 – адрес КЛ-240СА / КЛ-240АЭ с номером 5, находящимся под управление устройства БКУ с номером 18.

18.5.100 – адрес АУ с номером 100, находящимся под управление устройств КЛ-240СА / КЛ-240АЭ с номером 5, под БКУ с номером 18.

| Duranat           | Для устройства БКУ-Мастер адрес события всегда имеет вид «0.0.0». |
|-------------------|-------------------------------------------------------------------|
| <b>Б</b> нимание: | В ПКТС использование устройств с одинаковыми адресами запрещено.  |

#### 3.3.2 Зоны

Зоны (направления) используются для логического объединения группы АУ. Зоны служат для управления и контроля:

- состояния автоматики;
- состояния «Пожар 1», «Пожар 2», «Отсчет», «Пуск».

Каждая зона имеет следующие характеристики:

- список АУ, входящих в данную зону;
- время задержки запуска С-ПП (30 255 с);
- время уменьшения задержки С-ПП (см. «Уменьшение задержки зоны», стр. 14);
- указания на зависимые дренчерные группы;
- состояние автоматики (см. пункт «Режимы автоматики», стр. 37).

Настройка числа и адресов АУ, входящих в данную зону, время задержки запуска С-ПП и указания на зависимые дренчерные группы выполняется в программе «Конфигуратор Олимп» (см. «Руководство к ПО «Конфигуратор Олимп»).

Управление состоянием автоматики производится в меню «управления автоматикой» (см. пункт «Режимы автоматики», стр. 37).

ПКТС позволяет объединять в зону АУ с разных КЛ одного БКУ и разных КЛ разных БКУ.

|           | При объединении в одну зону АУ разных БКУ обмен между       |
|-----------|-------------------------------------------------------------|
|           | этими БКУ будет осуществляться через БКУ-Мастер. В случае   |
| Внимание! | нарушения этого обмена (например, неисправность линии связи |
|           | RS-485 между БКУ или отключения БКУ-Мастер) части этой      |
|           | зоны будут функционировать только в рамках «своего» БКУ.    |

#### 3.3.3 Области

Области состоят из зон. Области служат для логического объединения зон, которые подключены к одной насосной станцией.

Для каждой области устанавливается максимальное число С-ПП, которые могут быть вскрыты в этой области, что связано с производительностью применяемых насосов. Возможное значение 1 – 254.

#### 3.3.4 Уменьшение задержки зоны

Данный механизм реализует уменьшение задержки для зоны до 30 секунд при условии приема дополнительного сигнала «Пожар1» от внешнего адреса. Таким внешним адресом в системе является МС-СА (см. стр. 94). Данное устройство должно быть соответствующим образом сконфигурировано при помощи ПО «Конфигуратор Олимп» (см. «Руководство по пусконаладке ПКТС Олимп»).

Один МС-СА может быть привязан только к одной зоне. Для уменьшения задержки нескольких зон необходимо соответствующее число МС-СА.

#### 3.3.5 Пусковые привязки «АУ – группа АУ»

В ПО «Конфигуратор Олимп» для каждого АУ (далее по тексту – инициатор) может быть установлено от 1 до 15 запускаемых принудительно АУ (далее по тексту – запускаемые) с С-ПП. При переходе инициатора в состояние «Пожар» (а соответствующей зоны в состояние «Пуск») производится пуск самого инициатора и группы АУ (запускаемые). Привязки устанавливаются в ПО «Конфигуратор Олимп».

Число доступных логических связей для запуска:

- группа из 1 15 АУ запускаемых от каждого инициатора (АУ);
- 1 4 800 групп под одним БКУ–Ведомый / БКУ– Один в системе (инициатор запуска и группа запускаемых имеют одинаковый номер БКУ);
- 1 4 800 групп под одним БКУ–Мастер (инициатор запуска и группа запускаемых имеют разные номера БКУ).

ПКТС позволяет устанавливать привязи АУ инициатора с запускаемыми АУ в рамках одного КЛ, разных КЛ одного БКУ и разных КЛ разных БКУ.

АУ (в качестве запускаемого) может входить в несколько групп.

| Построение сис | темы                                                                                                    | Руководство по эксплуатации                                                                                                    |
|----------------|----------------------------------------------------------------------------------------------------|----------------------------------------------------------------------------------------------------|
| Внимание!      | При выполнении привязок межд<br>этими БКУ будет осуществлять<br>нарушения этого обмена (напри<br>RS-485 между БКУ или<br>принудительные пуски будут ф<br>«своего» БКУ. | ду АУ разных БКУ обмен между<br>ься через БКУ–Мастер. В случае<br>имер, неисправность линии связи<br>и отключения БКУ–Мастер)<br>ункционировать только в рамках |

Пример организации принудительного запуска группы АУ от инициатора представлен на рисунке 3.

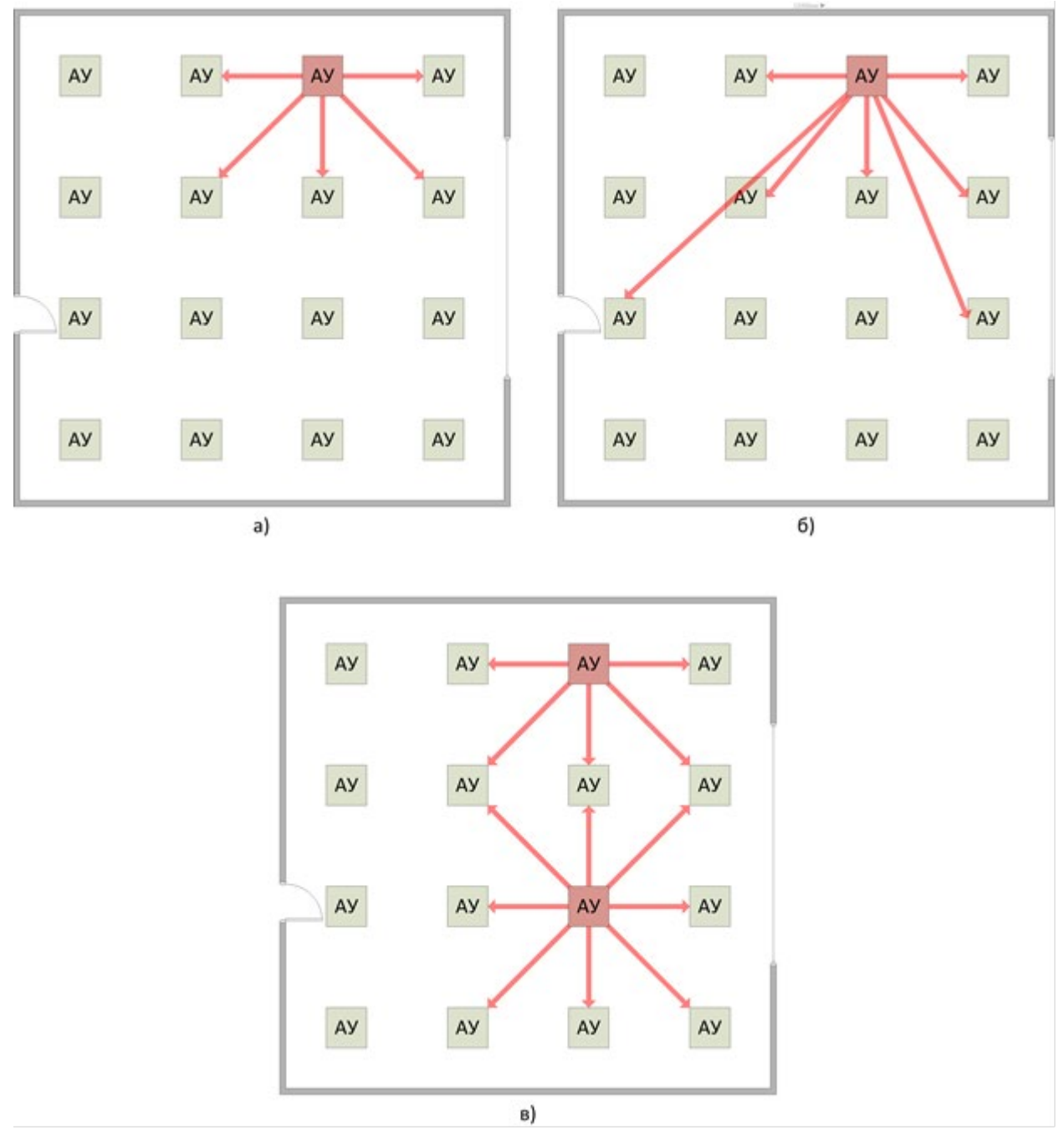

Рисунок 3 – Примеры пусковых привязок (красный квадрат инициатор).

#### 3.3.6 Пусковые привязки «зона – дренчерная группа» (Дренчерные группы)

В дренчерную группу объединяют АУ, которые должны запускаться одновременно при пуске в какой-то зоне. При этом сами АУ могут входить в одну или несколько зон. Максимальное число дренчерных групп на систему – 99.

Дренчерные группы реализуют механизм запуска группы АУ, при переходе зоны (или зон) – инициатора в состояние «Пуск». Пуски АУ находящихся в дренчерной группе выполнятся с учетом всех условий запусков (задержки и состоянии автоматики зон, ограничения по общему количеству запусков для области, состояния включен/отключен АУ, проверки типа АУ на возможность выполнить запуск).

Каждая дренчерная группа имеет следующие характеристики:

- список АУ, входящих в данную дренчерную группу;
- указания на зону (зоны) инициатор.

Привязки устанавливаются в ПО «Конфигуратор Олимп».

Пример использования дренчерной группы представлен на рисунке 4. При переходе в состояние «Пуск» зоны 1 или зоны 2 запускается дренчерная группа, которая расположена в зоне 3 и зоне 4. Запуск АУ из дренчерной группы производится после соответствующих задержек зон 3 и 4.

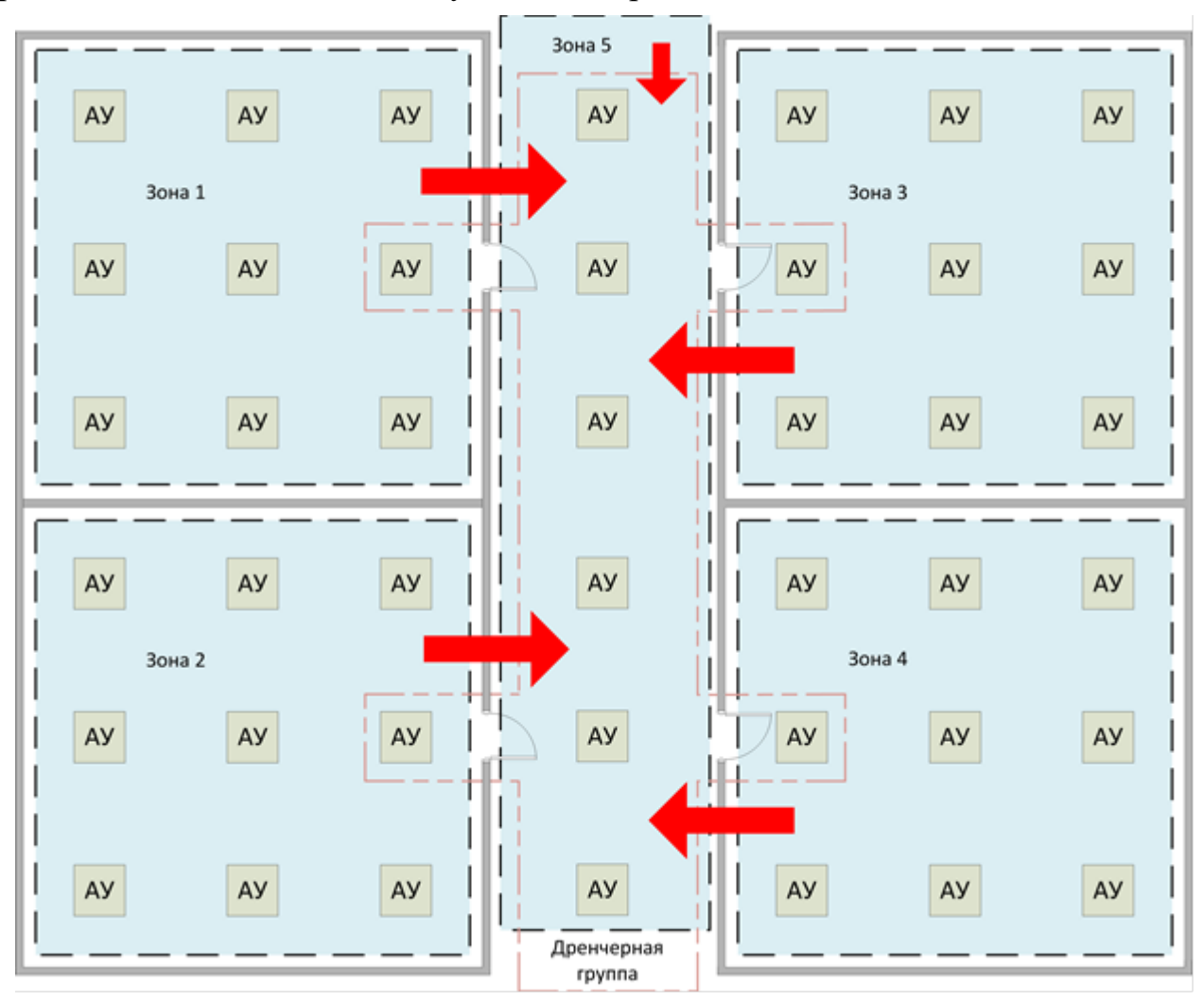

Рисунок 4 – Пример использования дренчерных групп.

## 4. ЛИНИИ СВЯЗИ

#### 4.1 RS-485

Таблица 5 Параметры линии связи RS-485

| Параметр                                                                | Значение                                           |  |
|-------------------------------------------------------------------------|----------------------------------------------------|--|
| Требования к линии                                                      | Витая пара, экранированная, волновое сопротивление |  |
|                                                                         | 120 Ом, сопротивление не более 100 Ом/км           |  |
| Максимальная длина                                                      | 1 000 м                                            |  |
| Топология                                                               | Кольцо *                                           |  |
| Контроль целостности                                                    | Контролируется БКУ                                 |  |
| * – кроме линии связи RS-485 между БКУ и ПК.                            |                                                    |  |
| Минимальное сопротивление изоляции между проводами шлейфа (линии связи) |                                                    |  |
| при котором сохраняется работоспособность – 10 кОм.                     |                                                    |  |

Кольцевая линия RS-485 поочередно опрашивается БКУ слева и справа. Это позволяет сохранять работоспособность линии при одиночном обрыве. При этом линия разделяется на два луча и продолжает функционировать. Для исключения влияния коротких замыканий рекомендуется использовать устройство ИКЗ-485.

Линия связи RS-485 между БКУ и ПК имеет топологию шина. Ведущим устройством является ПК.

Установка адресов устройств в линии связи RS-485 производится вручную. Порядок установки устройств в линии не имеет значения.

#### 4.2 АСЛ

Таблица 6 Параметры линии связи АСЛ

| Параметр                                                         | Значение                                            |  |  |  |
|------------------------------------------------------------------|-----------------------------------------------------|--|--|--|
| Требования к линии                                               | Двухпроводная, сопротивление не более 100 Ом/км     |  |  |  |
| Максимальное                                                     | 240, из которых 239 (со 2-го по 240-й) адресов –    |  |  |  |
| количество адресов                                               | рабочие адреса                                      |  |  |  |
| Максимальная длина                                               | 1 000 м                                             |  |  |  |
| Топология                                                        | Шина (последовательный обход всех модулей с         |  |  |  |
|                                                                  | ответвлениями)                                      |  |  |  |
| Контроль целостности                                             | Контролируется КЛ-240СА на КЗ, обрыв адреса (связи) |  |  |  |
| Минимальное сопротивление изоляции между проводами шлейфа (линии |                                                     |  |  |  |
| при котором сохраняется работоспособность – 10 кОм.              |                                                     |  |  |  |

Установка адресов устройств в линии связи АСЛ производится вручную программатором адресов. Порядок установки устройств в линии АСЛ не имеет значения.

#### 4.3 Линия питания 24 В (от МР)

#### Таблица 7 Параметры линии связи 24 В (от МР)

| Параметр                                                                 | Значение                                                   |  |
|--------------------------------------------------------------------------|------------------------------------------------------------|--|
| Требования к линии                                                       | Двухпроводная, сопротивление не более 7 Ом                 |  |
| Максимальный ток                                                         | 5 A (ot MP)                                                |  |
| Топология                                                                | Шина (последовательный обход всех модулей с ответвлениями) |  |
| Контроль целостности                                                     | Контроль наличия питания на АУ выполняет само АУ           |  |
| Минимальное сопротивление изоляции между проводами шлейфа (линии связи), |                                                            |  |
| при котором сохраняется работоспособность $-10$ кОм                      |                                                            |  |

Ограничение по сопротивлению связано с падением напряжения на проводах в момент запуска С-ПП.

#### 4.4 СЛЭ

Таблица 8 Параметры линии связи СЛЭ

| Параметр                                                                 | Значение                       |  |
|--------------------------------------------------------------------------|--------------------------------|--|
| Максимальный ток                                                         | 5 мА                           |  |
| Максимальное                                                             | 100 OM                         |  |
| сопротивление                                                            | 100 OM                         |  |
| Максимальное                                                             | 240 (автоматическая адресация) |  |
| количество адресов                                                       |                                |  |
| Топология                                                                | Кольцо (без ответвлений)       |  |
| Контроль целостности                                                     | Контролируется КЛ-240АЭ        |  |
| Минимальное сопротивление изоляции между проводами шлейфа (линии связи), |                                |  |

при котором сохраняется работоспособность – 10 кОм.

КЛ-240АЭ поочередно опрашивает кольцевую линию СЛЭ с левой и правой стороны. В каждом устройстве ИПТ-АЭ установлены два изолятора коротких замыканий, чтобы избежать КЗ с одной из сторон. При одиночном КЗ или обрыве СЛЭ делится на две части и продолжает полноценно функционировать.

Установка адресов АУ производится в КЛ-240АЭ автоматически в порядке физического подключения АУ в линии.

| Внимание! | В случае изменения числа АУ, произойдёт автоматическая       |
|-----------|--------------------------------------------------------------|
|           | переустановка их адресов в порядке физического подключения в |
|           | линии. Все пусковые привязки следует скорректировать         |
|           | согласно новым адресам АУ.                                   |

## 5. БКУ-3200 исп. Д

Данное руководство описывает БКУ-3200 исп. Д (далее – БКУ) с программным обеспечением версии 2.1.4

#### 5.1 Внешний вид

|    | Няднкаторы                                                                                                    |
|----|----------------------------------------------------------------------------------------------------|
|    |                                                                                                    |
|    | Странов тор<br>Собина Со<br>санушента<br>(анушента<br>Собина Со<br>Собина Собина Собина Собина Собина<br>Собина Собина Собина<br>Собина Собина Собина<br>Собина Собина<br>Собина Собина<br>Собина Собина<br>Собина Собина<br>Собина Собина<br>Собина<br>Соби |
|    |                                                                                                    |
|    |                                                                                                    |
|    | 0m 456 <b>Q</b> m <b>Q</b><br>789 <b>Q</b>                                                                                                    |
| On |                                                                                                    |
|    |                                                                                                    |
| 2  | Динамик                                                                                                    |
| 0  | ключа доступа                                                                                                    |

Рисунок 5 – Внешний вид БКУ-3200 исп. Д.

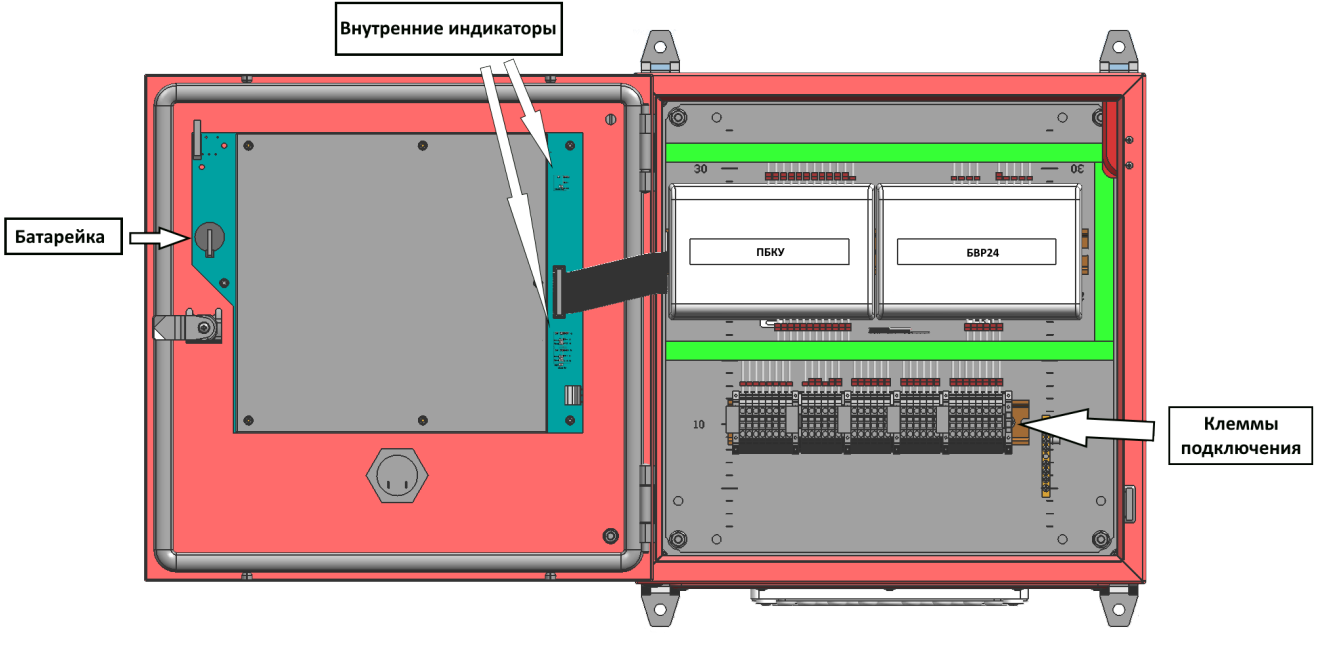

Рисунок 6 – Вид БКУ-3200 исп.Д с открытой внешней крышкой.

#### 5.2 Органы управления

БКУ имеет органы управления, позволяющие на соответствующем уровне доступа перевести систему в ручной режим управления, приостановить, ускорить или отменить пуск АУП-ПП, осуществить активацию любого спринклера с принудительным пуском (С-ПП) в ручном режиме, просмотреть журнал событий.

Для оперативного контроля и управления к БКУ может быть подключен компьютер с пакетом программного обеспечения АРМ «Олимп» (опционально).

На корпусе БКУ расположены кнопки управления (см. табл. 9).

| Кнопка                  | Назначение                                                                                              |
|-------------------------|----------------------------------------------------------------------------------------------------|
| «F1», «F2», «F3»        | Функциональные кнопки. Назначение кнопок                                                                |
|                         | зависит от отображенной на экране информации                                                            |
| «Пуск»                  | Ручная подача команды «Пуск» (см. «Ручной пуск с БКУ», стр. 35)                                         |
| «Останов пуска»         | Ручная приостановка отсчета времени задержки пуска (см. «Режим «Останов пуска»»», стр. 33)              |
| «Автоматика отключена»  | Переключение зон (направлений) между режимами (см. «Режимы автоматики», стр.37).                        |
| «Звук откл.»            | Ручное отключение звуковой сигнализации (см. «Режим ручного отключения звуковой сигнализации», стр. 38) |
| «Тест»                  | Переход в режим «Тест» (см. «Режим «Тест», стр. 37)                                                     |
| «Сброс»                 | Сброс всех состояний и запуск нового опроса адресных устройств (см. «Режим «Сброс», стр. 37)            |
| «Ввод»                  | Подтверждение тревоги, выбор пункта меню                                                                |
| «Отмена»                | Выход из пункта меню                                                                                    |
| Стрелки                 | Перемещение курсора, навигация между пунктами                                                           |
| вверх/вниз/вправо/влево | меню                                                                                                    |
| Стрелки вверх/вниз      | Перемещение в списках с шагом 10 строк                                                                  |
| Цифры от «0» до «9»     | Ввод числовых значений                                                                                  |

Таблица 9 – Назначение кнопок управления БКУ

#### 5.3 Уровни доступа

В БКУ имеется три уровня доступа. Уровень доступа пользователя определяется его картой доступа.

Минимальный уровень доступа (без предъявления карты) – позволяет просмотреть текущее состояние системы и отключить звуковую сигнализацию (см. «Режим ручного отключения звуковой сигнализации», стр. 38). Доступ без предъявления карты.

Уровень доступа «Пользователь» – помимо действий минимального уровня доступа позволяет использовать все кнопки управления на корпусе БКУ, управлять ПКТС (производить сбросы, пуски, остановы пуска), осуществлять просмотр журнала событий. Для доступа необходимо приложить бесконтактную карту оператора к считывателю или ввести пароль.

Уровень доступа «Администратор» – помимо действий уровня пользователя позволяет конфигурировать систему, вносить изменения в настройки. Для доступа необходимо приложить бесконтактную карту администратора к считывателю или ввести пароль.

Для разблокировки используется специальный пароль 9876. Данный пароль действенен до момента добавления карт уровня «Администратор». Для настройки уровня доступа и добавления карт доступа, следует воспользоваться меню настройки карт доступа (см. «Настройка карт доступа, стр. 49).

После добавления карт доступа, разблокировка БКУ может производиться двумя способами:

1. Поднесением карты доступа;

2. Введением последних 4 х цифр номера карты.

#### 5.4 Индикация

Все события отображаются в режиме реального времени в виде текстовых сообщений на ЖК экране БКУ и свечением светодиодных индикаторов на передней панели. Напротив каждого светодиодного индикатора, кроме индикаторов «Питание», «Звук откл.» и «Тест», на экране высвечивается значение счетчика соответствующих событий.

|         | 10   | a            |             | v          | T        | DICT CT C |
|---------|------|--------------|-------------|------------|----------|-----------|
| Габлица | 10 - | Светолиолные | инликаторь  | л перелнеи | панели   | ык у      |
| таолица | 10   | светоднодные | mignicaropt | л переднен | manosini | DIC       |

| Индикатор     | Цвет    | Состояние или событие                             |
|---------------|---------|---------------------------------------------------|
| Пожар 1       | красный | Хотя бы одна зона (направление) находится в       |
| Пожар 2       |         | состоянии «Пожар 1» / «Пожар 2» (см. «Режим       |
|               |         | «Пожар 1», «Режим «Пожар 2», стр. 30).            |
| Пуск          | красный | Хотя бы одна зона (направление) находится в       |
|               |         | состоянии «Пуск» (см. «Режим «Пуск», стр. 36).    |
| Останов пуска | желтый  | Выполнен останов пуска (см. «Режим «Останов       |
|               |         | пуска», стр. 33).                                 |
| Неисправность | желтый  | Наличие хотя бы одной неисправности (см. «Режим   |
|               |         | «Неисправность», стр. 39).                        |
| Отключение    | желтый  | Наличие в системе хотя бы одного отключенного     |
|               |         | АУ (см. «Режим «Отключение», стр. 39).            |
| Автоматика    | желтый  | Хотя бы одна зона (направление) находится в       |
| отключена     |         | состоянии «Ручной пуск» или «Блокировка пуска»    |
|               |         | (см. «Режимы автоматики», стр. 37).               |
| Питание       | зеленый | Наличие напряжения питания.                       |
| Звук откл.    | желтый  | Отключена звуковая сигнализация (см. «Режим       |
|               |         | ручного отключения звуковой сигнализации»,        |
|               |         | стр. 38).                                         |
| Тест          | желтый  | БКУ в режиме «Тест» (см. «Режим «Тест», стр. 37). |

На внутренней стороне БКУ имеются дополнительные светодиодные индикаторы, которые отображают обмен по линиям связи RS-485. Индикаторы могут использоваться на этапе пусконаладки и при устранении неисправностей.

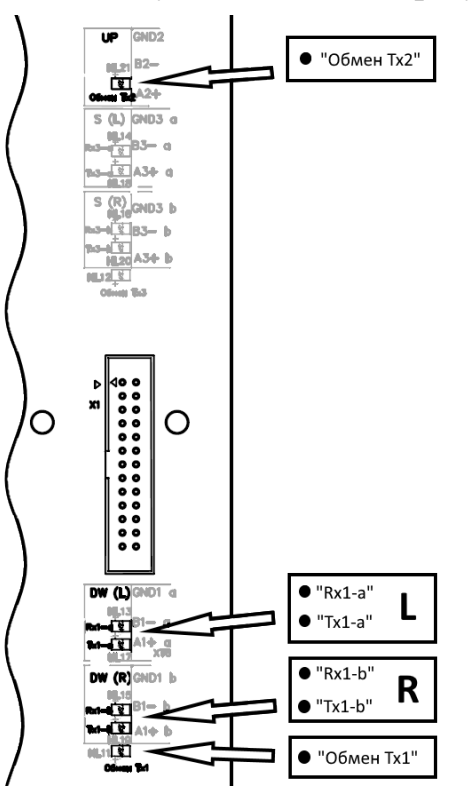

Рисунок 7 – Внутренние светодиодные индикаторы БКУ

| Индикатор      | Цвет    | Состояние или событие                                                                                     |
|----------------|---------|----------------------------------------------------------------------------------------------------|
| UP (обмен Тх2) | зеленый | Получение пакета от БКУ-Мастер или ПК                                                                     |
| DW(L) Rx1-a    | зеленый | Прием пакета с БКУ–Ведомый или КЛ (с левого направления)                                                  |
| DW(L) Tx1-a    | красный | Отправка пакета на БКУ-Ведомый или КЛ (с левого направления)                                              |
| DW(R) Rx1-b    | зеленый | Прием пакета с БКУ-Ведомый или КЛ (с правого направления)                                                 |
| DW(L) Tx1-b    | красный | Отправка пакета на БКУ-Ведомый или КЛ (с правого направления)                                             |
| Обмен Тх1      | зеленый | Наличие отправки пакетов БКУ–Ведомый или КЛ<br>(обобщённый индикатор для левого и правого<br>направления) |

Таблица 11 – Внутренние светодиодные индикаторы БКУ

<u>Таблица 12 – Внутренние светодиодные инди</u>каторы БВР24

| Название<br>индикатора | Цвет    | Режим работы                                     |  |
|------------------------|---------|--------------------------------------------------|--|
| 24 V                   | зеленый | Светится непрерывно – наличие напряжения на      |  |
| (БП 1, БП 2)           |         | соответствующем вводе питания.                   |  |
| Занижено/              | желтый  | Светится непрерывно – на соответствующем вводе   |  |
| отсутствует            |         | напряжение ниже 20,4 В.                          |  |
| (БП 1, БП 2)           |         | Выключен – на соответствующем вводе              |  |
|                        |         | напряжение выше 21,6 В.                          |  |
| Неиспр. БП             | желтый  | Светится непрерывно – отсутствует потенциал хотя |  |
| (БП 1, БП 2)           |         | бы на одном контрольном входе соответствующего   |  |
|                        |         | источника питания.                               |  |

## 5.5 Технические характеристики

Таблица 13 – Технические характеристики БКУ

|    | Параметр                                                                             | Значение   |
|----|--------------------------------------------------------------------------------------|------------|
| 1. | Напряжение питания                                                                   | $24\pm4~B$ |
| 2. | Максимальное напряжение на вводе, при котором происходит переключение на другой ввод | 20,4 B     |
| 3. | Ток потребления, не более                                                            |            |
|    | в дежурном режиме                                                                    | 169 мА     |
|    | в режиме «Тревога»                                                                   | 180 мА     |
| 4. | Допустимая нагрузка на выходы «Пожар», «Пуск»,                                       |            |
|    | «Авт. откл.», «Неисправность»:                                                       |            |
|    | напряжение, не более                                                                 | 60 B       |
|    | ток, не более                                                                        | 0,1 A      |
| 5. | Значение электрического сопротивления изоляции,                                      | 20 МОм     |
|    | не менее                                                                             |            |

|    | Параметр                     | Значение       |  |  |
|----|------------------------------|----------------|--|--|
| 6. | Степень защиты оболочки      | IP55           |  |  |
| 7. | Габаритные размеры, не более | 400х400х200 мм |  |  |
| 8. | Масса, не более              | 25 кг          |  |  |

#### 5.6 Схемы подключений

#### 5.6.1 Подключение источников питания

К БКУ подключаются два источника питания с номинальным напряжением 24 В. БКУ осуществляет контроль их исправности и автоматическое переключение между источниками.

В нормальном (исправном) состоянии на входах «ОН» и «РН» БКУ должен быть потенциал +24 В. Отсутствие потенциала +24 В воспринимается как неисправность соответствующего источника питания.

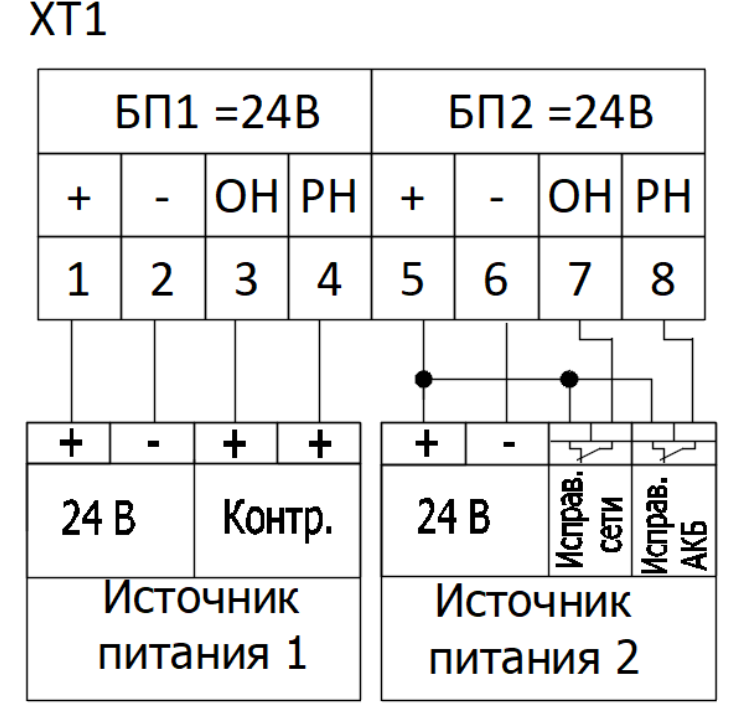

Рисунок 8 – Подключение источников питания.

На рисунке 8 приведены две схемы подключения источников питания:

- Если источники питания имеют выходные сигналы о наличии сетевого напряжения и исправности аккумулятора в виде положительного потенциала (+24 В), то их следует подключать по схеме как «Источник питания 1».
- Если источники питания имеют выходные сигналы о наличии сетевого напряжения и исправности аккумулятора в виде нормально замкнутых контактов, то их следует подключать по схеме как «Источник питания 2».

# 5.6.2 Подключение к компьютеру (Конфигуратор Олимп, АРМ) и/или к БКУ-Мастер

Подключение БКУ к компьютеру осуществляется для конфигурирования системы (см. «Краткое руководство к ПО «Конфигуратор Олимп») и мониторинга / управления системой (АРМ).

Для системы, состоящей из мастера и ведомых БКУ, подключение компьютера осуществляется только к БКУ–Мастер. Связь с БКУ–Ведомы осуществляется через БКУ–Мастер.

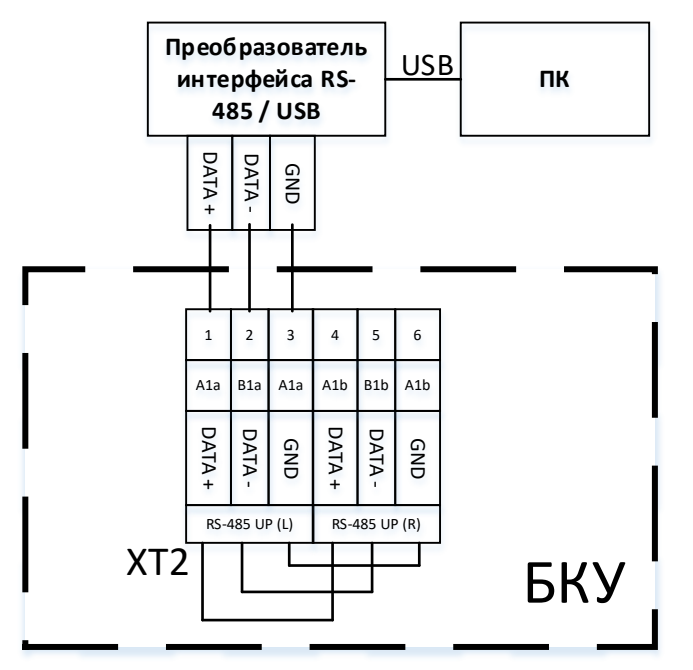

Рисунок 9 – Подключение БКУ к компьютеру.

БКУ на интерфейсах XT3 поддерживает кольцевую линию с автоматическим переключением линии связи на работу по ветви L (левое направление) или R (правое направление) при пропадании связи с дочерними устройствами по другой ветви.

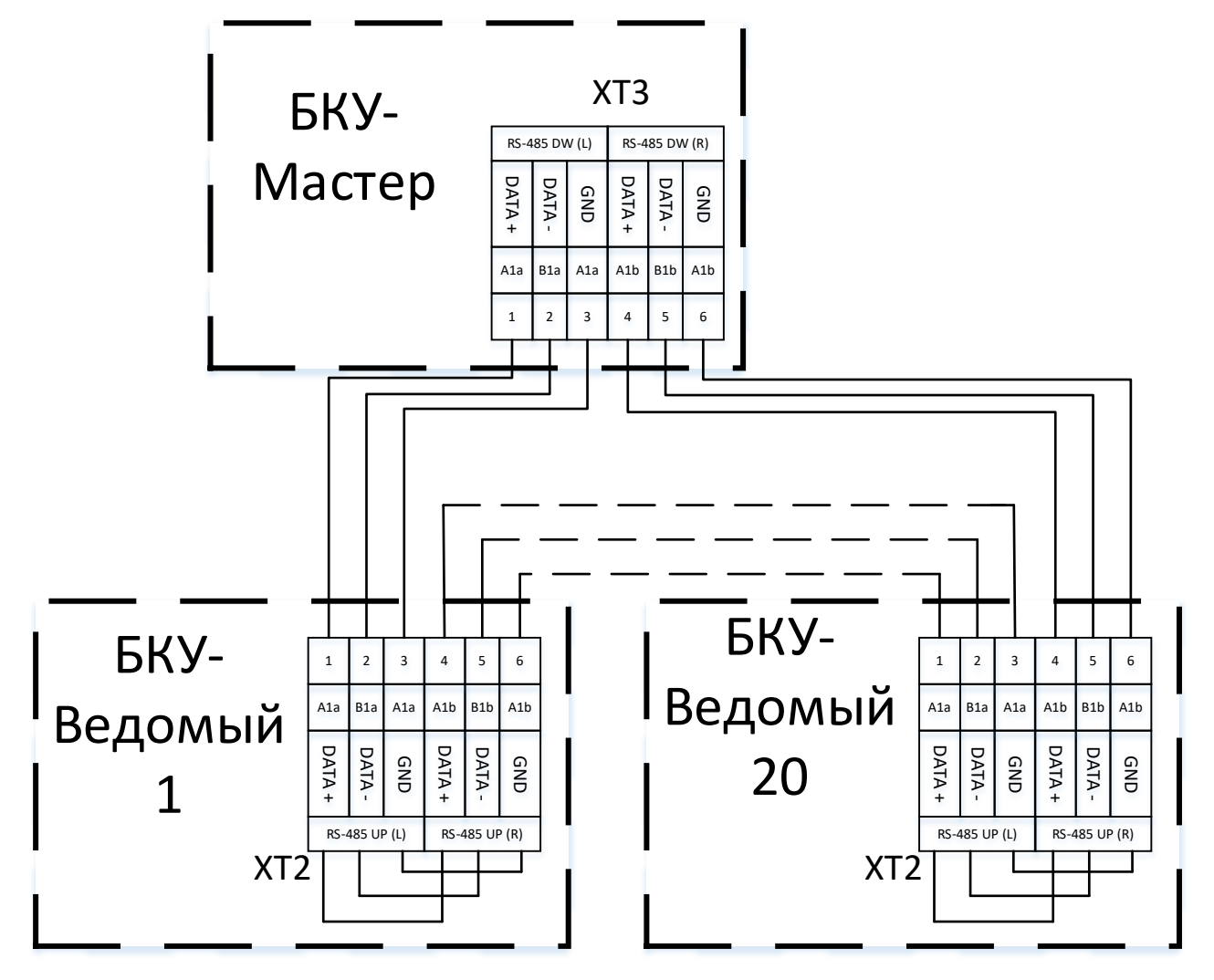

Рисунок 10 – Подключение ведомых БКУ к главному БКУ– Мастер.

Контакты клемм XT2 соединены попарно и являются равнозначными. Парные клеммы предназначены для удобства подключения входящих и исходящих проводов линии RS-485.

#### 5.6.3 Подключение кольцевых линий RS-485 с КЛ или ведомыми БКУ

БКУ на интерфейсах XT3 поддерживает кольцевую линию с автоматическим переключением линии связи на работу по ветви L или R при пропадании связи с дочерними устройствами по другой ветви.

Максимальное количество подключаемых устройств в кольцевой линии – 20.

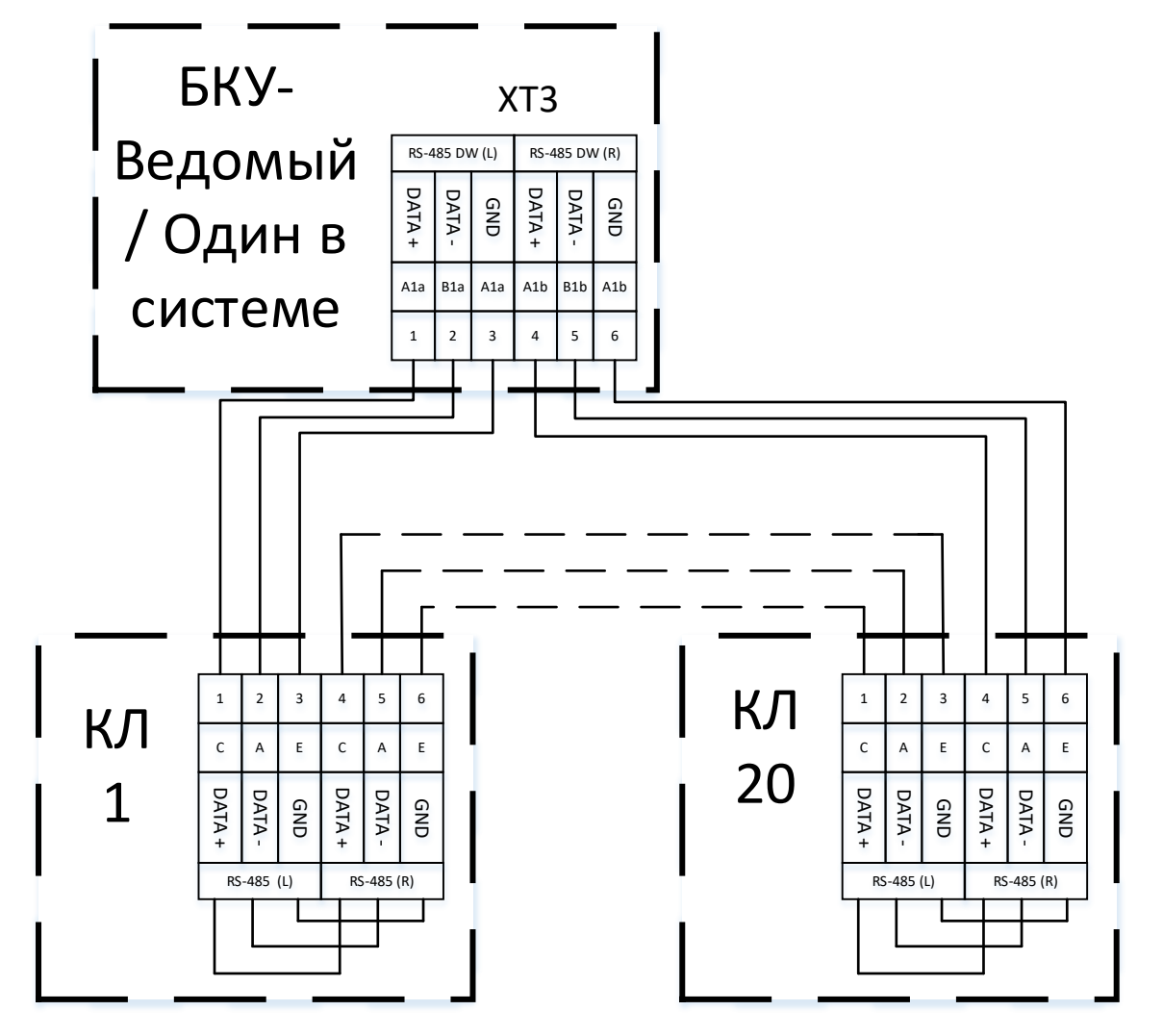

Рисунок 11 – Подключение к БКУ кольцевой линии с КЛ-240СА и КЛ-240АЭ.

#### 5.6.4 Выходы на ПЦН

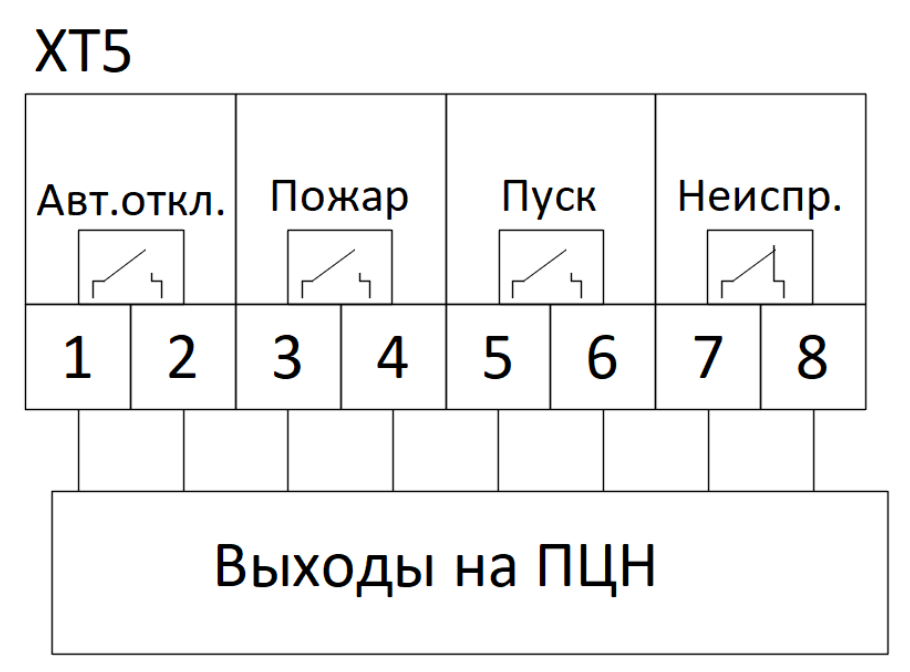

Рисунок 12 – Контакты для подключения выходов на ПЦН.

Выходы «Авт. откл.», «Пожар» и «Пуск» в дежурном режиме (при отсутствии соответствующих событий) разомкнуты и замыкаются при наступлении соответствующего события.

Выход «Неисправность» замкнут в дежурном режиме (при отсутствии неисправностей) и размыкается при переходе в режим «Неисправность». При полном отсутствии электропитания выход «Неисправность» разомкнут.

Электрические параметры выходов указаны в таблице 13, стр. 23.

#### 5.7 Режимы работы

Все режимы работы и индикации БКУ описаны для версии программного обеспечения 2.14

#### 5.7.1 Дежурный режим

БКУ находится в дежурном режиме, если отсутствуют тревожные события и неисправности.

В дежурном режиме светится только зеленый индикатор «Питание».

Переход в дежурный режим из режимов «Неисправность», «Пожар 1», «Пожар 2» и «Пуск» производится через «Сброс» (см. «Режим «Сброс», стр. 37).

Вид экрана в дежурном режиме представлен на рис. 13.

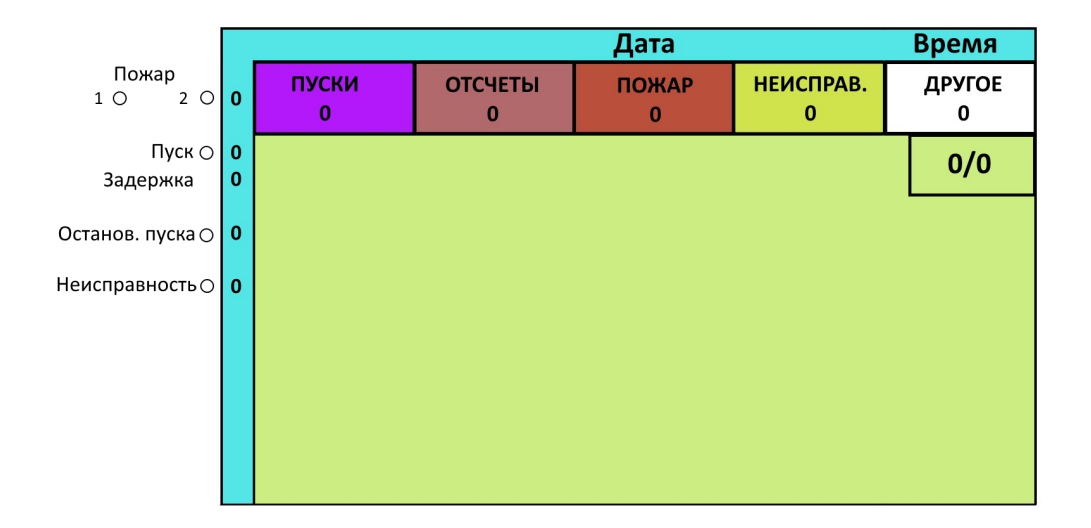

Рисунок 13 – Пример экрана в дежурном режиме.

#### 5.7.2 Режим «Внимание»

БКУ переходит в режим «Внимание» по данном АУ при получении сигнала «Внимание» от извещателя.

В режиме «Внимание»:

- на экране отображается подробная информация о первом поступившем сигнале (см. рисунок 14);
- включается звуковой сигнал (может быть отключен нажатием кнопки «Звук откл.»);
- делаются соответствующие записи о событии в журнале.

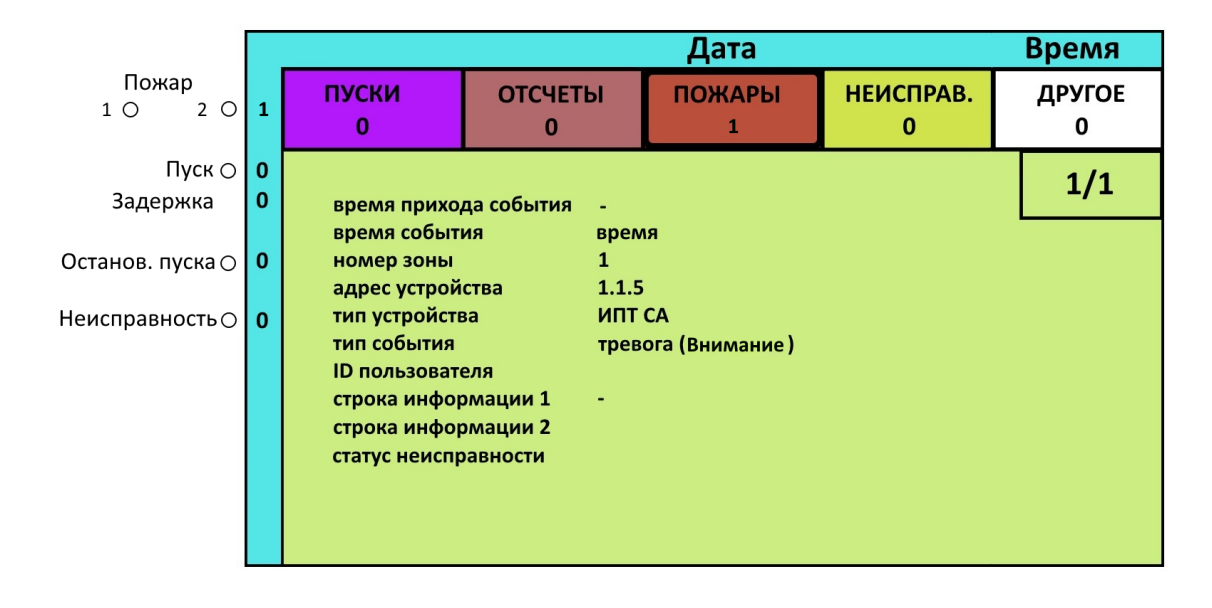

Рисунок 14 – Пример экрана в режиме «Внимание».

Переход из данного режима в дежурный режим возможен только через сброс (см. «Режим «Сброс», стр. 37).

Событие «Внимание» не будет обработано, если было выполнено отключение (см. Режим «Отключение», стр. 39):

- самого извещателя;
- КЛ, к которому подключен извещатель;
- БКУ, к которому подключен извещатель.

#### 5.7.3 Режим «Пожар 1»

БКУ переходит в режим «Пожар 1» по данной зоне при получении сигнала «Пожар» от одного адресного устройства в этой зоне.

В режиме «Пожар 1» по любой зоне:

- включается обобщенный индикатор «Пожар 1» красного цвета;
- на экране напротив индикатора значение счетчика увеличивается на единицу (количество событий);
- отображается на экране подробная информация первом 0 сигнале, пожаре, также поступившем 0 а 0 переходе соответствующей зоны в состояние «Пожар 1»;
- замыкается выход «Пожар» (см. «Выходы на ПЦН», стр. 28);
- включается звуковой сигнал (может быть отключен нажатием кнопки «Звук откл.»);
- на экране БКУ, во вкладке «Пожары», появляется 2 новых сообщения о пожаре по данному АУ и о переходе зоны в «Пожар 1» (см. рисунок 15);
- делаются соответствующие записи о событиях в журнале.

|                  | Дата |                                                                                                    |                                                                           |                              |                |             |  |
|------------------|------|----------------------------------------------------------------------------------------------------|---------------------------------------------------------------------------|------------------------------|----------------|-------------|--|
| Пожар<br>1 ● 2 〇 | 2    | ПУСКИ<br>0                                                                                                    | ОТСЧЕТЫ<br>0                                                              | ПОЖАРЫ<br>2                  | НЕИСПРАВ.<br>0 | ДРУГОЕ<br>0 |  |
| Пуск 🔿           | 0    |                                                                                                    |                                                                           |                              |                |             |  |
| Задержка         | 0    | время прихода события -                                                                                       |                                                                           |                              |                |             |  |
| Останов. пуска 🔿 | 0    | время событ<br>номер зоны<br>адрес устрой                                                                     | ия врем<br>1<br>ства 115                                                  | าя                           |                |             |  |
| Неисправность () | 0    | адрес устрой<br>тип устройств<br>тип события<br>ID пользоват<br>Строка инфор<br>строка инфор<br>статус неиспр | ства 1.1.5<br>за ИПТ<br>трев<br>еля<br>эмации 1 -<br>эмации 2<br>эавности | ,<br>СА<br>ога (адрес в пожа | pe)            |             |  |
|                  |      |                                                                                                    |                                                                           |                              |                |             |  |

Рисунок 15 – Пример экрана в режиме «Пожар 1».

Если в течение 120 с. из той же зоны поступает еще сигнал «Пожар», зона переходит в режим «Пожар 2».

Обработка событий для каждой зоны производится раздельно.

Переход из данного режима в дежурный режим возможен только через сброс (см. «Режим «Сброс», стр. 37).

Событие «Пожар» не будет обработано, если было выполнено отключение (см. Режим «Отключение», стр. 39):

- самого АУ;
- КЛ, к которому подключено АУ;
- БКУ, к которому подключено АУ.

#### 5.7.4 Режим «Пожар 2»

БКУ переходит в режим «Пожар 2», по данной зоне, при получении двух и более сигналов «Пожар» из этой зоны в течение 120 с.

В режиме «Пожар 2» по любой зоне:

- включается обобщенный индикатор «Пожар 2» красного цвета;
- на экране напротив индикатора значение счетчика увеличивается на единицу (количество событий);
- на экране отображается подробная информация о первом поступившем событии «Пожар»;
- включается звуковой сигнал (может быть отключен нажатием кнопки «Звук откл.»);
- на экране, во вкладке «Пожары», появляется 2 новых сообщения о пожаре по данному АУ, а также сообщение о переходе зоны в «Пожар 2» (см. рисунок 16);
- делаются соответствующие записи о событиях в журнале.

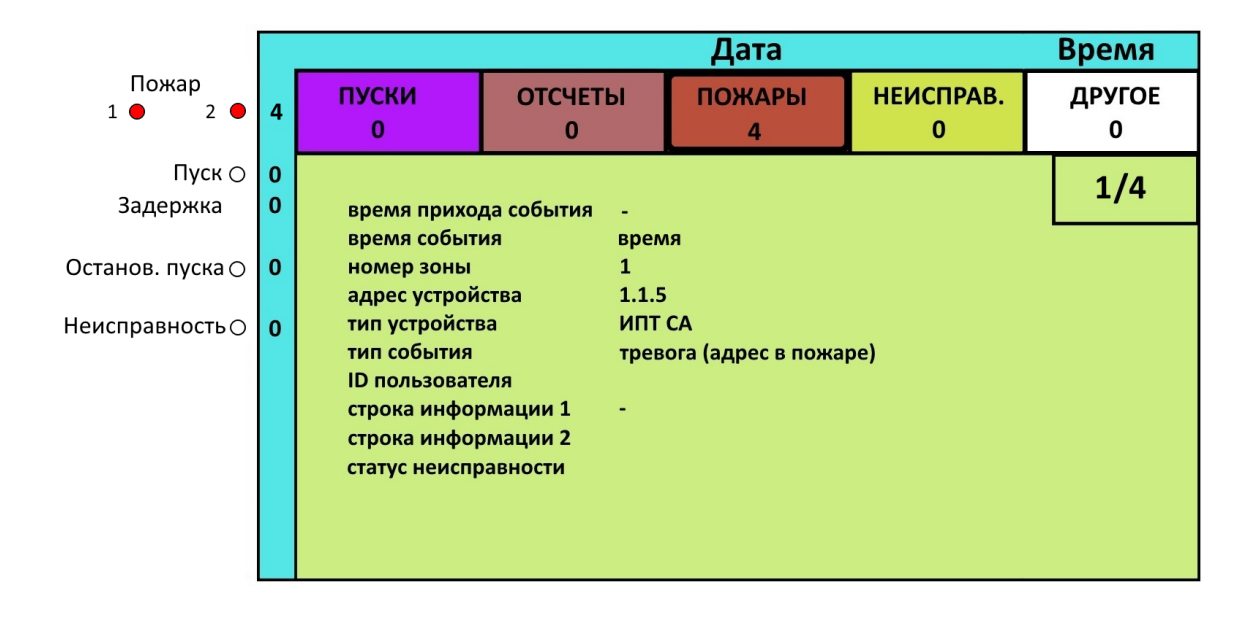

Рисунок 16 – Пример экрана в режиме «Пожар 2».

Если данная зона находится в режиме автоматического пуска (см. «Режимы автоматики», стр. 37), БКУ автоматически переходит в режим отсчета времени до запуска по данной зоне.

Переход из данного режима в дежурный режим возможен только через сброс (см. «Режим «Сброс», стр. 37).

#### 5.7.5 Отсчет времени задержки запуска

БКУ переходит в режим отсчета времени задержки запуска:

- автоматически из режима «Пожар 2» по зоне при условии, что она находится в режиме автоматического пуска (см. «Режимы автоматики», стр. 37);
- после активации первого ручного пуска в зоне (см. «Ручной пуск с БКУ», стр. 35).

В режиме отсчета времени задержки запуска:

- на экране во вкладке «Отсчеты» появится сообщение о начале отсчета (см. рисунок 17);
- делается запись в журнал о начале всех отсчетов и любых действий с ними;
- включается звуковой сигнал (может быть отключен нажатием кнопки «Звук откл.»);
- включается индикатор «Задержка»;
- на экране напротив индикатора «Задержка» количество событий увеличивается на единицу, в случае установки любого таймера на паузу.

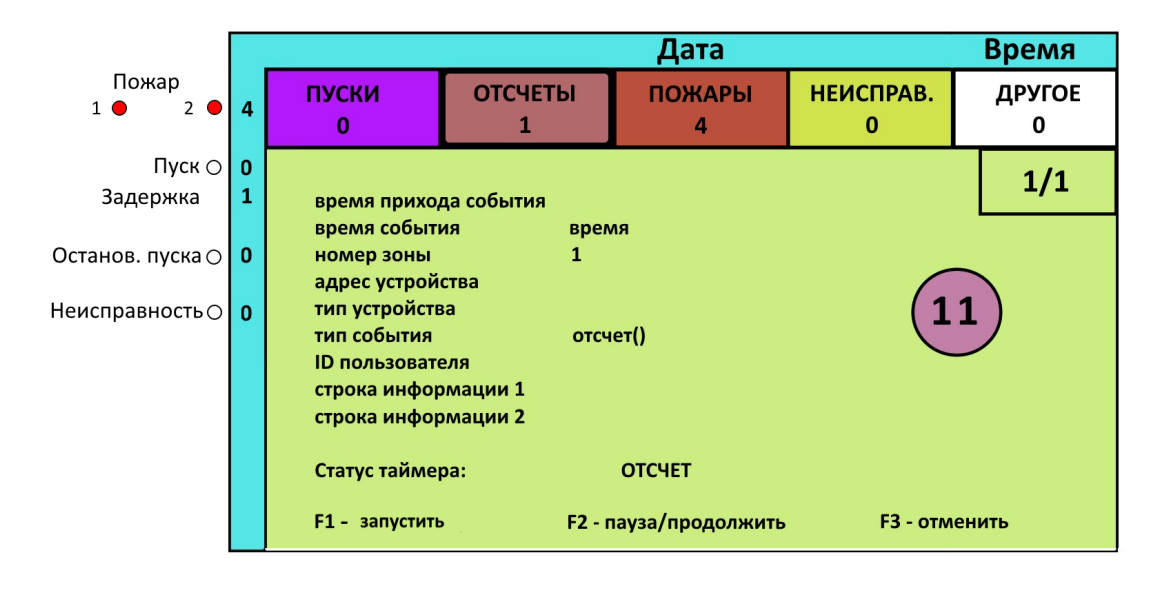

Рисунок 17 – Пример экрана в режиме отсчета времени до запуска.

При нажатии кнопки F2 происходит остановка таймера задержки пуска (см. «Режим «Останов пуска», стр. 33). На экране напротив индикатора «Задержка пуска» значение счетчика увеличивается на единицу (количество событий). Таймер можно запустить повторным нажатием кнопки F2.

При нажатии кнопки F1 происходит немедленный переход в режим «Пуск» по данной зоне (см. «Режим «Пуск», стр. 36).

При нажатии кнопки F3 происходит отмена пуска. БКУ остается в режиме «Пожар 2». При необходимости пуск можно осуществить в ручном режиме.

Величина времени задержки определяется в соответствии с настройками данной зоны. По окончании времени задержки БКУ переходит в режим «Пуск» (см. Режим «Пуск», стр. 36) по данной зоне.

Переход из данного режима в дежурный режим возможен только через сброс (см. «Режим «Сброс», стр. 37).

#### 5.7.6 Режим «Останов пуска»

БКУ может перейти в режим «Останов пуска» при нажатии кнопки F1 (для соответствующего пользователя, см. «Уровни доступа», стр. 21) в режиме отсчета времени до запуска во вкладке «Отсчеты» буфера тревог, либо в окне Отсчеты, которое открывается по нажатию кнопки «Останов пуска» (см. рисунок 18).

В режиме останова пуска по любой зоне:

- на экране напротив индикатора «Останов. пуска» значение счетчика увеличивается на единицу (количество событий);
- на экране останавливается обратный отсчет;
- на экране появляются подсказки «F1–пуск», «F2–пауза/продолжить», «F3–Отменить».

|                |   |    |          | Д                | Время       |              |
|----------------|---|----|----------|------------------|-------------|--------------|
| Пожар          |   | Nº | зона     | таймер           | состояние   |              |
| 1 🔴 2 🔴        | 0 | 1  | 1        | оставшееся время | отсчет      |              |
|                |   | 2  | 2        | оставшееся время | пауза       |              |
| Пуск 🔿         | 0 | 3  | 3        | оставшееся время | отсчет      |              |
| Задержка       | 3 |    |          |                  |             |              |
|                |   |    |          |                  |             |              |
| Останов, пуска | 1 |    |          |                  |             |              |
|                | 1 |    |          |                  |             |              |
| Неисправность  | 0 |    |          |                  |             |              |
|                | ľ |    |          |                  |             |              |
|                |   |    |          |                  |             |              |
|                |   |    |          |                  |             |              |
|                |   |    |          |                  |             |              |
|                |   |    |          |                  |             |              |
|                |   |    |          |                  |             |              |
|                |   | F1 | L – пуск | F2 - пауза/п     | родолжить F | 3 - отменить |

Рисунок 18 – Пример окна Останов пуска.

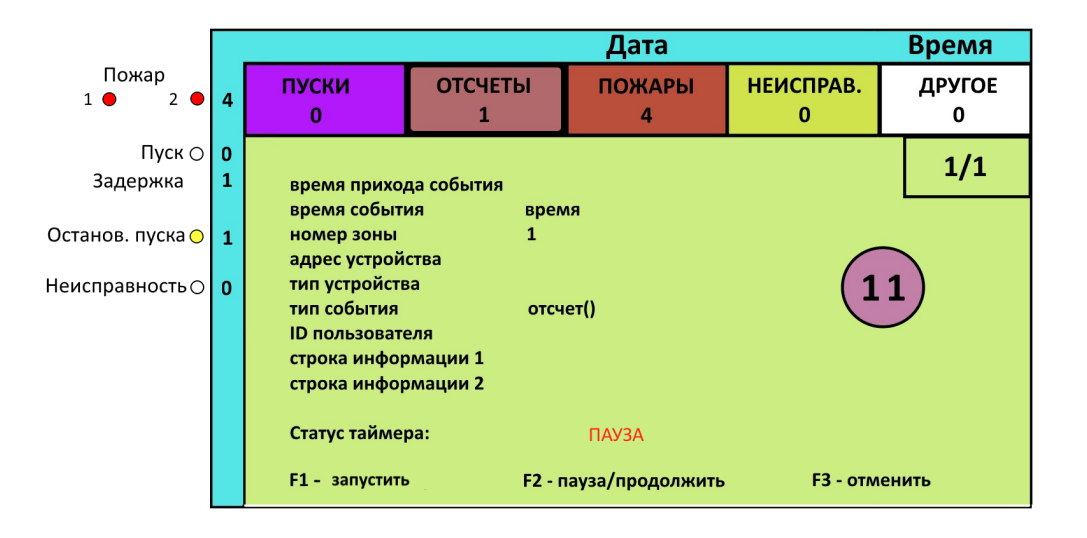

Рисунок 19 – Пример экрана во вкладке отсчеты.

Повторное нажатие кнопки F1 приводит к продолжению отсчета времени задержки пуска.

О каждом изменении статуса отсчета (остановке / восстановлении / отмене досрочном принудительном пуске) делается соответствующая запись в журнал.

Переход из данного режима в дежурный режим возможен только через сброс. (См. «Режим «Сброс», стр. 37).

#### 5.7.7 Ручной пуск с БКУ

БКУ позволяет принудительно запустить любой ороситель на объекте вручную по команде с БКУ (для соответствующего пользователя, см. «Уровни доступа», стр. 21). Для осуществления ручного пуска необходимо:

- нажать кнопку «Пуск»;
- нажать кнопку «F2» (см. рисунок 20);
- вести номер АУ;
- подтвердить нажатием клавишей «F2» (АУ будет добавлено в поле «список адресов»);
- после формирования списка адресов необходимо нажать на кнопку «F1» и подтвердить нажатием кнопки «ввод»;
- делается соответствующая запись о событии в журнале;
- БКУ автоматически переходит в режим отсчета времени до запуска по данной зоне (см. Отсчет времени задержки запуска, стр. 32).

Примечание: Система не выполнит ручной запуск АУ, если оно:

- отсутствует в конфигурации;
- было отключено (см. Режим «Отключение», стр. 39);
- находится в зоне с состоянием «Блокировка пусков» (см. «Режимы автоматики», стр. 37);
- находится под БКУ с включенным режимом «Конфигурационный» (см. «Конфигурационный режим», стр. 41).

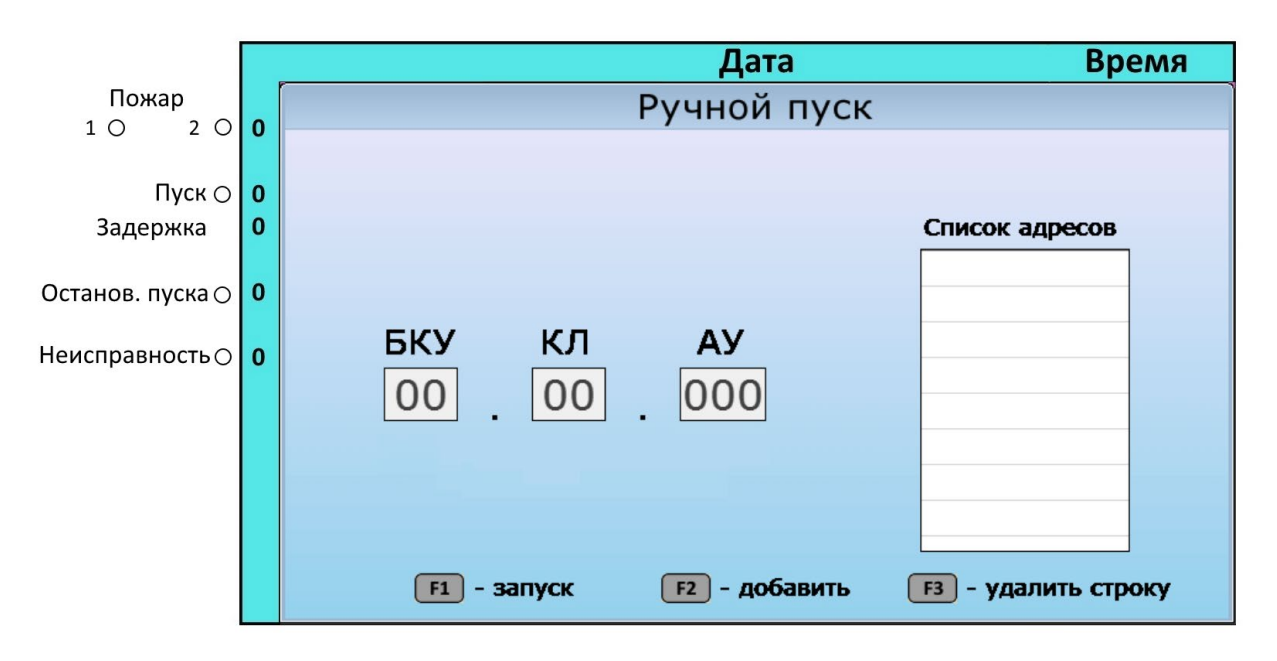

Рисунок 20 – Пример экрана выбора адресов для ручного пуска.

При ручном пуске, запуск АУ осуществляется с задержкой, уставленной для зоны в которой находится данное АУ. Чтобы удалить ороситель из запускаемых, нужно выбрать его из списка и нажать кнопку «F3».

ООО «Холдинг Гефест»

#### 5.7.8 Режим «Пуск»

БКУ переходит в режим «Пуск» по окончании времени задержки пуска (в автоматическом режиме или при ручном пуске оператором).

В режиме «Пуск» по любой зоне:

- на КЛ-240СА передаются адреса исполнительных устройств (С-ПП), подлежащих запуску, и команды на подачу пускового тока;
- включается обобщенный индикатор «Пуск» красного цвета;
- на экране напротив индикатора «Пуск» значение счетчика увеличивается на единицу (количество событий);
- на экране отображается подробная информация о первом пуске (см. рисунок 21);
- замыкается реле «Пуск» (см. «Выходы на ПЦН», стр. 28);
- включается звуковой сигнал (может быть отключен нажатием кнопки «Звук откл.»);
- делается запись в журнал о запуске АУ.

|                  |                                | Время                                                                                                    |                                                                           |                   |                |             |  |
|------------------|--------------------------------|----------------------------------------------------------------------------------------------------|---------------------------------------------------------------------------|-------------------|----------------|-------------|--|
| Пожар<br>1 ● 2 ● | 4                              | ПУСКИ<br>2                                                                                                    | ОТСЧЕТЫ<br>0                                                              | ПОЖАРЫ<br>4       | НЕИСПРАВ.<br>0 | ДРУГОЕ<br>0 |  |
| Пуск 🔴           | 2                              |                                                                                                    |                                                                           |                   |                |             |  |
| Задержка         | 0                              | время прихода события -                                                                                        |                                                                           |                   |                |             |  |
|                  |                                | время события время                                                                                            |                                                                           |                   |                |             |  |
| Останов. пуска 🔿 | станов. пуска 🔿 0 номер зоны 1 |                                                                                                    |                                                                           |                   |                |             |  |
| Неисправность () | 0                              | адрес устрои<br>тип устройсте<br>тип события<br>ID пользовате<br>строка инфор<br>строка инфор<br>статус неиспр | ства 1.1.:<br>за ИПТ<br>пуск<br>еля<br>эмации 1 -<br>эмации 2<br>завности | ,<br>СА<br>(пуск) |                |             |  |

Рисунок 21 – Пример экрана в режиме пуска.

При большом числе С-ПП подлежащих запуску на одном КЛ-240СА, происходит их поэтапный запуск, группами по 4 С-ПП с интервалом 30 секунды.

Выход из данного режима (остановка новых запусков) возможен только через сброс (см. «Режим «Сброс», стр. 37).

Для перехода из данного режима в дежурный режим (восстановление работоспособности системы) необходимо:

- заменить С-ПП, на которые подавался пусковой ток;
- выполнить сброс (см. «Режим «Сброс», стр. 37);
- сбросить по питанию КЛ-240СА;
- выполнить сброс.
# 5.7.9 Режим «Тест»

Прибор переводится в режим «Тест» нажатием кнопки «Тест». В режиме тестирования:

- все единичные светодиодные индикаторы одновременно включаются в непрерывном режиме;
- активируется звуковая сигнализация;
- на экране выводится окно с надписью «Тест».

Выход прибора из режима «Тест» осуществляется автоматически. БКУ возвращается в тот режим, в котором он находился до активации режима «Тест». Продолжительность тестирования не более 15 с.

В режиме «Пожар 1», «Пожар 2» переход в тестирование не производится. Пример экрана в режиме тест показан на рисунке 22.

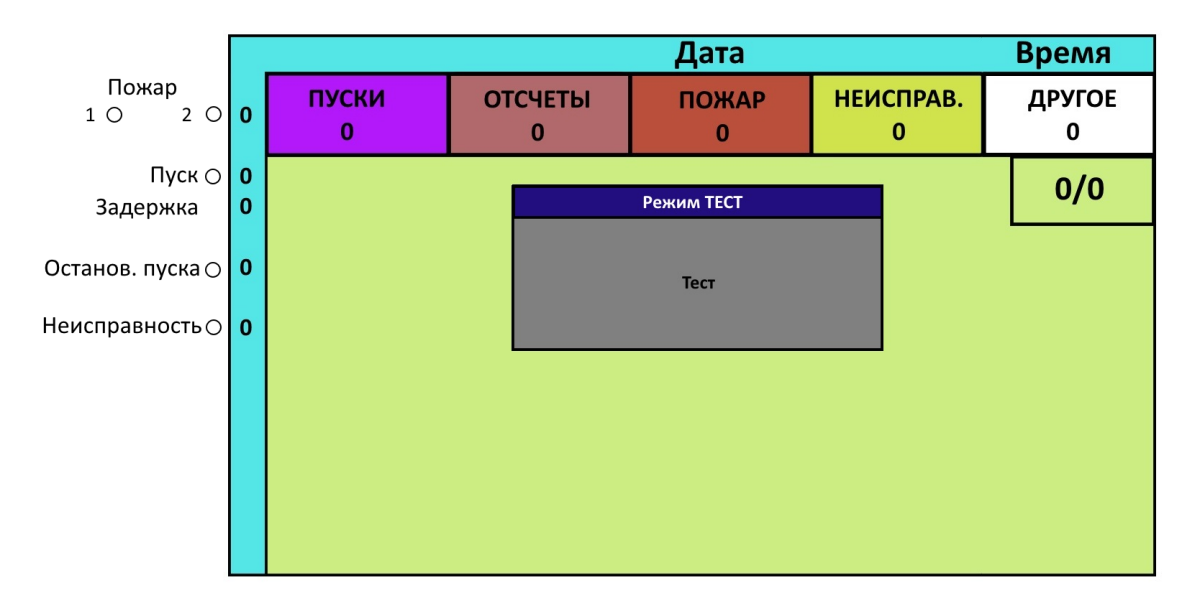

Рисунок 22 – Пример экрана в режиме тест.

# 5.7.10 Режим «Сброс»

Режим «Сброс» позволяет сбросить все состояния (переход в дежурный режим) и произвести новый опрос АУ.

Для перехода в режим «Сброса» необходимо нажать кнопку «Сброс» (для соответствующего пользователя, см. «Уровни доступа», стр. 21).

Результат можно проконтролировать по информации на экране БКУ.

Делается запись в журнал о сбросе системы.

# 5.7.11 Режимы автоматики

Каждая зона БКУ находится в одном из трех возможных логических состояний автоматики:

- «Автоматика включена» (переход в режим «Пуск» возможен в автоматическом или ручной режимах) – основной режим работы для всех зон;
- «Автоматика отключена» (переход в режим «Пуск» возможен только в ручном режиме);

ООО «Холдинг Гефест»

#### Руководство по эксплуатации

 «Блокировка пуска» (отключение функции управления, переход в режим «Пуск» невозможен).

Для переключения между режимами автоматики (для соответствующего пользователя, см. «Уровни доступа», стр. 21) необходимо:

- нажать кнопку «Автоматика отключена»;
- выбрать зону, для которой необходимо изменить логическое состояние;
- нажать кнопку «F1», для одиночного изменения;
- Для изменения режима всех зон одновременно, необходимо нажать кнопку «F3».

При переходе любой зоны в режим «Автоматика отключена» или «Блокировка пуска»:

- включается обобщенный индикатор «Автоматика отключена»;
- на экране напротив индикатора «Автоматика отключена» значение счетчика увеличивается на единицу (количество зон);
- замыкается выход «Авт. откл.» (см. «Выходы на ПЦН», стр. 28);
- делается запись в журнал об изменении состояний зон.

Основным отличием состояния «Блокировка пуска» от «Автоматика отключена», является то, что в состоянии «Блокировка пуска» не могут быть произведены «ручные пуски».

#### 5.7.12 Режим ручного отключения звуковой сигнализации

БКУ может перейти в режим отключения звука при нажатии кнопки «Звук откл.» при поступлении извещения, сопровождающегося звуковой сигнализацией.

В режиме отключения звука:

- отключается встроенная звуковая сигнализация (отключение звука происходит локально, только на одном БКУ);
- включается индикатор «Звук откл.» желтого цвета.

Выключение звуковой сигнализации не оказывает влияния на работу внешних средств оповещения и прием новых извещений. При поступлении нового извещения, которое должно сопровождаться звуковой сигнализацией, работа звуковой сигнализации возобновляется.

Отключение звуковой сигнализации не относится к процедуре управления, и не совмещает в себе другие функции. Данная функция доступна на минимальном уровне доступа (без предъявления карты).

## 5.7.13 Режим «Отключение»

БКУ допускает временное отключение устройств (БКУ, КЛ, АУ) для проведения ремонтных, регламентных и иных работ.

Для отключения / включения устройства необходимо:

 в меню «Управление» – «таблица устройств» выбрать необходимый адрес, нажать кнопку «ввод» и установить статус «выключено». В «таблице устройств» напротив выключенного устройства пропадает галочка в графе «акт.»

В режиме отключения:

- обеспечивается запрет на прием сигналов и сообщений от отключенных технических средств (БКУ, КЛ, АУ);
- включается индикатор «Отключение» желтого цвета;
- на экране отображается извещение о включении / отключении;
- событие включения / отключения записывается в журнал событий.

## 5.7.14 Режим «Неисправность»

БКУ переходит в режим «Неисправность» по любому из следующих событий:

- Неисправность БКУ:
  - потеря связи с ведомым БКУ;
  - неисправность электропитания (ОП, РП);
  - вскрытие корпуса;
  - обрыв линии RS-485 DW;
  - внутренняя ошибка БКУ.
- Неисправность КЛ:
  - потеря связи с КЛ;
  - неисправность электропитания (ОП, РП);
  - вскрытие корпуса;
  - обрыв АСЛ (для КЛ-240СА) или СЛЭ (для КЛ-240АЭ);
  - короткое замыкание в СЛЭ, линии питания 24 В, АСЛ;
  - сбой адресации (для КЛ-240АЭ);
  - критическая неисправность линии (для КЛ-240АЭ);
  - внутренняя ошибка КЛ.
- Неисправность АУ:
  - потеря связи с АУ;
  - неисправность АУ.

В режиме «Неисправность»:

- включается индикатор «Неисправность» желтого цвета;
- на экране напротив индикатора «Неисправность» значение счетчика увеличивается на единицу (количество событий);

- на экране отображается подробная информация о первом поступившем сигнале «Неисправность» (см. рисунок 23);
- размыкается выход «Неисправность» (см. «Выходы на ПЦН», стр. 28);
- делается запись в журнал о поступившей неисправности;
- включается звуковой сигнал (может быть отключен нажатием кнопки «Звук откл.»).

|                      |   |                                            |                        | Дата                            |                 | Время       |
|----------------------|---|--------------------------------------------|------------------------|---------------------------------|-----------------|-------------|
| Пожар<br>1 (О) 2 (О) | 0 | ПУСКИ<br>0                                 | ОТСЧЕТЫ<br>0           | ПОЖАР<br>0                      | НЕИСПРАВ.<br>13 | ДРУГОЕ<br>0 |
| Пуск 🔿               | 0 |                                            |                        |                                 |                 | A/12        |
| Задержка             | 0 | время прихо                                | да события -           |                                 |                 | 4/15        |
| Останов. пуска⊖      | 0 | время событі<br>номер зоны<br>адрес устрой | ия вро<br>1<br>ства 11 | :мя                             |                 |             |
| Неисправность –      | 0 | тип устройств<br>тип события               | за ИП<br>не            | <br>Т СА<br>исправность (тип не |                 |             |
|                      |   | строка инфор<br>строка инфор               | омации 1 -<br>омации 2 |                                 |                 |             |
|                      |   | статус неиспр                              | авности Ак             | гивна                           |                 |             |
|                      |   |                                            |                        |                                 |                 |             |

Рисунок 23 – Пример экрана в режиме «Неисправность».

В режиме «Неисправность» работа БКУ не блокируется, продолжается обмен информацией и командами с исправными устройствами.

|           | В режим                                       | ax « | Сбой адрес | сации» и | и «Критиче | еская | неисправность |
|-----------|-----------------------------------------------|------|------------|----------|------------|-------|---------------|
| Внимание! | линии»                                        | все  | события    | типа     | «пожар»    | c     | обнружевшего  |
|           | неисправность КЛ-240АЭ будут проигнорированы! |      |            |          |            |       |               |

Переход из данного режима в дежурный режим возможен только через сброс (см. «Режим «Сброс», стр. 37) с предварительным устранением причины неисправности.

### 5.7.15 Режим потери таблиц конфигурации

Данный режим активируется автоматически в случае обнаружения потери таблиц в памяти БКУ. Причиной потери может быть аппаратная неисправность.

| Внимание! | В данном режиме автоматический пуск не работает. |
|-----------|--------------------------------------------------|
|-----------|--------------------------------------------------|

В режиме «Потери таблиц конфигурации»:

- включается индикатор «Неисправность» желтого цвета;

- на экране напротив индикатора «Неисправность» значение счетчика увеличивается на единицу (количество событий);
- на экране в левом верхнем углу отображается надпись: «Ошибка таблиц конфигурации» (см. рисунок 24);
- размыкается выход «Неисправность» (см. «Выходы на ПЦН», стр. 28);
- делается запись в журнал о потери таблиц конфигурации;
- включается звуковой сигнал (может быть отключен нажатием кнопки «Звук откл.»).

|                                       | оц      | ибка таблиц конфи                                                                         | гурации                                  | Дата                                            |                 | Время       |
|---------------------------------------|---------|-------------------------------------------------------------------------------------------|------------------------------------------|-------------------------------------------------|-----------------|-------------|
| Пожар<br>1 (О) 2 (О)                  | 0       | ПУСКИ<br>0                                                                                | ОТСЧЕТЫ<br>0                             | ПОЖАР<br>0                                      | НЕИСПРАВ.<br>13 | ДРУГОЕ<br>0 |
| Пуск 🔿                                | 0       |                                                                                           |                                          |                                                 |                 | 4/12        |
| Задержка                              | 0       | время прихо                                                                               | да события -                             |                                                 |                 | 4/15        |
| Останов. пуска ()<br>Неисправность () | 0<br>13 | время событ<br>номер зоны<br>адрес устрой<br>тип устройсти<br>тип события<br>ID пользоват | ия в<br>1<br>ства 1<br>за //<br>н<br>еля | ремя<br>.1.5<br>IПТ СА<br>іеисправность (тип не | исправности)    |             |
|                                       |         | строка инфој<br>строка инфој<br>статус неиспр                                             | омации 1 -<br>омации 2<br>оавности А     | ктивна                                          |                 |             |
|                                       |         |                                                                                           |                                          |                                                 |                 |             |

Рисунок 24 – Пример экрана в режиме «Потеря таблиц».

Для выхода из данного режима необходимо активировать конфигурационный режим и установить конфигурацию (см. «Конфигурационный режим» стр. 41).

### 5.7.16 Конфигурационный режим

Данный режим используется только для первичной настройки БКУ или его переконфигурирования.

Для активации данного режима необходимо: перейти в меню «Настройки» – «Основные настройки», далее в открывшемся окне выбрать пункт «Конфигурационный режим» и нажать на кнопку «сохранить». Данное действие необходимо выполнить на всех БКУ в системе.

Для дистанционного включения конфигурационного режима на Ведомых БКУ необходимо на БКУ–Мастер перейти в меню «Настройки» – «Управление режимом конфигурации ведомых БКУ». В открывшемся окне выбрать ведомый БКУ и подавать на него соответствующую команду при помощи кнопки «Ввод».

<u>Примечание:</u> Функция включения конфигурационного режима на Ведомых БКУ доступна при условии первичной инициализации их БКУ–Мастером.

После активации данного режима, в верхнем левом углу выводится надпись «режим конфигурации включен» (см. рисунок 25). И делается запись о данном событии в журнал. В конфигурационном режиме включены светодиоды «Питание», «Отключение».

| $\rightarrow$      | р      | ежим конфигураци | и включен    | Дата       |                | Время       |
|--------------------|--------|------------------|--------------|------------|----------------|-------------|
| Пожар<br>1 () 2 () | o      | ПУСКИ<br>0       | ОТСЧЕТЫ<br>0 | ПОЖАР<br>0 | НЕИСПРАВ.<br>0 | ДРУГОЕ<br>0 |
| Пуск ⊖<br>Задержка | 0<br>0 |                  |              |            |                | 0/0         |
| Останов. пуска 🔿   | 0      |                  |              |            |                |             |
| Неисправность ()   | 0      |                  |              |            |                |             |

Рисунок 25 – Пример экрана в конфигурационном режиме.

| Внимание! | В данном  | режим          | ен       | е активны          | как       | авто       | оматические,             | так           | ручные       |
|-----------|-----------|----------------|----------|--------------------|-----------|------------|--------------------------|---------------|--------------|
|           | пуски.    | Все<br>ируются | CO(<br>B | общения<br>журнале | СИ<br>так | стем<br>же | ы отобра:<br>отправляюто | жают<br>ся на | ся и<br>БКV- |
|           | Мастер/ Г | IO APM         |          | мурнале,           | Tur       | же         | ompublishor              | <i>сл</i> па  | DRU          |

После активации конфигурационного режима, можно выполнять конфигурирование системы при помощи ПО «Конфигуратор Олимп» (см. Руководство по пусконаладке ПКТС «Олимп»).

По завершению конфигурирования следует перейти в меню «Настройки» – «Основные настройки», далее в открывшемся окне снять галочку напротив пункта «Конфигурационный режим» и нажать на кнопку «сохранить». Произойдет перезагрузка БКУ, и устройство перейдет в «Дежурный режим» (см. «Дежурный режим», стр. 29).

Для дистанционного выключения конфигурационного режима на Ведомых БКУ необходимо на БКУ–Мастер перейти в меню «Настройки» – «Управление режимом конфигурации ведомых БКУ». В открывшемся окне выбрать ведомый БКУ и подавать на него соответствующую команду при помощи кнопки «Ввод». После выключения конфигурационного режима ведомый БКУ будет автоматически перезагружен и перейдет в дежурный режим.

<u>Примечание:</u> В случае неуспешной верификации полученной конфигурации, на экране всех не прошедших верификацию БКУ будет выведено сообщение «Верификация не пройдена». В данном режиме не активны как ООО «Холдинг Гефест» 42 ПКТС «Олимп»

автоматические, так ручные пуски. Все сообщения системы отображаются и протоколируются в журнале, так же отправляются на БКУ–Мастер/ ПО АРМ.

# 5.7.17 Режим конфигурирования КЛ-240СА, КЛ-240АЭ

При первичной настройке системы, необходимо сконфигурировать находящиеся КЛ под Ведомыми БКУ. Для этого следует отключить КЛ от БКУ (линия RS-485) и произвести дальнейшее конфигурирование в ПО «Тест КЛ» для КЛ-240СА и в ПО «Конфигуратор КЛ-240АЭ» для КЛ-240 АЭ.

Для КЛ-240АЭ предусмотрена настройка температурного порога срабатывания в самом БКУ. Для установки температурного порога следует войти в меню «конфигурация», в пункте «таблица устройств» выбрать необходимый адрес КЛ, нажать кнопку «ввод», далее выбрать пункт «задать темп. порог для всех ИПТ-АЭ», ввести нужный температурный порог и нажать кнопку «записать».

# 5.7.18 Режим обновления ПО на БКУ

Для загрузки обновленного ПО (прошивки) в БКУ необходимо воспользоваться ПО «Конфигуратор Олимп». Процесс обновления ПО подробно описан в Инструкции по обновлению программного обеспечения на устройстве БКУ-3200 исп. Д.

# 5.8 Меню БКУ

В данном разделе меню БКУ описано для ПО версии 2.1.4

В главное меню можно попасть из дежурного режима разблокировав БКУ, нажав кнопку «Отмена». Пример экрана в основном меню представлен на рисунке 26.

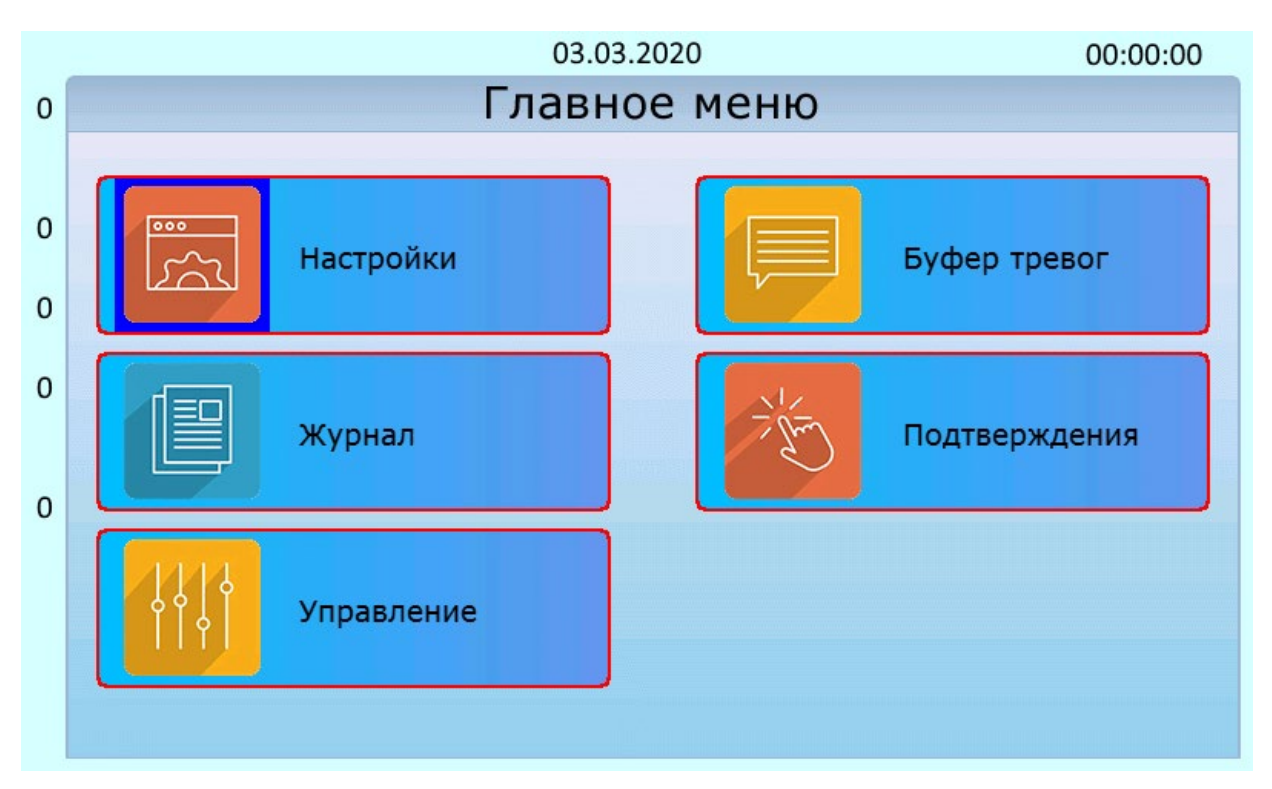

Рисунок 26 – Пример экрана основного меню.

Из меню «Настройки», «Управление» и «Подтверждения» происходит автоматический переход в буфер тревог при поступлении тревожного события.

# 5.9 Меню «Настройки»

Меню «Настройки» доступно только для пользователей с уровнем доступа «Администратор» (см. «Уровни доступа», стр. 21). Меню позволяет перейти в следующие подменю и выполнить действия:

- «Основные настройки». Настройка типа БКУ, адреса БКУ, блокировки клавиатуры, опроса ведомых БКУ и включение конфигурационный режим;
- «Оформление». Выбор стиля экрана блокировки.
- «Информация». Просмотр версии ПО БКУ, название конфигурации, даты последней загрузки конфигурации и контактов тех. поддержки;
- «Доступ». Добавление, настройка и удаление карт доступа (доступно только на БКУ–Мастер и БКУ–Одиночный);
- «Статистика». Просмотр состояния линий связи;
- «Контроль прошивки» (доступно только на БКУ–Мастер). Контроль версии ПО на всех БКУ в системе, обновление ПО (см. «Режим обновления ПО на БКУ», стр. 43.
- «Установка времени». Установка времени и даты (доступно только на БКУ–Мастер, БКУ - Один в системе);
- «Упр-е режимом конфигурации ведомых БКУ». Контроль и управление режимом конфигурации ведомых БКУ (доступно только на БКУ–Мастер).

# 5.9.1 Меню «Управление»

Данное меню доступно только для пользователей с уровнем доступа «Администратор» (см. «Уровни доступа», стр. 21). Меню позволяет перейти в следующие подменю и выполнить действия:

 «Таблица устройств». Просмотр информации обо всех устройствах, находящихся под данным БКУ, и их статусов. Конфигурирование КЛ-240АЭ (установка температурного порога), отключение и включение в опрос.

Для перехода между устройствами используются кнопки  $\Leftarrow$  или  $\Rightarrow$ , для открытия меню устройства используется кнопка «ввод»;

- «Таблица запуска». Просмотр связей «запусков» (задаются в ПО «Конфигуратор Олимп», см. Руководство ПО «Конфигуратор Олимп»);
- «Таблица исполнительных устройств». Просмотр статуса извещателей, отключение и включение их в опрос.
- «Таблица описания адресов». Просмотр описаний устройств, записанных в конфигурации;
- «Таблица описания зон». Просмотр описания зон, записанных в конфигурации;
- «Зоны». Просмотр всех зон системы с описанием и указанием времени задержки для каждой зоны.

- «Области». Просмотр всех областей системы с описанием и указанием количества допустимых запусков для каждой области.
- «Внешние адреса с зонами». Просмотр связей «запусков» (задаются в ПО «Конфигуратор Олимп», см. Руководство по пусконаладке ПКТС «Олимп») между АУ и зоной (направлением).
- «Дренчерные группы». Просмотр списка адресов входящих в дренчерные группы.
- «Запуск дренчеров по зонам». Просмотр списка зон инициаторов для дренчерных групп.

### 5.9.2 Меню «журнал»

Данное меню позволяет получить доступ к журналу событий. Меню доступно только для пользователей с уровнем доступа «Администратор» и «Пользователь» (см. «Уровни доступа», стр. 21). Пример меню «журнал» представлен на рисунке 27.

|                  |   |    | Дата |       |      |       |             | Время |              |
|------------------|---|----|------|-------|------|-------|-------------|-------|--------------|
| Пожар            |   | ID | BP   | ЕМЯ   | 30HA | АДРЕС | тип         | СМ    | ПОЛЬЗОВАТЕЛЬ |
| 10 20            | 0 | 0  | Дата | Время | 1    | 1.1.1 | Тип события | Х     |              |
|                  |   | 1  | Дата | Время | 1    | 1.1.2 | Тип события | Х     |              |
| Пуск 🔿           | 0 | 2  | Дата | Время | 1    | 1.1.3 | Тип события | X     |              |
| Задержка         | 0 |    |      |       |      |       |             |       |              |
|                  |   |    |      |       |      |       |             |       |              |
| Останов. пуска 🔿 | 0 |    |      |       |      |       |             |       |              |
|                  |   |    |      |       |      |       |             |       |              |
| Неисправность⊖   | 0 |    |      |       |      |       |             |       |              |
|                  |   |    |      |       |      |       |             |       |              |
|                  |   |    |      |       |      |       |             |       |              |
|                  |   |    |      |       |      |       |             |       |              |
|                  |   |    |      |       |      |       |             |       |              |
|                  |   |    |      |       |      |       |             |       |              |
|                  |   |    |      |       |      |       |             |       |              |
|                  |   |    |      |       |      |       |             |       |              |
|                  |   |    |      |       | 1    | 1     | 1           | 1 1   |              |

Рисунок 27 – Пример окна «Журнал».

По появлению любого события на БКУ как произошедшего на самом устройстве, так и пришедшее от вышестоящих или нижестоящих устройств, делается запись в журнал событий. Журнал находится на каждом БКУ в системе.

Журнал хранится в энергонезависимой памяти и имеет объем 13 500 записей. Удаление информации недоступно для пользователя. В момент переполнения журнала происходит перезапись, начиная с 1-ой записи по алгоритму FIFO (первый вошел – первый ушел).

Навигация по журналу осуществляется при помощи кнопок ↓ и ↑. Для открытия более подробной карты события необходимо нажать кнопку «ввод». После любого открытия события на него устанавливается флаг «прочитано». Для закрытия карты события необходимо нажать на кнопку «отмена». Также, есть возможность отфильтровать записи (по дате, времени, зоне и т.д.), нажав на клавишу F1.

ООО «Холдинг Гефест»

### 5.9.3 Меню «буфер тревог»

Данное меню позволяет получить доступ к буферу тревог событи. В отличие от меню «журнал», отображаются только непросмотренные события, хранящиеся в нем до момента активации режима «сброс» (см. «Режим «Сброс», стр. 37) или их прочтения (нажатие кнопки «Ввод»).Меню доступно только для пользователей с уровнем доступа «Администратор» и «Пользователь» (см. «Уровни доступа», стр. 21). Пример меню «Буфер тревог» представлен на рисунке 28.

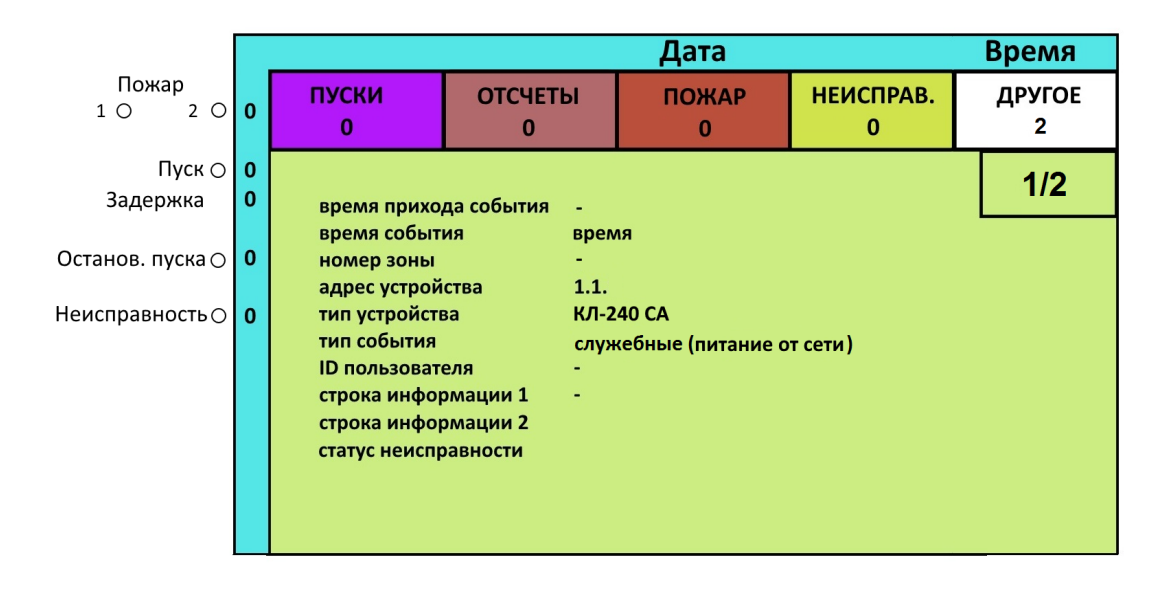

Рисунок 28 – Пример экрана «Буфер тревог».

В буфере тревог отображаются все сообщения, произошедшие с момента последнего сброса или, если сброса не осуществлялось, отображаются все сообщения с момента включения БКУ. В буфере тревог все сообщения разделены по следующим приоритетам:

- 1. ПУСКИ. Сообщения о запусках, как автоматических, так и ручных.
- 2. ОТСЧЕТЫ. Сообщения об изменении состояний отсчетов по зонам.
- 3. ПОЖАРЫ. Сообщения об извещателях в пожаре, а также о переходе зон в состояние «Пожар».
- 4. НЕИСПРАВНОСТИ. Сообщения о неисправностях каких-либо устройств.
- 5. ДРУГОЕ. Служебные сообщения системы.

### 5.9.4 Меню «Подтверждения» команд управления с ПО АРМ

Меню «Подтверждения» позволяет подтвердить / отменить команды управления, поступающие с ПО АРМ. Меню доступно только на БКУ-Мастер и БКУ-Один в системе. Меню доступно только для пользователей с уровнем доступа «Пользователь» и выше (см. «Уровни доступа», стр. 21). К управляющим командам, которым требуются подтверждения, относятся:

 Включение / отключение устройства или устройств (доступно только для пользователей с уровнем доступа «Администратор»); – Ручной пуск АУ (доступно для пользователей с уровнем доступа «Пользователь» и «Администратор»).

По получении команд управления на экране БКУ отображается (см. рисунок 29):

- В правом верхнем углу сообщение «ожидается подтверждение» и таймер (показывает время, оставшееся на подтверждение);
- Во вкладке «Другое» сообщения о получении команд управления.

|                      |        |                                                                                             |                                                          | ожидани                     | ие подверждения н | оманды 50   |
|----------------------|--------|---------------------------------------------------------------------------------------------|----------------------------------------------------------|-----------------------------|-------------------|-------------|
| Пожар<br>1 (О) 2 (О) | 0      | ПУСКИ<br>0                                                                                  | ОТСЧЕТЫ<br>0                                             | ПОЖАР<br>0                  | НЕИСПРАВ.<br>0    | ДРУГОЕ<br>2 |
| Пуск ⊖<br>Задержка   | 0<br>0 | время прихо                                                                                 | да события -                                             |                             |                   | 1/2         |
| Останов. пуска 🔿     | 0      | время событ<br>номер зоны<br>адрес устрой                                                   | ия вр<br>1<br>іства 1.                                   | емя<br>1.5                  |                   |             |
| Неисправность ()     | 0      | тип устройсті<br>тип события<br>ID пользоват<br>строка инфо<br>строка инфо<br>статус неиспі | ва ИІ<br>сл<br>еля<br>рмации 1 -<br>рмации 2<br>равности | ПТ СА<br>іужебные (адр. для | вкл/выкл. принят) |             |
|                      |        |                                                                                             |                                                          |                             |                   |             |

Рисунок 29 – Пример экрана с принятой командой управления.

Для подтверждения команд управления необходимо перейти в меню «Основное меню» – «Подтверждение». В открывшемся будет выведен список всех принятых управляющих команд (см. рисунок 30). Для подтверждения управляющих команд необходимо нажать на кнопку «F1 – подтвердить все», а для их отмены необходимо нажать на кнопку «F2 – отменить все».

|                  |   |    |            |      |            | ожидание подтвер | ждения команды 50 |
|------------------|---|----|------------|------|------------|------------------|-------------------|
| Пожар            |   | Nº | адрес      |      | Тип        | таймер           |                   |
| 10 20            | 0 | 1  | 2.1.2      |      | ВКЛ. УСТР. | 50               |                   |
|                  |   | 2  | 2.1.3      |      | ВКЛ. УСТР. | 50               |                   |
| Пуск 🔿           | 0 |    |            |      |            |                  |                   |
| Задержка         | 0 |    |            |      |            |                  |                   |
|                  |   |    |            |      |            |                  |                   |
| Останов. пуска 🔿 | 1 |    |            |      |            |                  |                   |
| , -              |   |    |            |      |            |                  |                   |
| Неисправность 🔿  | 0 |    |            |      |            |                  |                   |
|                  |   |    |            |      |            |                  |                   |
|                  |   |    |            |      |            |                  |                   |
|                  |   |    |            |      |            |                  |                   |
|                  |   |    |            |      |            |                  |                   |
|                  |   |    |            |      |            |                  |                   |
|                  |   |    |            |      |            |                  |                   |
|                  |   | F1 | - подтверд | цить | все        | F                | 3 - отменить все  |

Рисунок 30 – Пример окна подтверждения команды управления.

Отмена команд управления происходит при:

- ручной отмене пользователем на БКУ;
- приходе команды «отмена» от ПО АРМ;
- автоматически по истечению таймера (50 с).

Подтверждения / отмены команд управления записываются в журнал.

#### 5.10 Пусконаладка

Для первичной пусконаладки следует подключить БКУ в соответствии с проектом и выполнить следующие действия:

– Разблокировать БКУ, введя пароль 9876.

| Внимание!         | Данный    | пароль   | действителен    | только   | В  | случае  | отсутствия |
|-------------------|-----------|----------|-----------------|----------|----|---------|------------|
| <b>Д</b> ниманис; | зарегистр | оированн | ых карт с уровн | ем досту | па | «Админи | астратор». |

- Задать адрес БКУ. Для установки адреса необходимо открыть меню «Настройка» – «Основные настройки», задать тип БКУ (БКУ– Мастер, БКУ–Ведомый, Один в системе), необходимый номер в соответствии с проектом и нажать на клавишу «сохранить».
- Установить конфигурацию в БКУ, для этого необходимо активировать «Конфигурационный режим» (см. «Конфигурационный режим» стр. 41) и выполнить конфигурирование (см. «Руководство по пусконаладке «Олимп»).
- Зарегистрировать карты доступа (см. «Настройка карт доступа» стр. 49).
- Установить время (см. «Настройка времени» стр. 50).

### 5.11 Настройка карт доступа

Для добавления карты в память БКУ необходимо перейти в меню «Настройка» – «Доступ». В открывшемся окне нажать на кнопку «F1 –

ООО «Холдинг Гефест»

добавить карту», появится окно с предложением поднести RF карту. Карту необходимо поднести на БКУ к считывателю карт два раза, ввести номер пользователя.

|    | Настройки -> Доступ |                    |                   |    |  |  |
|----|---------------------|--------------------|-------------------|----|--|--|
|    |                     |                    |                   |    |  |  |
|    | оператор            | № карты            | уровень           |    |  |  |
|    |                     |                    |                   |    |  |  |
|    |                     | 001                |                   |    |  |  |
|    |                     | ПОДНЕСИТЕ КАРТУ    |                   |    |  |  |
|    | для                 | выхода нажмите ОТМ | MEHA              |    |  |  |
|    |                     |                    |                   |    |  |  |
|    |                     |                    |                   |    |  |  |
|    | L                   |                    |                   |    |  |  |
|    |                     |                    |                   |    |  |  |
| F1 | ) - добавить (      | F2 – ИЗМЕНИТЬ      | <b>F3</b> - удали | гь |  |  |

Рисунок 31 – Пример экрана добавления карты доступа.

После добавления карт доступа, следует задать уровень доступа для каждой карты. Для этого нужно выбрать карту из списка добавленных и нажать кнопку «F2 – Изменить доступ». В открывшемся окне необходимо выбрать нужный уровень доступа, перелистывание осуществляется кнопками «Вверх» / «Вниз». Для подтверждения выбранного уровня необходимо нажать кнопку «Ввод».

|                   | В случае утери карты доступа её необходимо заблокировать или  |  |  |  |  |  |  |  |  |
|-------------------|---------------------------------------------------------------|--|--|--|--|--|--|--|--|
|                   | удалить. Для блокировки у данной карты, должен быть           |  |  |  |  |  |  |  |  |
| Buumannal         | установлен уровень «заблокирован». В случае потери всех карт  |  |  |  |  |  |  |  |  |
| <b>ДНИМАНИС</b> : | доступа и их паролей, в БКУ доступ выше «минимального»        |  |  |  |  |  |  |  |  |
|                   | будет заблокирован. Для восстановления доступа более высокого |  |  |  |  |  |  |  |  |
|                   | уровня необходимо обратится к изготовителю.                   |  |  |  |  |  |  |  |  |

Для удаления карты доступа необходимо зайти в меню «Настройка» – «Доступ». В открывшемся окне нажать на кнопку «F3 – Удалить», затем подтвердить, нажав кнопку «ввод».

# 5.12 Настройка времени

Время настраивается только на БКУ-Мастер / БКУ-Один в системе, и затем автоматически устанавливается на Ведомые БКУ. Для настройки времени необходимо зайти в меню «Настройки» – «Установка времени». Далее ввести время и дату нажать кнопку «Установить».

В случаях отключения электропитания для корректной работы встроенных часов необходимо установить в БКУ батарейку CR2032.

## 5.13 Монтаж

БКУ должен монтироваться в помещении дежурного персонала на стене в месте, установленном проектом.

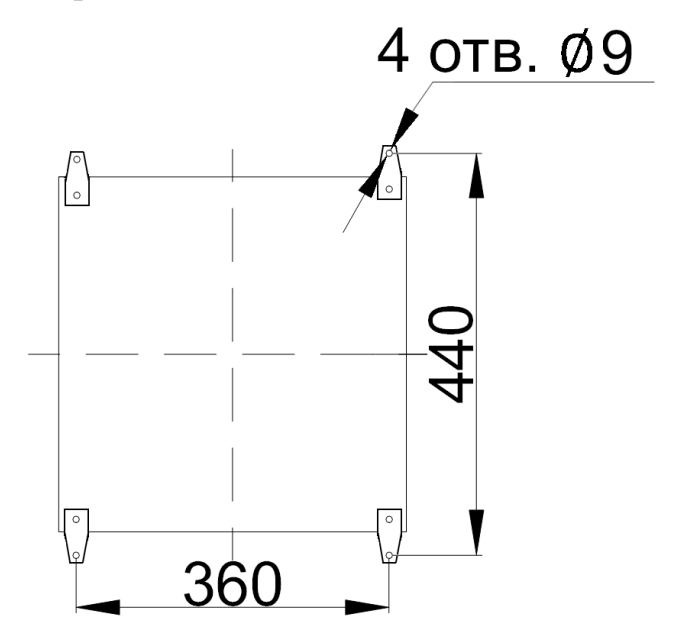

Рисунок 32 – Установочные размеры БКУ.

### 5.14 Техническое обслуживание

БКУ относится к изделиям, требующим периодического осмотра и обслуживания в соответствии с регламентом, установленным для системы, в которую оно входит, а именно: осмотр клемм устройства и подтяжка винтов на клеммах, где крепление ослабло.

Все работы по техническому обслуживанию следует выполнять при отключенных источниках электропитания.

# 5.15 Возможные неисправности и способы их устранения

Таблица 14 – Возможные неисправностей и способы их устранения

| №<br>п. | Наименование<br>неисправности,<br>внешнее проявление<br>и дополнительные<br>признаки | Вероятная причина                                                                                    | Метод устранения                                                                                          |
|---------|--------------------------------------------------------------------------------------|----------------------------------------------------------------------------------------------------|----------------------------------------------------------------------------------------------------|
| 1       | При включении БКУ<br>нет индикации ЖКИ                                               | Нет напряжения<br>питания                                                                            | Проверить наличие<br>напряжения на<br>клеммах ОП и РП                                                     |
| 2       | Все подключенные КЛ<br>не обнаруживаются                                             | Нарушение<br>соединения БКУ с КЛ<br>Неправильная<br>полярность<br>подключения линий<br>RS-485 на БКУ | Восстановить<br>соединение<br>Поменять местами<br>провода линий «А» и<br>«В» интерфейса RS-<br>485 на БКУ |
| 3       | Один из КЛ не<br>обнаруживается                                                      | Неправильная<br>полярность<br>подключения линий<br>RS-485 на КЛ                                      | Поменять местами<br>провода линий «А» и<br>«В» интерфейса RS-<br>485 на КЛ                                |
|         |                                                                                      | Данный КЛ имеет<br>сетевой адрес,<br>совпадающий с<br>сетевым адресом<br>другого КЛ                  | Поменять сетевой<br>адрес КЛ в<br>соответствии с<br>проектом                                              |
| 4       | Потеря таблиц<br>конфигурации                                                        | Не настроенная<br>область памяти NAND                                                                | Настроить блоки<br>памяти NAND.<br>Обратится на<br>предприятие-<br>изготовитель                           |
| 5       | Потеря времени после<br>снятия питания БКУ                                           | Отсутствие батарейки                                                                                 | Установить батарейку<br>CR2032 в БКУ                                                                      |
| 6       | БКУ выдает в строке<br>состояния ИПТ:<br>«превышен ток»                              | Ошибка в коммутации<br>в линии АСЛ                                                                   | Устранить ошибку                                                                                          |
| 5       | БКУ выдает в строке<br>состояния ИПТ: «КЗ<br>линии»                                  | Ошибка в коммутации<br>в линии АСЛ                                                                   | Устранить ошибку                                                                                          |
| 6       | Верификация не<br>пройдена                                                           | Система не<br>соответствует<br>конфигурационному<br>файлу                                            | Проверить связь со<br>всеми БКУ, загрузить<br>конфигурационный<br>файл повторно                           |

| №<br>п. | Наименование<br>неисправности,<br>внешнее проявление<br>и дополнительные<br>признаки | Вероятная причина    | Метод устранения               |
|---------|--------------------------------------------------------------------------------------|----------------------|--------------------------------|
| 7       | Выводится сообщение                                                                  | Команда управления с | Загрузить в БКУ и              |
|         | «Адрес не принят»                                                                    | АРМ обратилась к     | АРМ актуальные                 |
|         |                                                                                      | несуществующему в    | версии                         |
|         |                                                                                      | конфинурации 735.    | файлов.                        |
| 8       | Выводится сообщение                                                                  | Нет связи у БКУ-     | Устранить причину              |
|         | «Ошиока                                                                              | Мастер с БКУ-        | потери связи.                  |
|         | инициализации БКУ»                                                                   | ведомым или          | Правильно настроить            |
|         |                                                                                      | неверный тип         | тип DKУ (см.<br>«Пусконадалка» |
|         |                                                                                      |                      | стр. 49)                       |
| 9       | Выводится сообщение                                                                  | Нет связи у БКУ-     | Устранить причину              |
|         | «Потеря связи с БКУ»                                                                 | Мастер с БКУ-        | потери связи.                  |
|         |                                                                                      | ведомым              |                                |
| 10      | Выводится сообщение                                                                  | Обнаружение обрыва в | Устранить обрыв                |
|         | «Обрыв                                                                               | кольце               |                                |
|         | коммуникационного<br>кольца»                                                         |                      |                                |
| 11      | Выводится сообщение                                                                  | Отключение           | Восстановить работу            |
|         | «Неисправность ОП                                                                    | источников основного | источников основного           |
|         | или РП»                                                                              | или резервного       | или резервного                 |
| 10      |                                                                                      | питания              | питания                        |
| 12      | Выводится сообщение                                                                  | _                    | Обратится на                   |
|         | «пеисправность ком<br>памяти процессора»                                             |                      | предприятие-                   |
| 13      | Выволится сообщение                                                                  |                      | изготовитель                   |
|         | «Ошибка чтения                                                                       |                      |                                |
|         | данных об RF картах»                                                                 |                      |                                |
| 14      | Выводится сообщение                                                                  | _                    |                                |
| 4 -     | «Ошибка чтения лога»                                                                 |                      |                                |
| 15      | Выводится сообщение                                                                  | -                    |                                |
|         | «неисправность                                                                       |                      |                                |
| 16      | клавиатуры»<br>Выволится сообщение                                                   | <br>                 |                                |
| 10      | «CRC –Ошибка                                                                         |                      |                                |
|         | таблицы»                                                                             |                      |                                |

Ремонт БКУ при выходе из строя элементов осуществляется на предприятии-изготовителе.

# 6. КОНТРОЛЛЕР ЛОКАЛЬНЫЙ КЛ-240СА

| Dumental  | КЛ-240СА   | используется  | только     | В    | паре | c | модулем | релейным |
|-----------|------------|---------------|------------|------|------|---|---------|----------|
| онимание: | (См. «Моду | ль релейный N | /IР», стр. | . 7. | 3).  |   | -       |          |

Данное руководство предназначено для КЛ-240СА версий KL\_240CA\_V2002 и KL\_240CA\_V3002. Версию КЛ-240СА можно определить по наклейке на плате.

## 6.1 Внешний вид

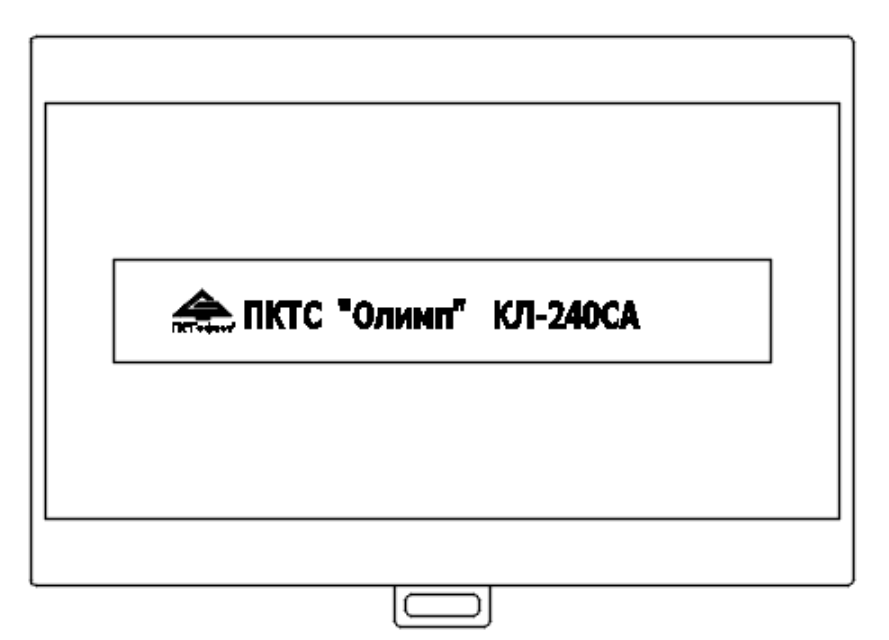

Рисунок 33 – Внешний вид КЛ-240СА

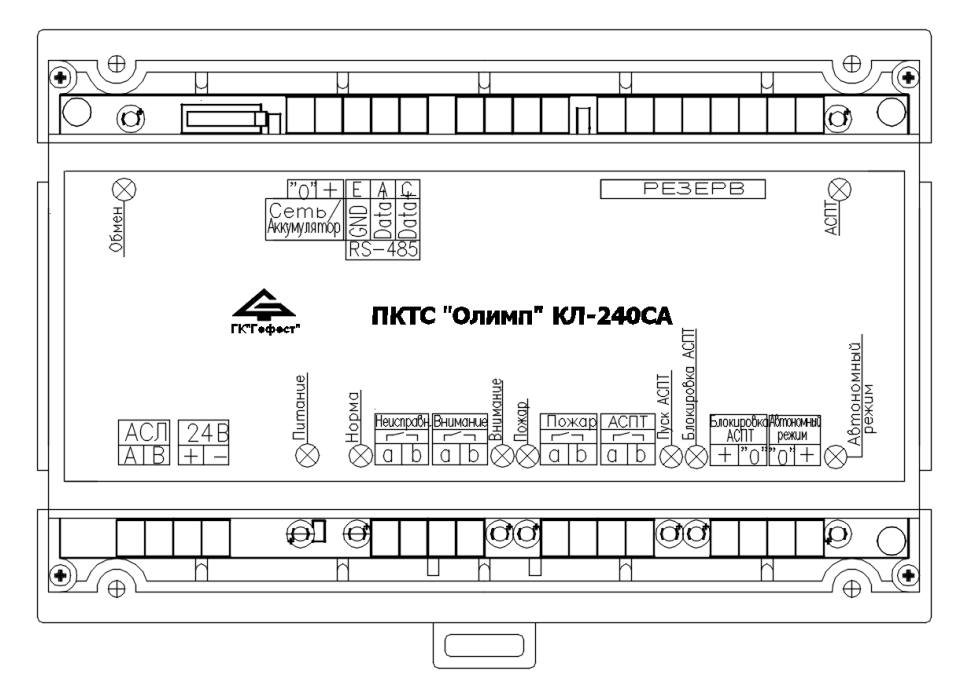

Рисунок 34 – Внешний вид КЛ-240СА с открытой крышкой.

| Обозначение          | Назначение                                        |
|----------------------|---------------------------------------------------|
| «ACЛ»                | Подключение АУ в АСЛ                              |
| «24B»                | Подключение линии питания от МР                   |
| «Сеть/аккумулятор»   | Подключение нормально замкнутого релейного выхода |
|                      | контроля наличия основного питания у источника    |
|                      | бесперебойного электропитания                     |
| «RS–485»             | Подключение линии связи с БКУ или ПК с ПО «Тест   |
|                      | КЛ»                                               |
| «Неисправ.»,         | Не используются                                   |
| «Внимание», «Пожар», |                                                   |
| «АСПТ», «Резерв»,    |                                                   |
| «Автономный режим»,  |                                                   |
| «Блокировка АСПТ»    |                                                   |

Таблица 15 – Назначение контактов КЛ-240СА

## 6.2 Технические характеристики

# Таблица 16 – Технические характеристики КЛ-240СА

| Параметр                                           | Значение               |
|----------------------------------------------------|------------------------|
| Напряжение питания                                 | $24\pm4~B$             |
| Ток потребления без учета тока потребления АСЛ, не | 70 мА                  |
| более                                              |                        |
| Напряжение в АСЛ для питания АУ, знакопеременное   | $23 \pm 1 \text{ B}$   |
| Параметры АСЛ:                                     |                        |
| максимальный ток, не более                         | 80 мА                  |
| максимальный ток при КЗ, не более                  | 150 мА                 |
| максимальное сопротивление                         | 100 Ом                 |
| Параметры входа «Сеть/Аккумулятор»:                |                        |
| напряжение на разомкнутых входах                   | 24,5 B                 |
| ток по входу «Сеть/Аккумулятор», не более          | 2,0 мА                 |
| Степень защиты оболочки                            | IP20                   |
| Габаритные размеры, не более                       | 160х115х40 мм          |
| Масса, не более                                    | 0,25 кг                |
| Суммарное число подключаемых АУ                    | 239 (2-240, 1-ый адрес |
|                                                    | является служебным и   |
|                                                    | не используется)       |

Совместимые с КЛ-240СА адресные устройства:

- извещатели пожарные тепловые ИПТ-СкА / СА / А (см. стр. 76);
- извещатели пожарные пламени ИПП-СкА / СА / А (см. стр. 81);
- модули контроля и пуска МКП-СкА / СА (см. стр. 86);
- модуль сигнализации МС-СА (см. стр. 94).

# 6.3 Режимы работы и индикация

КЛ-240СА (в комплекте с модулем релейным MP) работает только под управлением БКУ.

Каждому КЛ-240СА следует присвоить индивидуальный адрес от 1 до 20 (См. «Конфигурирование. ПО «Тест КЛ», стр. 57). Вся информация о состоянии устройств КЛ-240СА отображается на дисплее БКУ. КЛ-240СА выполняет только функцию хранения информации о состоянии контролируемых им АУ и их запуск в соответствии с пришедшими командами с БКУ.

| Состоя                 | ние индикаторов | Состояние или событие                |
|------------------------|-----------------|--------------------------------------|
| Обмен зеленый мигающий |                 | Наличие обмена по лини связи RS-485. |
| Питание                | зеленый         | Наличие напряжения питания.          |
| Норма                  | зеленый         | -                                    |

# 6.3.1 Дежурный режим

КЛ-240СА находится в дежурном режиме, если все подключенные АУ и линии связи исправны, воздействие контролируемых признаков пожара на извещатели отсутствует, связь с БКУ установлена.

# 6.3.2 Режим «Пожар»

КЛ-240СА переходит в режим «Пожар», если хотя бы один подключенный к нему извещатель находится в состоянии «Пожар». На БКУ передается информация о срабатывании извещателя. Изменения состояния индикации и контактов не происходит.

# 6.3.3 Режим запуск исполнительных устройств по команде с БКУ

КЛ-240СА выполняет запуск исполнительных устройств, в случае, прихода соответствующих команд с БКУ. Изменения состояния индикации и контактов не происходит.

# 6.3.4 Режим «Неисправность»

КЛ-240СА переходит в режим «Неисправность» при неисправности:

- АСЛ (обрыв, КЗ, неправильное подключение АУ);
- линии питания 24 В (от MP) адресных устройств;
- самих АУ;
- потери связи с БКУ;
- размыкание датчика вскрытия;
- размыкание на клеммах Сеть/Аккумулятор.

В БКУ передается информация о выявлении всех неисправностей, при наличии связи. Изменения состояния индикации и контактов не происходит.

# 6.4 Схема подключений

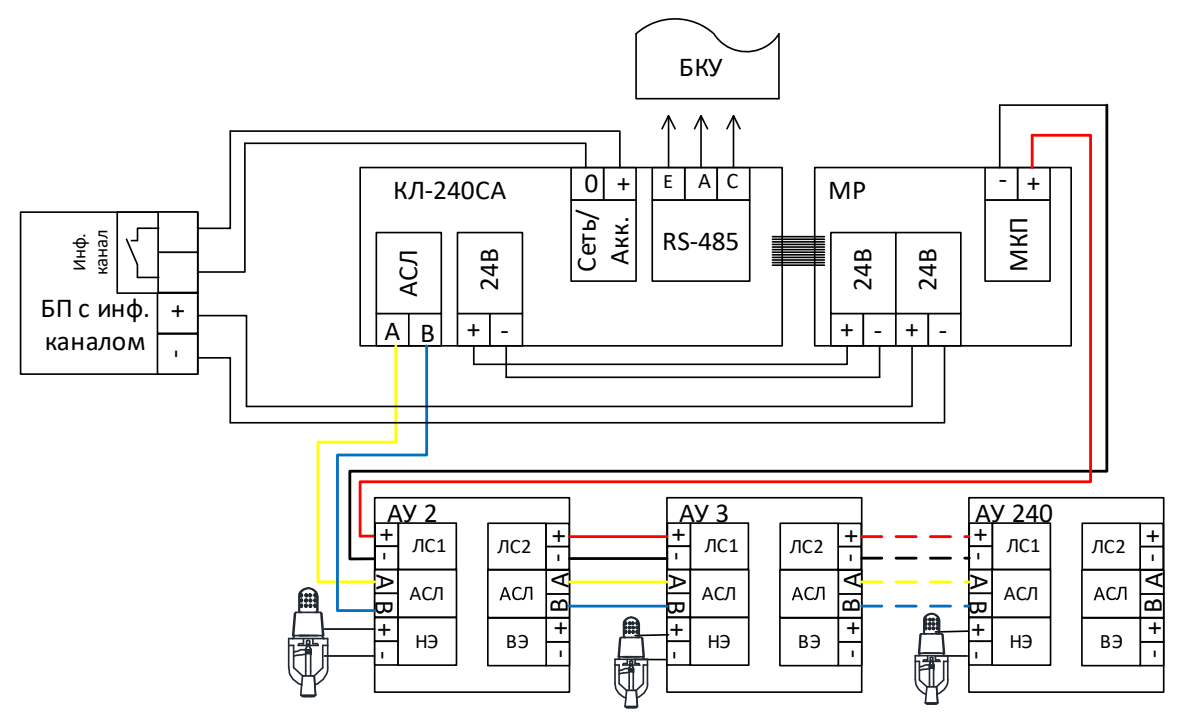

Рисунок 35 – Схема внешних подключений КЛ-240СА.

|           | Ошибка коммутации линии АСЛ, подача напряжения 24 В на    |
|-----------|-----------------------------------------------------------|
| Внимание! | клеммы АСЛ недопустима и может привести к выходу из строя |
|           | КЛ-240СА.                                                 |

# 6.5 Конфигурирование. ПО «Тест КЛ»

Перед работой с КЛ-240СА необходимо провести внешний осмотр, убедиться в отсутствии видимых механических повреждений (трещины, сколы, вмятины).

Все КЛ-240СА выпускаются с установленным технологическим адресом 247. Для установки рабочего адреса (1–20) в КЛ-240СА необходимо:

- подать напряжение питания;
- подключить КЛ-240СА к ПК через преобразователь интерфейса RS-485 (см. рис. 36);
- в ПО «Тест КЛ» выбрать необходимый номер СОМ порта;
- установить новый адрес КЛ-240СА в соответствии с проектной документацией.

Конфигурирование КЛ-240СА и пусконаладка шлейфов подробно описана в Руководстве по пусконаладке ПКТС «Олимп».

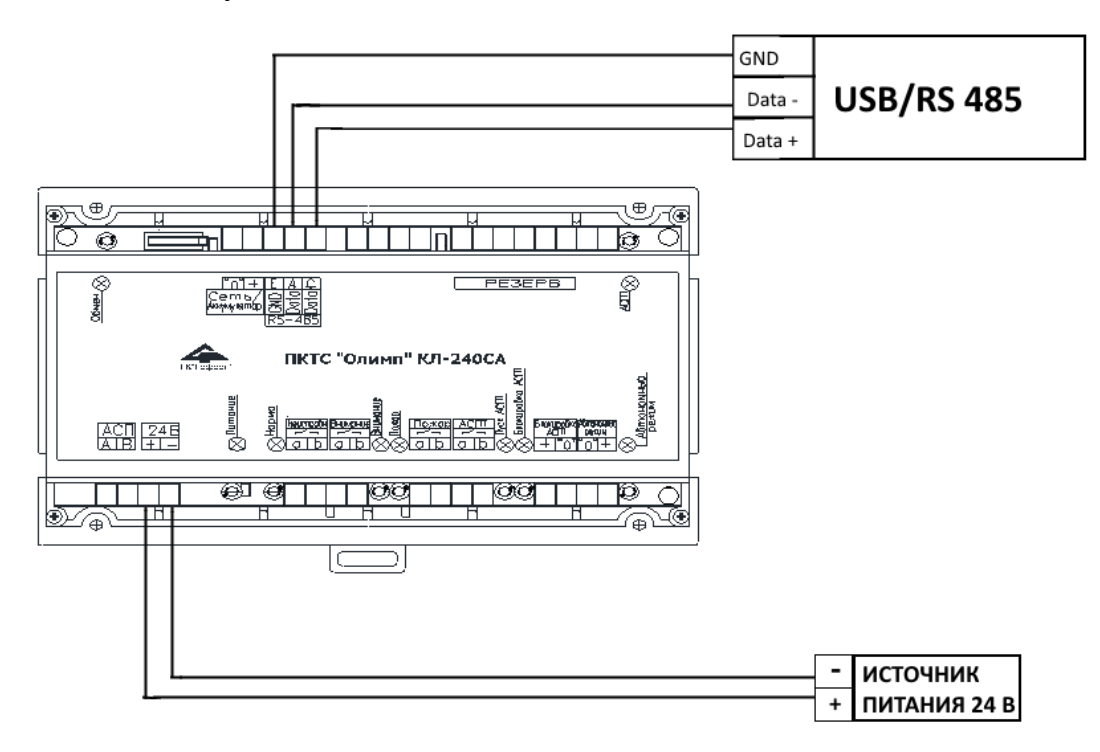

Рисунок 36 – Подключение конвертера интерфейса RS-485 к КЛ-240СА.

# 6.6 Монтаж

Перед работой с КЛ-240СА необходимо провести внешний осмотр, убедиться в отсутствии видимых механических повреждений (трещины, сколы, вмятины).

|           | Если   | КЛ-240СА     | перед   | вскрытием     | упаковки   | находились  | В  |
|-----------|--------|--------------|---------|---------------|------------|-------------|----|
| Внимание! | услов  | иях отрицате | льных   | температур,   | необходимо | о выдержать | ИХ |
|           | при ко | омнатной тем | иперату | ре не менее 4 | 4 ч.       |             |    |

КЛ-240СА может монтироваться на стене / колонне саморезами или на DIN-рейке (35 мм) в электротехническом шкафу вплотную к МР в соответствии с проектом.

В закрытом электротехническом шкафу КЛ-240СА может устанавливаться со снятой верхней крышкой.

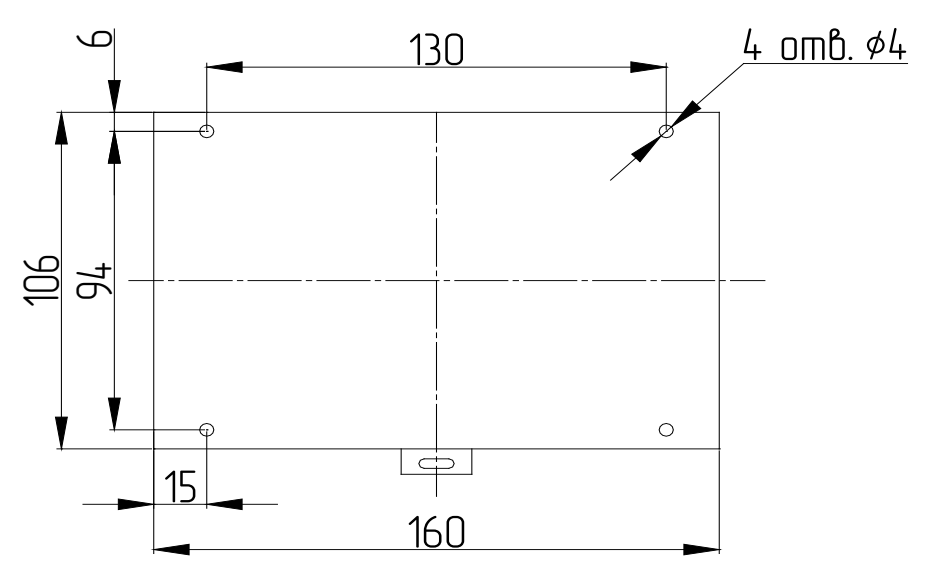

Рисунок 37 – Установочные размеры КЛ-240СА.

# 6.7 Техническое обслуживание

КЛ-240СА относится к изделиям, требующим периодического осмотра и обслуживания в соответствии с регламентом, установленным для системы, в которую оно входит, а именно: осмотр клемм устройства и подтяжка винтов на клеммах, где крепление ослабло.

Все работы по техническому обслуживанию следует выполнять при отключенных источниках электропитания.

# 6.8 Возможные неисправности и способы их устранения

Таблица 18 – Возможные неисправностей и способы их устранения

| Наименование<br>неисправности, внешнее<br>проявление и<br>дополнительные признаки | Вероятная причина     | Метод устранения   |
|-----------------------------------------------------------------------------------|-----------------------|--------------------|
| Превышение тока линии                                                             | Неверное подключение  | Устранить причину  |
| СВЯЗИ                                                                             | АСЛ или АУ            |                    |
| Выдается сообщение на БКУ                                                         | Отсутствие связи с КЛ | Восстановить связь |
| «Ошибка инициализации                                                             |                       |                    |
| КЛ»                                                                               |                       |                    |
| Выдается сообщение на БКУ                                                         | Неверное подключение  | Устранить причину  |
| «КЗ линии»                                                                        | АСЛ или АУ            |                    |

Ошибки конфигурирования выявляются на объекте по соответствующим сообщениям на БКУ.

Ремонт КЛ-240СА при выходе из строя элементов осуществляется на предприятии-изготовителе.

# 7. КОНТРОЛЛЕР ЛОКАЛЬНЫЙ КЛ-240АЭ

Данное руководство предназначено для КЛ-240АЭ версии 2.0.2. Версию КЛ-240АЭ можно узнать в меню «Настройки / информация» – «Информация».

# 7.1 Внешний вид

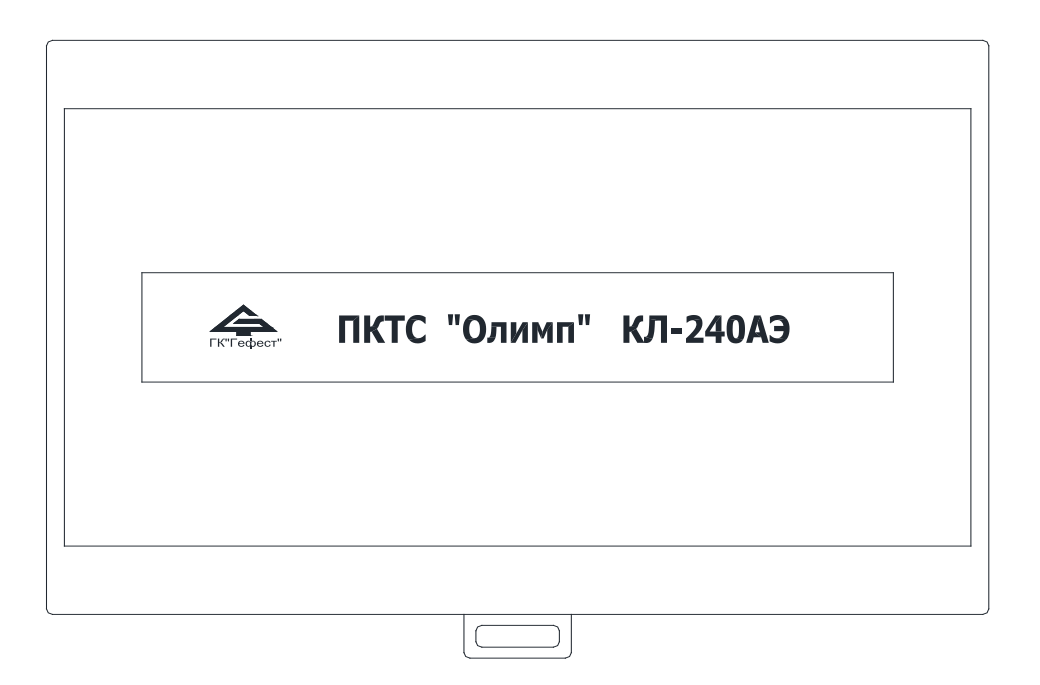

Рисунок 38 – Внешний вид КЛ-240АЭ.

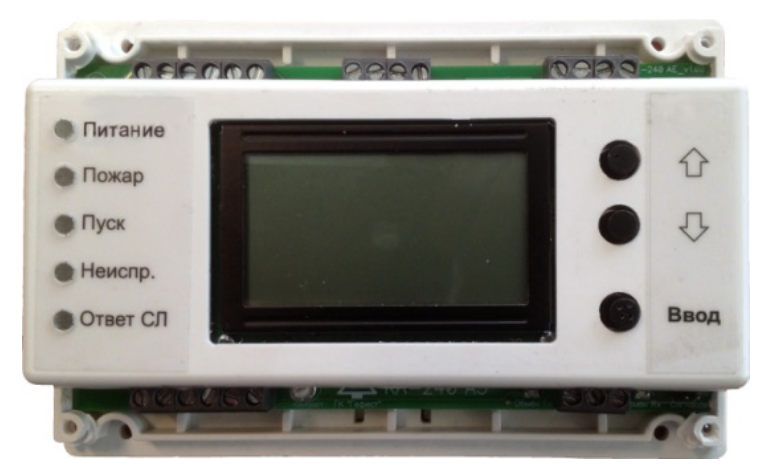

Рисунок 39 – Внешний вид КЛ-240АЭ с открытой крышкой.

|      | Обозначение        | Назначение                                   |  |  |  |  |
|------|--------------------|----------------------------------------------|--|--|--|--|
| XT1  | «Вскрытие»         | Подключение внешнего датчика вскрытия        |  |  |  |  |
|      |                    | корпуса                                      |  |  |  |  |
| XT2  | «RS-485»           | Подключение БКУ                              |  |  |  |  |
| XT3  | «24B»              | Подключение электропитания 24 В              |  |  |  |  |
| XT4  | СЛЭ1               | Подключение кольцевой линии с извещателями   |  |  |  |  |
| XT5  | СЛЭ2               | (сторона 1 и 2)                              |  |  |  |  |
| XT6  | Неисправность осн. | Прием сигнала о неисправности основного и    |  |  |  |  |
| XT6  | Неисправность рез. | резервного источника электропитания          |  |  |  |  |
| XT7  | Вход 1             | Резерв (не используется)                     |  |  |  |  |
| XT8  | Вход 2             |                                              |  |  |  |  |
| XT9  | «Неисправ.»        | Релейные выходы для передачи сигналов на ПЦН |  |  |  |  |
| XT11 | «Пожар»            |                                              |  |  |  |  |
| XT10 | «Пуск»             | Не используется                              |  |  |  |  |

# Таблица 19 – Назначение контактов КЛ-240АЭ

## 7.2 Технические характеристики

# Таблица 20 – Технические характеристики КЛ-240АЭ

| Параметр                                        | Значение      |
|-------------------------------------------------|---------------|
| Напряжение питания                              | $24 \pm 4 B$  |
| Ток потребления без учета тока потребления СЛЭ, |               |
| не более                                        | 80 мА         |
| Напряжение в СЛЭ для питания адресных устройств | 9 B           |
| Параметры СЛЭ:                                  |               |
| максимальный ток, не более                      | 2 мА          |
| максимальный ток при КЗ, не более               | 80 мА         |
| максимальное сопротивление                      | 100 Ом        |
| Параметры реле «Неисправ.», «Пожар»:            |               |
| напряжение на разомкнутых контактах, не более   | 60 B          |
| ток при постоянном напряжении до 60 В, не более | 100 мА        |
| Параметры входов «Неиспр. осн.», «Неиспр. рез.» |               |
| напряжение срабатывания (режим норма питания)   | 10 В и более  |
| ток по входам, не более                         | 0,5 мА        |
| Степень защиты оболочки                         | IP20          |
| Габаритные размеры, не более                    | 160х115х40 мм |
| Масса, не более                                 | 0,25 кг       |
| Суммарное число подключаемых АУ                 | 240           |

В качестве адресных устройств, которые подключаются в кольцевую линию КЛ-240АЭ используются ИПТ-АЭ (см. стр. 91).

В КЛ-240АЭ применен алгоритм автоматической последовательной адресации АУ в кольцевой СЛЭ.

Внимание! Параллельное подключение АУ или наличие ответвлений в СЛЭ не допускаются.

Запись числа установленных в СЛЭ устройств производится при конфигурировании (см. «Конфигурирование», стр. 64).

## 7.3 Режимы работы

## 7.3.1 Дежурный режим

КЛ-240АЭ находится в дежурном режиме, если все подключенные АУ исправны, их количество соответствует записанному, линии связи исправны, питание подключено, воздействие контролируемых признаков пожара на извещатели отсутствует.

В дежурном режиме индикатор «Питание» светится зеленым. Остальные индикаторы погашены. Контакты реле «Пожар» и «Пуск» разомкнуты, реле «Неисправность» – замкнуты.

Вид экрана КЛ-240АЭ в дежурном режиме см. «Главное меню», стр. 64.

## 7.3.2 Режим «Пожар»

КЛ-240АЭ переходит в режим «Пожар», если хотя бы один извещатель в СЛЭ находится в состоянии «Пожар».

В режиме «Пожар» индикатор «Пожар» светится красным светом, контакты реле «Пожар» замыкаются, в БКУ передается информация о срабатывании извещателя.

Выход из режима «Пожар» осуществляется по команде «Сброс» с БКУ (см. «Режим «Сброс», стр. 37).

### 7.3.3 Режим «Неисправность»

КЛ-240АЭ переходит в режим «Неисправность» при возникновении любого из следующих событий:

- обрыв, КЗ СЛЭ или аппаратная неисправность любого подключенного в СЛЭ извещателя;
- извещатели в СЛЭ подключены параллельно;
- сбой адресации количество извещателей в СЛЭ не соответствует числу, записанному в КЛ-240АЭ (см. «Конфигурирование», стр. 64);
- напряжение в СЛЭ отличается от номинального (ухудшение параметров линии связи);
- неисправность измерительного тракта КЛ-240АЭ;
- нарушение датчика вскрытия;
- неисправность основного питания;
- неисправность резервного питания.

Индикатор «Неисправность» светится желтым светом, контакты реле «Неисправность» разомкнуты, в БКУ передается информация о неисправности.

## 7.4 Индикация и состояние контактов реле

Таблица 21 – Индикация КЛ-240АЭ

| <b>U</b> u Juu o Topu i | Режимы работы |         |               |  |  |
|-------------------------|---------------|---------|---------------|--|--|
| индикаторы              | дежурный      | Пожар   | Неисправность |  |  |
| Питание                 | зеленый       | зеленый | зеленый       |  |  |
| Пожар                   | погашен       | красный | —             |  |  |
| Пуск                    |               | _       | —             |  |  |
| Неисправность           | погашен       | —       | желтый        |  |  |
| Ответ СЛ                | Зеленый миг   | *       |               |  |  |
| Обмен Тх (на плате)     | Зеленый миг   | **      |               |  |  |
| Обмен Rx (на плате)     | Красный миг   | **      |               |  |  |

«-» Индикатор может быть включен или погашен

\* Погашен при отсутствии обмена с извещателями

\*\* Погашен при отсутствии сигналов в БКУ

Таблица 22 – Положение контактов реле

| Родо          | Режимы работы |          |               |  |
|---------------|---------------|----------|---------------|--|
| Реле          | дежурный      | Пожар    | Неисправность |  |
| Неисправность | замкнуты      | _        | разомкнуты    |  |
| Пожар         | разомкнуты    | замкнуты | _             |  |

«-» Контакты реле могут быть замкнуты или разомкнуты

## 7.5 Схема подключений

Выполните подключения в соответствии с рис. 40.

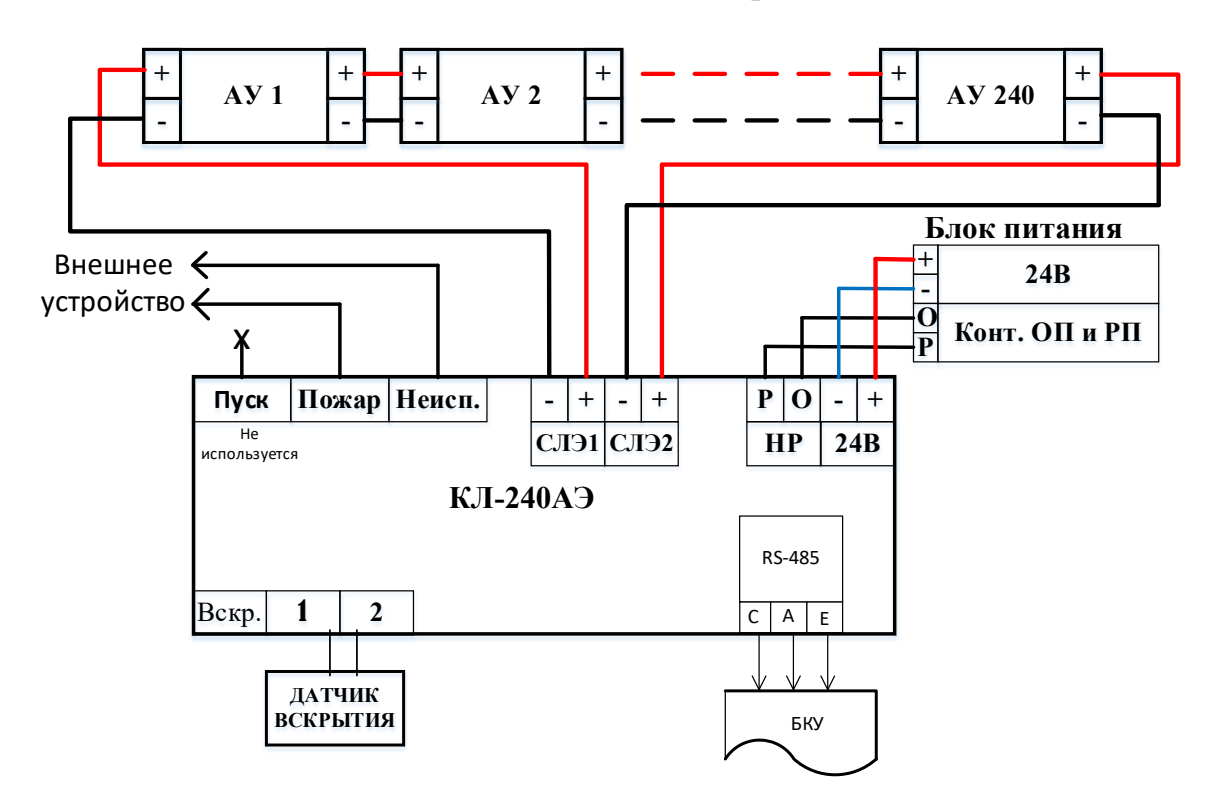

АУ – извещатель пожарный с эстафетной адресацией (ИПТ–АЭ)

Рисунок 40 – Схема подключений КЛ-240АЭ БКУ.

# 7.6 Меню КЛ-240АЭ

Структура меню описана для КЛ-240АЭ версии 2.0.0. Далее в меню термин «Адрес» аналогичен «АУ».

### 7.6.1 Главное меню

Пример главного меню приведен на рисунках 41, 42.

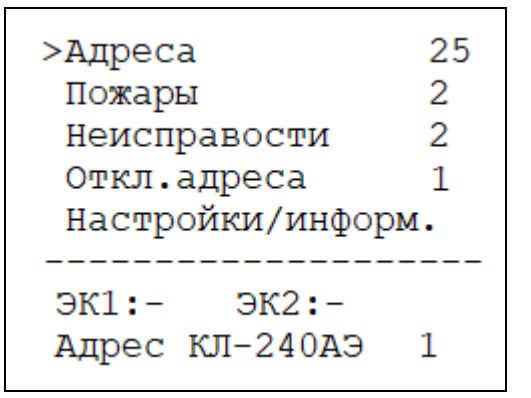

Рисунок 41 – Пример главного меню КЛ-240АЭ без ЭК.

| >Адреса           | 25 |  |
|-------------------|----|--|
| Пожары            | 2  |  |
| Неисправости      | 2  |  |
| Откл.адреса       | 1  |  |
| Настройки/информ. |    |  |
|                   |    |  |
| ЭК1:Х ЭК2:Х       |    |  |
| Адрес КЛ-240АЭ    | 1  |  |
|                   |    |  |

Рисунок 42 – Пример главного меню КЛ-240АЭ с ЭК.

В данном примере:

- «Адреса» количество установленных (записанных в память) адресов (АУ) в СЛЭ (в данном примере 25). Или «СЛ1: N1 СЛ2: N2» при обрыве, коротком замыкании СЛЭ или сбое адресации отображается количество обнаруженных адресов отдельно по каждому направлению СЛЭ (N1 и N2) и количество установленных адресов. При выборе данной строки и нажатии кнопки «Ввод» происходит переход в «Меню «Адреса» или «СЛ1: N1 СЛ2: N2» (см. стр. 66).
- <u>«Пожары»</u> количество адресов в состоянии «Пожар» (в данном примере 2). При выборе данной строки и нажатии кнопки «Ввод» происходит переход в «Меню «Пожары» (см. стр. 68).
- <u>«Неисправности»</u> количество неисправностей в системе (в данном примере 2). При выборе данной строки и нажатии кнопки «Ввод» происходит переход в «Меню «Неисправности» (см. стр. 68).
- <u>«Откл. адреса»</u> количество отключенных адресов (в данном примере 1). При выборе данной строки и нажатии кнопки «Ввод» происходит переход в «Меню «Откл.адреса» (см. стр. 69).
- <u>«Настройки/информ.»</u> вход в меню для настройки адреса КЛ-240АЭ и сервисной работы. При выборе данной строки и нажатии кнопки «Ввод» происходит переход в «Меню «Настройки.информ.» (см. стр. 69).
- <u>«ЭК1: X\– ЭК2: X\–»</u> наличие или отсутствие элемента конечного в СЛ1 и СЛ2. В приведенных примерах элементы конечные отсутствуют (рис. 41) и присутствуют (рис. 42).

<u>«Адрес КЛ-240АЭ»</u> – адрес КЛ-240АЭ в сети БКУ (в данном примере – 1).

« > » – курсор в начале строки, который перемещается вверх/вниз с помощью кнопок справа от экрана для выбора пункта.

В каждый пункт, кроме «Адрес КЛ-240АЭ» и «Ручн.команд», можно войти для получения подробной информации. Для входа следует установить курсор напротив нужного пункта и нажать кнопку «Ввод».

## 7.6.2 Меню «Адреса» или «СЛ1: N1 СЛ2: N2»

Меню отображает основную информацию о каждом адресе (см. рис. 43):

```
>< --- Адреса --
N^ С пор. сост.
1 26.5 54 норма
2 26.5 54 пожар
3 --- 54 откл.</pre>
```

Рисунок 43 – Пример меню КЛ-240АЭ «Адреса».

В данном примере:

<u>«№»</u> – номер адреса АУ.

<u>«С»</u> – текущая температура.

<u>«пор.»</u> – пороговое значение температуры (по максимальному каналу). «сост.» – текущее состояние адреса.

Перемещение по списку осуществляется кнопками «Вверх» и «Вниз». Возможные состояния АУ приведены в таблице 23.

| Значение    | Состояние АУ                                              |  |
|-------------|-----------------------------------------------------------|--|
| «норма»     | АУ в норме                                                |  |
| «пожар»     | АУ в состоянии «Пожар»                                    |  |
| «отключен»  | АУ отключено                                              |  |
| «обрыв»     | нет связи с АУ по обоим направлениям СЛЭ                  |  |
| «КЗ»        | короткое замыкание в соединении АУ по любому направлению  |  |
|             | СЛЭ                                                       |  |
| «команда»   | на АУ в состоянии «норма» подана команда управления с БКУ |  |
| «неиспр.»   | внутренняя неисправность АУ, возможна по следующим        |  |
|             | причинам:                                                 |  |
|             | - выход за пределы тока импульса ответа                   |  |
|             | <ul> <li>неправильная форма импульса ответа</li> </ul>    |  |
|             | - адрес не принял команду                                 |  |
| «пар. вкл.» | по данному адресу обнаружено параллельное включение АУ    |  |

Таблица 23 – Возможные состояния АУ КЛ-240АЭ

Для получения более подробной информации по каждому адресу следует установить курсор напротив нужного адреса и нажать кнопку «Ввод». Открывшееся меню используется для вывода служебной информации предназначенной для настройки устройства предприятием-изготовителем.

Если адрес находится в состоянии «обрыв» или «КЗ», то появится надпись: «Информация недоступна. Адрес в обрыве или КЗ».

В других случаях вид экрана см. на рис. 44.

| >< Адрес 1                                                                                                    | >< Адрес 1         |  |  |  |
|----------------------------------------------------------------------------------------------------|--------------------|--|--|--|
| Тип адреса :ИПТ-АЭ                                                                                                    | Тип адреса :ИПТ-АЭ |  |  |  |
| Состояние : норма                                                                                                    | Амп.ИО АС Л: 2500  |  |  |  |
| Тем-ра Л.П.30.6 30.6                                                                                                    | Амп.ИО АС П: 2500  |  |  |  |
| Ширина ИО Л: 797 мкс                                                                                                    | Напр.в шл Л: 2080  |  |  |  |
| Ширина ИО П: 797 мкс                                                                                                    | Напр.в шл П: 2080  |  |  |  |
| Время ИО Л: 6838 мкс                                                                                                    | Напр.ком Л: 300    |  |  |  |
| Время ИО П: 6838 мкс                                                                                                    | Напр.ком П: 300    |  |  |  |
| >< Адрес 1<br>Тип адреса :ИПТ-АЭ<br>опт-ные параметры<br>Ширина ИО макс.1100<br>Время ИО макс. 30000<br>Амп ИО с 2244 до 3000<br>Нап шл.с 2024 до 2164<br>Нап ком с 228 до 450 |                    |  |  |  |

Рисунок 44 – Просмотр состояния адреса АУ. Первая – третья страницы.

В данном примере:

<u>«Адрес 1»</u> – номер выбранного адреса АУ.

<u>«Тип адреса»</u> – адрес присвоен извещателю ИПТ-АЭ.

«Состояние» – состояние адреса (возможные состояния см. таблицу 23).

<u>«Тем-ра Л.П.»</u> – текущая измеренная температура с левой и правой стороны.

<u>«Ширина ИО Л/П»</u> – ширина импульса ответа (с левой / правой стороны).

<u>«Время ИО Л/П»</u> – длительность импульса ответа, по которой вычисляется текущая температура (с левой / правой стороны).

<u>«Амп. ИО АС Л/П»</u> – Амплитуда импульса ответа (с левой / правой стороны).

<u>«Напр. в шл Л/П»</u> – напряжение в СЛЭ (с левой/ правой стороны).

<u>«Напр. ком. Л/П»</u> – напряжение в СЛЭ во время подачи команды (с левой / правой стороны).

После надписи «опт-ные параметры» представлены оптимальные значения переменных, перечисленных выше.

## 7.6.3 Меню «Пожары»

Меню «Пожары» отображает список адресов АУ в состоянии «Пожар». Адреса располагаются в порядке перехода в состояние пожар.

Рисунок 45 – Пример меню КЛ-240АЭ «Пожары».

<u>«№^»</u> – номер (адрес) АУ.

<u>«С»</u> – текущая температура.

<u>«пожар»</u> – температура перехода адреса в пожар.

<u>«порог»</u> – пороговая температура по максимальному каналу.

<u>«Д/М»</u> – канал, по которому тепловой извещатель перешёл в пожар (М – максимальный – температура превысила пороговую, Д – дифференциальный – высокая скорость нарастания температуры).

## 7.6.4 Меню «Неисправности»

Окно «Неисправности» отображает активные неисправности в системе. Максимальное количество одновременно отображаемых неисправностей – 7.

```
----Неисправности----
Неисп-сть.осн.питания
Обрыв на клемме СЛ2
----- конец -----
```

Рисунок 46 – Пример меню КЛ-240АЭ «Неисправности».

| Габлица 24 – | Возможные неисправн | ости КЛ-240АЭ |
|--------------|---------------------|---------------|
|--------------|---------------------|---------------|

| Надпись               | Неисправность                                      |  |
|-----------------------|----------------------------------------------------|--|
| «Обрыв между N1 и N2» | обрыв СЛЭ между адресами N1 и N2                   |  |
| «КЗ между N1 и N2»    | короткое замыкание СЛЭ между адресами N1 и N2      |  |
| «Неисп. СЛЭ 4 В»      | напряжение СЛЭ выходит за допустимый диапазон и    |  |
|                       | составляет «N» В                                   |  |
| «Неисп. изм. тракта   | измерительный тракт неисправен,                    |  |
| N мА»                 | ток измерительного тракта выходит за установленный |  |
|                       | порог и составляет «N» мА                          |  |
| «Вскрытие крышки»     | вход «Вскрытие» разомкнут                          |  |
| «Неисправ. осн. пит.» | неисправность основного питания                    |  |
| «Неисправ. рез. пит.» | неисправность резервного питания                   |  |

ООО «Холдинг Гефест»

| Надпись                 | Неисправность                                      |  |
|-------------------------|----------------------------------------------------|--|
| «Аппар. неисп. адреса»  | 1 или более АУ находятся в состоянии               |  |
|                         | «Неисправность»                                    |  |
| «Сбой адресации»        | количество установленных АУ не совпадает с         |  |
|                         | количеством обнаруженных адресов на СЛЭ            |  |
| «Команда не принята»    | 1 или более АУ не принял команду                   |  |
| «Команда не передана»   | при передаче команды на 1 и более АУ напряжение на |  |
|                         | СЛЭ вышло за допустимый диапазон                   |  |
| «Залипание кнопок»      | залипание кнопок                                   |  |
| «Параллел. вкл. адреса» | на одном или более адресе обнаружено параллельное  |  |
|                         | включение                                          |  |
| Критическая             | Попадание воды                                     |  |
| неисправность линии     |                                                    |  |

В режимах «Сбой адресации» и «Критическая неисправность линии» все события типа «пожар» будут проигнорированы!

# 7.6.5 Меню «Откл.адреса»

Меню «Откл.адреса» отображает количество установленных адресов и количество адресов, снятых с охраны. Отключение адресов выполняется с БКУ (см. Режим «Отключение», стр. 39).

```
-Отключенные адреса-
Адресов всего: 25
Откл.адреса: 1
Отключение адресов
выполняется с БКУ
```

Рисунок 47 – Пример меню КЛ-240АЭ «Откл.адреса».

# 7.6.6 Меню «Настройки.информ.»

```
><---Настройки.инф---
Настройки
Информация
Служебное
Буфер событий
Очистить буфер соб.
```

Рисунок 48 – Пример меню КЛ-240АЭ «Настройки/информ.».

ООО «Холдинг Гефест»

#### 7.6.6.1 Окно «Настройки»

><-- Настройки ---

Адрес КЛ-240АЭ 1

Рисунок 49 – Пример меню КЛ-240АЭ «Настройки».

Для изменения адреса КЛ-240АЭ переместить курсор на строку «Адрес КЛ-240АЭ» и нажать кнопку «Ввод». Откроется окно с указанием текущего адреса.

| >< Назад                       |
|--------------------------------|
| Адрес КЛ-240АЭ: 1              |
| - Уменьшить -<br>+ Увеличить + |
| Записать ->                    |

Рисунок 50 – Пример меню изменения адреса КЛ-240АЭ.

Для уменьшения/увеличения значения адреса КЛ-240АЭ подвести курсор к соответствующей строке и нажимать кнопку «Ввод» до установки нужного номера, затем переместить курсор на строку «Записать» и нажать кнопку «Ввод».

### 7.6.6.2 Окно «Информация»

В данном окне выводится информация о производителе, названии устройства, версии ПО, даты ПО, версии платы.

```
ГК 'ГЕФЕСТ'
КЛ-240АЭ
Версия ПО:2.00_Р
Дата: Jan 29 2020
Весия платы:1.02
```

Рисунок 51 – Окно «Информация».

## 7.6.6.3 Окно «Служебное»

Переход в данное окно не рекомендуется пользователям, так как оно предназначено для вывода информация для специалистов предприятияизготовителя.

# 7.6.6.4 Окно «Буфер событий»/ «Очистить буфер соб.»

В данном окне отображается буфер событий на 200 событий.

# 7.7 Конфигурирование

Для установки собственного адреса КЛ-240АЭ необходимо зайти в меню «Настройка/инф.» – «Настройки» – «Адрес КЛ-240АЭ», для уменьшения / увеличения значения адреса подвести курсор к соответствующей строке и нажимать кнопку «Ввод» до установки нужного номера, затем переместить курсор на строку «Записать» и нажать кнопку «Ввод».

Для установки температурного порога АУ, необходимо на БКУ зайти в меню «Управление» – «Таблица устройств», затем на конфигурируемом КЛ-240АЭ нажать кнопку «ввод», появится окно редактирования температурного порога, далее следует ввести нужное значение нажать кнопку «установить температурный порог».

Количество адресов в КЛ-240АЭ записывается из конфигурации, составленной в ПО «Конфигуратор Олимп».

Конфигурирование КЛ-240АЭ и пусконаладка шлейфов подробно описана в Руководстве по пусконаладке ПКТС «Олимп».

# 7.8 Монтаж

Перед работой с КЛ-240АЭ необходимо провести внешний осмотр, убедиться в отсутствии видимых механических повреждений (трещины, сколы, вмятины).

|                                         | Если  | КЛ-240АЭ     | перед | вскрытием   | упаковки  | находились  | В  |
|-----------------------------------------|-------|--------------|-------|-------------|-----------|-------------|----|
| Внимание!                               | услов | иях отрицате | льных | температур, | необходим | о выдержать | ИХ |
| при комнатнои температуре не менее 4 ч. |       |              |       | +ч.         |           |             |    |

КЛ-240АЭ может монтироваться на стене / колонне саморезами или на DIN-рейке (35 мм) в электротехническом шкафу в соответствии с проектом.

В закрытом электротехническом шкафу КЛ-240АЭ может устанавливаться со снятой верхней крышкой.

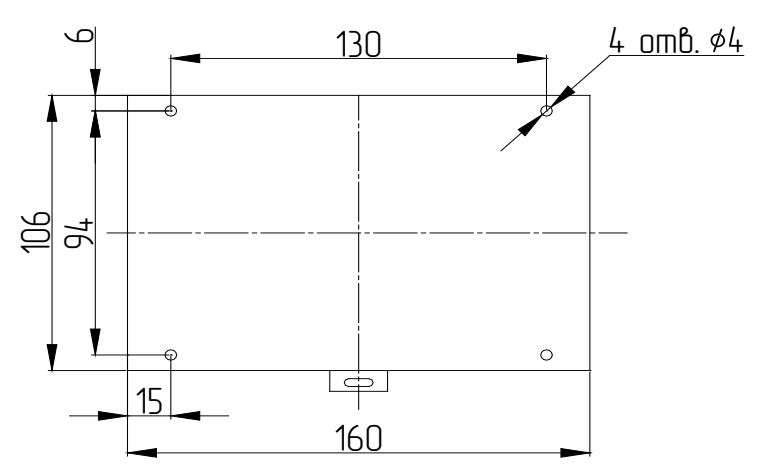

Рисунок 52 – Установочные размеры КЛ-240АЭ.

## 7.9 Техническое обслуживание

КЛ-240АЭ относится к изделиям, требующим периодического осмотра и обслуживания в соответствии с регламентом, установленным для системы, в которую оно входит, а именно: осмотр клемм устройства и подтяжка винтов на клеммах, где крепление ослабло.

Все работы по техническому обслуживанию следует выполнять при отключенных источниках электропитания.

### 7.10 Возможные неисправности и способы их устранения

Таблица 25 – Возможные неисправностей и способы их устранения

| Наименование<br>неисправности, внешнее<br>проявление и<br>дополнительные признаки | Вероятная причина     | Метод устранения     |
|-----------------------------------------------------------------------------------|-----------------------|----------------------|
| Выдается сообщение сбой                                                           | Неверное подключение  | Устранить причину    |
| адресации                                                                         | АУ в СЛЭ или          |                      |
|                                                                                   | неверное              |                      |
|                                                                                   | конфигурирование      |                      |
|                                                                                   | КЛ240-АЭ              |                      |
| Выдается сообщение на БКУ                                                         | Отсутствие связи с КЛ | Восстановить связь   |
| «Ошибка инициализации                                                             |                       |                      |
| КЛ»                                                                               |                       |                      |
| Выдается сообщение на БКУ                                                         | Неверное подключение  | Устранить причину    |
| «КЗ СЛ»                                                                           | СЛЭ или АУ            |                      |
| Выводится сообщение                                                               | Отключение            | Восстановить работу  |
| неисправность «ОП КЛ АЭ»                                                          | источников основного  | источников основного |
| или «РП КЛ АЭ»                                                                    | или резервного        | или резервного       |
|                                                                                   | питания               | питания              |

Ошибки конфигурирования выявляются на объекте при помощи БКУ, и отображаются на нем соответствующими сообщениями.

Ремонт КЛ-240АЭ при выходе из строя элементов осуществляется на предприятии-изготовителе.

ООО «Холдинг Гефест»
# 8. МОДУЛЬ РЕЛЕЙНЫЙ МР

| Dumental          | Модуль релейный МР используется только в паре с КЛ-240СА |
|-------------------|----------------------------------------------------------|
| <b>D</b> НИМание: | (См. «Контроллер локальный КЛ-240СА», стр. 54).          |

# 8.1 Конструкция

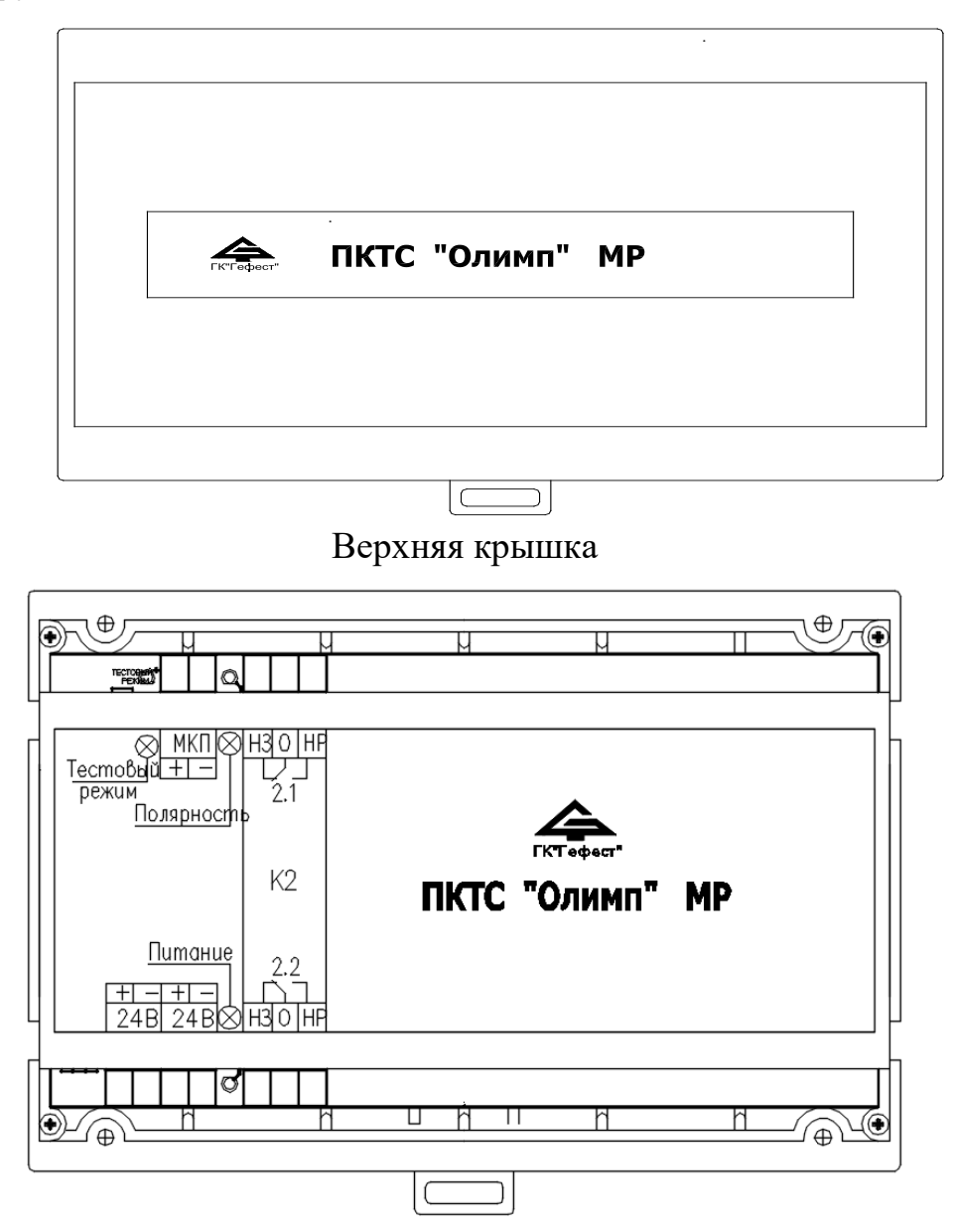

Вид со снятой верхней крышкой

Рисунок 53 – Внешний вид модуля МР.

#### 8.2 Режимы работы и индикация

Режим «Норма» – внешний источник питания подключен, полярность напряжения на выходе «МКП» для питания устройств, включенных в АСЛ, соответствует маркировке.

Режим «Пуск» – получена команда «Пуск» от КЛ-240СА, полярность напряжения на выходе «МКП» обратная маркировке.

Руководство по эксплуатации

Модуль МР имеет три индикатора. Индикатор «Питание» предназначен для контроля правильности подключения модуля МР к источнику питания. Индикатор «Полярность» предназначен для индикации полярности на клеммах «МКП». Индикатор «Тестовый режим» – не используется.

| Таблица | 26 – | Индикация | MP |
|---------|------|-----------|----|
|         |      |           |    |

| Цаниаранна   | Режим работы   |         |                       |  |
|--------------|----------------|---------|-----------------------|--|
| индикатора   | «Норма» «Пуск» |         | Ошибка полярности при |  |
|              | -              | v       | подключении питания   |  |
| «Питание»    | зеленый        | зеленый | красный               |  |
| «Полярность» | зеленый        | красный | красный /зеленый      |  |

#### 8.3 Технические характеристики

#### Таблица 27 технические характеристики МР

| Параметр                                                                        | Значение              |
|---------------------------------------------------------------------------------|-----------------------|
| Напряжение питания                                                              | $24 \pm 4 \mathrm{B}$ |
| Ток потребления без учета тока потребления АСЛ, не более:                       |                       |
| в дежурном режиме                                                               | 10 мА                 |
| в режиме «Пуск» (реле К2 не используется)                                       | 30 мА                 |
| Напряжение для питания адресных устройств в АСЛ, знакопеременное                | $24\pm4\;B$           |
| Допустимый ток через контакты для питания адресных<br>устройств в АСЛ, не более | 5 A                   |
| Степень защиты оболочки                                                         | IP20                  |
| Габаритные размеры, не более                                                    | 160х115х40 мм         |
| Масса, не более                                                                 | 0,25 кг               |

#### 8.4 Схема подключений

Схему подключений см. на рисунке 35, стр. 57.

К одной паре клемм «24В» подключается источник бесперебойного питания, через другую пару клемм «24В» питание транслируется на КЛ-240СА. К клеммам «МКП» подключаются адресные устройства, включенные в АСЛ КЛ-240СА (ИП-СА, МКП-СА и др.). КЛ-240СА и МР соединяются шлейфом передачи данных, которая идёт в комплекте с этими устройствами.

# 8.5 Монтаж

Перед работой с МР необходимо провести внешний осмотр, убедиться в отсутствии видимых механических повреждений (трещины, сколы, вмятины).

|           | Если МР перед вскрытием упаковки находились в условиях |
|-----------|--------------------------------------------------------|
| Внимание! | отрицательных температур, необходимо выдержать их при  |
|           | комнатной температуре не менее 4 ч.                    |

МР может монтироваться на стене / колонне саморезами или на DIN-рейке (35 мм) в электротехническом шкафу вплотную к КЛ-240СА (расстояние ограничено длиной шлейфа передачи данных) в соответствии с проектом.

В закрытом электротехническом шкафу МР может устанавливаться со снятой верхней крышкой.

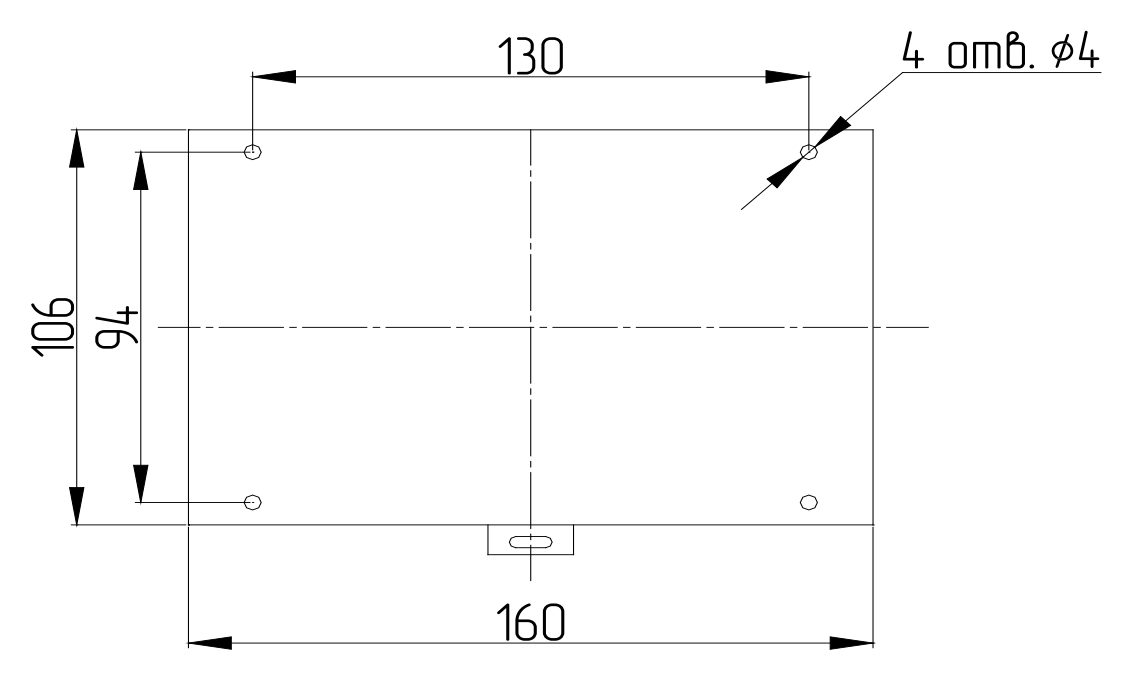

Рисунок 54 – Установочные размеры МР.

#### 8.6 Пусконаладка

Пусконаладка МР осуществляется одновременно с пусконаладкой КЛ-240СА. Пусконаладка подробно описана в Руководстве по пусконаладке ПКТС «Олимп».

#### 8.7 Техническое обслуживание

МР относится к изделиям, требующим периодического осмотра и обслуживания в соответствии с регламентом, установленным для системы, в которую оно входит, а именно: осмотр клемм устройства и подтяжка винтов на клеммах, где крепление ослабло.

Все работы по техническому обслуживанию следует выполнять при отключенных источниках электропитания.

#### 8.8 Возможные неисправности и способы их устранения

Ошибки конфигурирования выявляются на объекте при помощи БКУ, и отображаются на нем соответствующими сообщениями.

Ремонт МР при выходе из строя элементов осуществляется на предприятии-изготовителе.

# 9. ИПТ-СкА / СА / А

# 9.1 Внешний вид

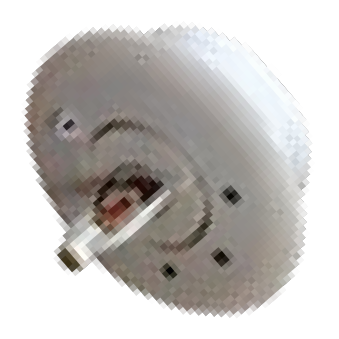

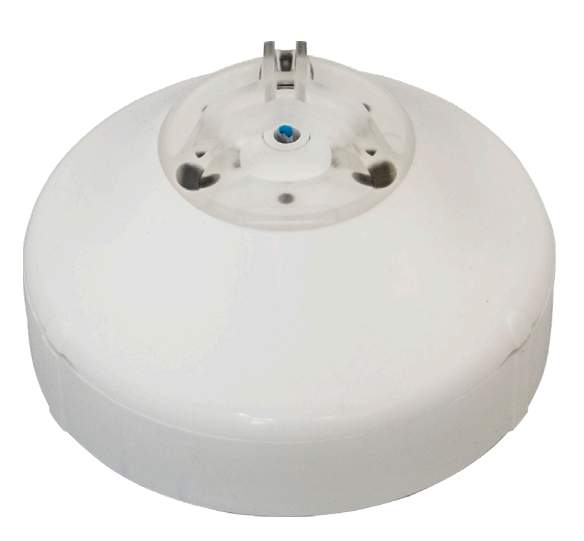

ИПТ-СкА/CA-XR-к

ИПТ-СкА/СА/А-ХК-л

Рисунок 55 – Внешний вид ИПТ.

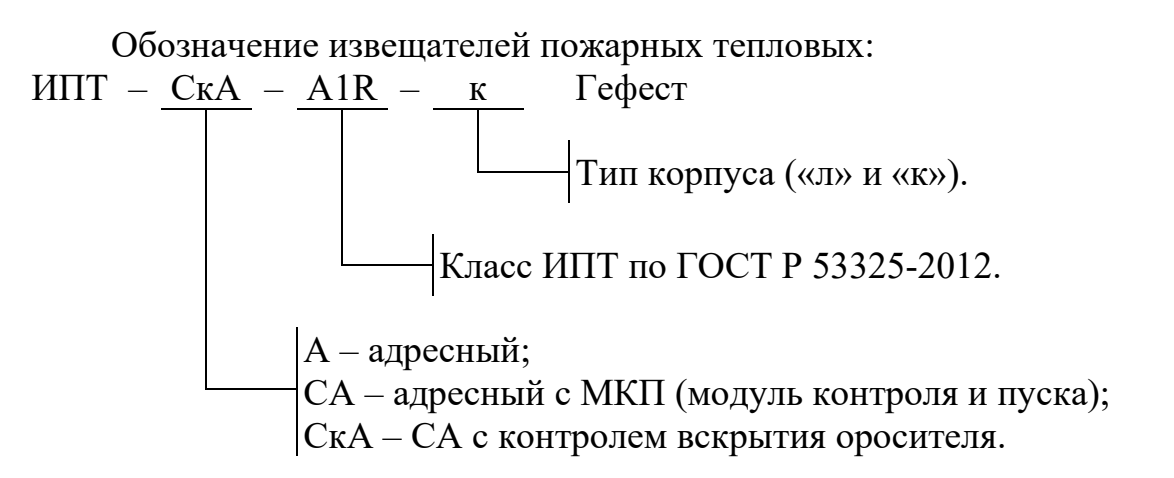

#### 9.2 Назначение

Извещатели пожарные тепловые (ИПТ) предназначены для обнаружения возгораний в закрытых помещениях различных зданий и сооружений. ИПТ с маркировкой «СА» и «СкА» дополнительно предназначены для подачи пускового тока на нагревательный элемент спринклерного оросителя (распылителя) с принудительным (управляемым) пуском (С-ПП) по команде с ПКТС. ИПТ с маркировкой «СкА» дополнительно осуществляет контроль вскрытия оросителя и отправку соответствующего извещения на ПКТС.

Извещатели пожарные является тепловыми максимальнодифференциальными адресными пороговым и предназначены для круглосуточной и непрерывной работы совместно с ПКТС. Подключение извещателя осуществляется к КЛ-240СА и МР. Конструкция извещателя не предусматривает эксплуатацию в условиях воздействия агрессивных сред.

# 9.3 Технические характеристики

Таблица 28 – Температуры срабатывания по максимальному каналу

| Класс      | Температу             | ура среды, °С              | Температура срабатывания, °С |                             |
|------------|-----------------------|----------------------------|------------------------------|-----------------------------|
| извещателя | условно<br>нормальная | максимальная<br>нормальная | Извещение                    | Извещение<br>«Пожар»        |
| A1         | 25                    | 50                         | 46 + 2                       | 57 + 2                      |
| A2         | 25                    | 50                         | $54 \pm 2$                   | $\frac{67 \pm 2}{68 \pm 2}$ |
| A3         | 35                    | 60                         | $58 \pm 2$                   | $74 \pm 2$                  |
| В          | 40                    | 65                         | $63 \pm 2$                   | $79 \pm 2$                  |
| С          | 55                    | 80                         | $74 \pm 2$                   | $93 \pm 2$                  |

# Таблица 29 – Технические характеристики ИПТ

| Техническая характеристика                                    | Значение      |
|---------------------------------------------------------------|---------------|
| Напряжение питания извещателя (от МР)                         | от 18 до 28 В |
| Минимальное напряжение в дежурном режиме, при котором         |               |
| обеспечивается возможность принудительного пуска оросителя за | 21 B          |
| время 30 с *                                                  |               |
| Токопотребление от МР (клеммы ЛС), не более:                  |               |
| во всех режимах, кроме режима «Нагрев» (при 24 В и 24 °C)     | 2 мА          |
| в режиме «Нагрев» (в течение 30 с) *                          | 220 мА        |
| Ток потребления по линии АСЛ (клеммы А-В), не более           | 0,4 мА        |
| Время принудительного срабатывания оросителя (начальная       |               |
| температура 20 °C, напряжение питания 24 В) *, не более       |               |
| с колбой 57 °С (оранжевая)                                    | 10 c          |
| с колбой 68 °С (красная)                                      | 12 c          |
| с колбой 93 °С (зеленая)                                      | 15 c          |
| Время перехода в режим «Неисправность» при КЗ НЭ *, не более: |               |
| в дежурном режиме                                             | 5 c           |
| в режиме «Нагрев»                                             | 10 мс         |
| Время перехода в режим «Неисправность» при обрыве НЭ *, не    |               |
| более                                                         |               |
| в дежурном режиме                                             | 5 c           |
| в режиме «Нагрев»                                             | 50 мс         |
| Средняя наработка на отказ, не менее                          | 60 000 ч      |
| Средний срок службы, не менее                                 | 10 лет        |
| Степень защиты (по ГОСТ 14254-96)                             | IP41          |
| Размер корпуса извещателя                                     |               |
| тип корпуса «л»                                               | 54мм, Ø 89мм  |
| тип корпуса «к»                                               | 50мм, Ø110мм  |
| Диапазон рабочих температур                                   | −20 … +80 °C  |
| Относительная влажность                                       | до 93 %       |
|                                                               | (при 40 °С)   |
| Масса извещателя, не более                                    | 0,2 кг        |
| * – для извещателей с маркировкой «СА» или «СкА»              |               |

# 9.4 Схема подключений

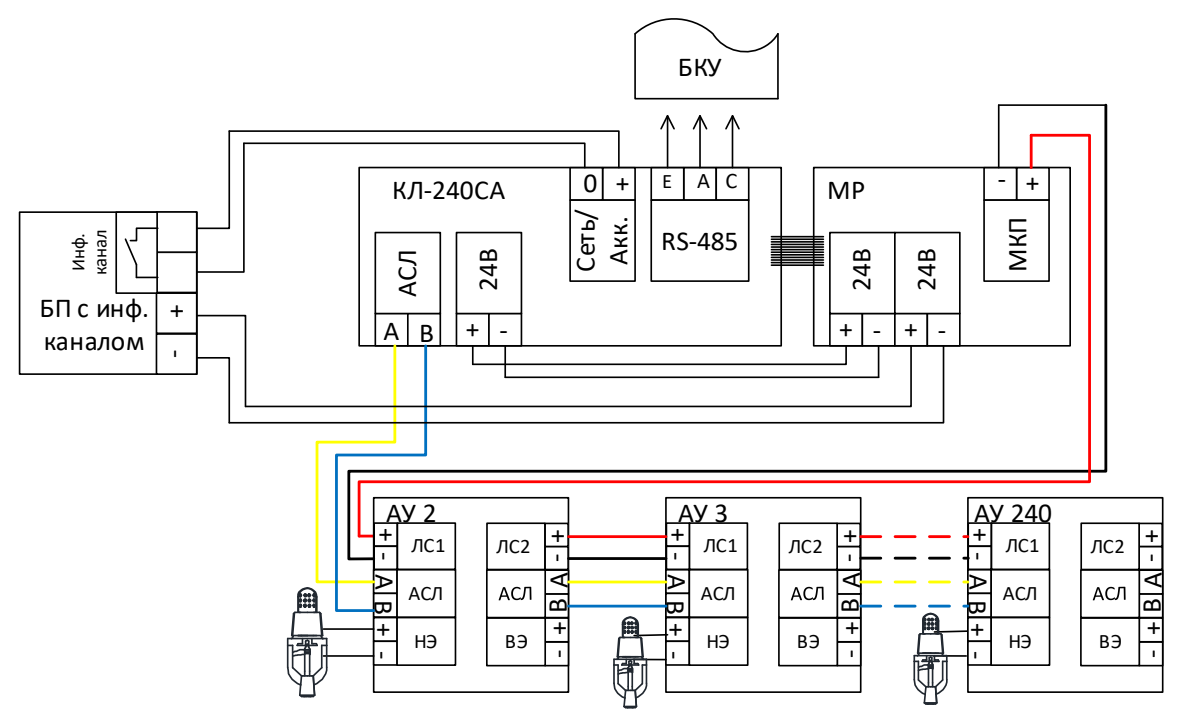

Рисунок 56 – Схема подключения ИПТ-СкА / СА / А.

# 9.5 Режимы работы и индикация

Таблица 30 – Режимы работы и индикация ИПТ

| Индикаторы               |                                                     |                    |                        |                                                                                     |  |
|--------------------------|-----------------------------------------------------|--------------------|------------------------|-------------------------------------------------------------------------------------|--|
| «Норма»                  | «Пожар»<br>красный                                  | «Неиспр.»          | Режим                  | Примечания                                                                          |  |
| зеленыи                  | красным                                             | MUJI I DI M        |                        |                                                                                     |  |
| мигание                  | _                                                   | _                  | Лежурный               |                                                                                     |  |
| (1 раз в сек)            |                                                     |                    |                        |                                                                                     |  |
| _                        | мигание                                             | _                  | Поугар                 |                                                                                     |  |
|                          | (1 раз в сек)                                       |                    | Пожар                  |                                                                                     |  |
| мигание                  |                                                     |                    | Пуски                  |                                                                                     |  |
| (2 раза в сек)           | _                                                   | _                  | разрешены <sup>1</sup> | внимание: при подаче                                                                |  |
|                          | мигание                                             |                    | Пожар, Пуски           | команды произоидет                                                                  |  |
| -                        | (2  pasa B CeK) $(2  pasa B CeK)$ $(3  pasa B CeK)$ | запуск оросителей! |                        |                                                                                     |  |
| вкл. непрер.             | вкл. непрер.                                        | _                  | Команда <sup>2</sup>   | Внимание! При подаче<br>команды «Пуск<br>разрешен» произойдет<br>запуск оросителей! |  |
| MUDOUIDO                 |                                                     |                    |                        | Внимание!                                                                           |  |
| мигание                  | вкл. непрер.                                        | —                  | Пуск <sup>3</sup>      | Произойдет запуск                                                                   |  |
| (1 раз в сек)            |                                                     |                    |                        | оросителей!                                                                         |  |
| _                        |                                                     | мигание            | Нагрев                 |                                                                                     |  |
|                          | вкл. непрер.                                        | (1 раз в сек)      | окончен                |                                                                                     |  |
| мигание<br>(1 раз в сек) | вкл. непрер                                         | _                  | Вскрытие               |                                                                                     |  |

| Индикаторы               |                    |                          |             |                                                         |
|--------------------------|--------------------|--------------------------|-------------|---------------------------------------------------------|
| «Норма»<br>зеленый       | «Пожар»<br>красный | «Неиспр.»<br>желтый      | Режим       | Примечания                                              |
| _                        | Ι                  | вкл. непрер.             | Неисправн.4 | При включении<br>обнаружен переворот<br>полярности 24 В |
| _                        | _                  | мигание<br>(1 раз в сек) |             | Поврежден НЭ.                                           |
| мигание<br>(1 раз в сек) | _                  | мигание<br>(1 раз в сек) |             | В лини 24В<br>напряжение меньше 22<br>В                 |
| вкл. непрер.             | _                  | _                        |             | Повреждена линия<br>АСЛ                                 |

<sup>1</sup> – ИПТ находится в режиме «Пуске разрешены» при смене полярности питания ЛС (от МР). Адресная команда на запуск отсутствует.

- <sup>2</sup> ИПТ находится в режиме «Команда» при получении адресной команды на запуск. Смены полярности питания ЛС (от MP) отсутствует.
- <sup>3</sup> ИПТ находится в режиме «Пуск» при одновременном наличии адресной команды на запуск и смены полярности питания ЛС (от MP).
- <sup>4</sup> Выход из данного режима возможен при устранении неисправности и подаче команды «сброс» с устройства БКУ-3200 (см. «Режим «Сброс», стр. 37).

Выход в дежурный режима возможен при подаче команды «сброс» с БКУ (см. «Режим «Сброс»», стр. 37). Для выхода из режимов «Нагрев окончен» и «Вскрытие» дополнительно требуется сброс питания.

# 9.6 Пусконаладка

Перед монтажом АУ необходимо установить адрес в соответствии с проектной документации. Установка адреса осуществляется при помощи программатора адреса ПКТС «Олимп». Пусконаладка ИПТ осуществляется при пусконаладке КЛ-240СА. По окончании пусконаладки необходимо убедиться, все ИПТ находится в дежурном режиме.

# 9.7 Техническое обслуживание

ИПТ относятся к изделиям, требующим периодического осмотра, обслуживания и проверки в соответствии с регламентом, установленным для системы, в которую оно входит (но не реже одного раза в 6 мес), а именно: осмотр клемм и подтяжка винтов на клеммах, где крепление ослабло.

Все работы по техническому обслуживанию следует выполнять при отключенных источниках электропитания.

При проведении ремонтных работ в помещениях, где установлены извещатели, должна быть обеспечена их защита от механических повреждений и попадания на них строительных материалов (побелка, краска, пыль и пр.).

#### 9.8 Возможные неисправности и способы их устранения

Ошибки конфигурирования выявляются на объекте при помощи БКУ, и отображаются на нем соответствующими сообщениями.

Ремонт ИПТ-СА/СкА при выходе из строя элементов осуществляется на предприятии-изготовителе.

```
10. ИПП-СкА / СА / А
```

## 10.1 Внешний вид

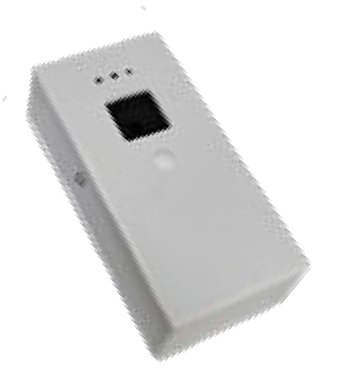

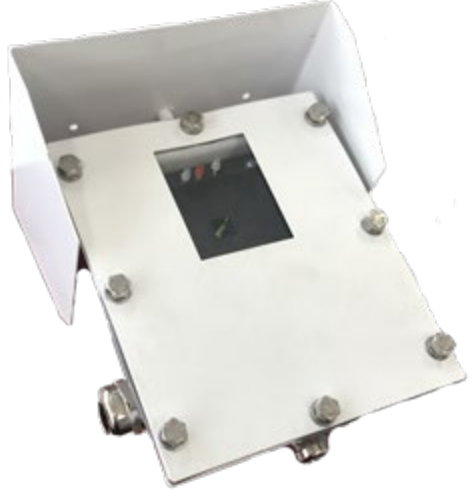

ИПП-СкА / СА / А-Z ІР41

ИПП-СкА / СА / А-Ζ ІР66

Рисунок 57 – Внешний вид ИПП.

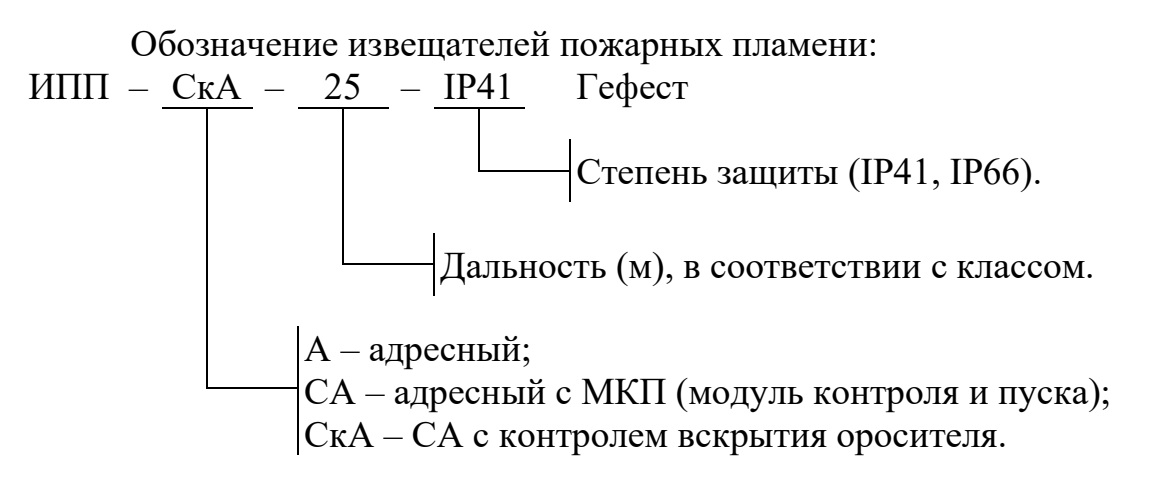

#### 10.2 Назначение

Извещатели пожарные пламени (ИПП) предназначены для обнаружения возгораний в закрытых помещениях различных зданий и сооружений. ИПП с маркировкой «СА» и «СкА» дополнительно предназначены для подачи пускового тока на нагревательный элемент спринклерного оросителя (распылителя) с принудительным (управляемым) пуском (С-ПП) по команде с ПКТС. ИПП с маркировкой «СкА» дополнительно осуществляет контроль вскрытия оросителя и отправку соответствующего извещения на ПКТС.

Извещатели пожарные пламени адресные предназначены для круглосуточной и непрерывной работы совместно с ПКТС. Подключение извещателя осуществляется к КЛ-240СА и МР. Конструкция извещателя не предусматривает эксплуатацию в условиях воздействия агрессивных сред.

# 10.3 Технические характеристики

Таблица 31 – Технические характеристики ИПП

| Техническая характеристика                                                | Значение      |
|---------------------------------------------------------------------------|---------------|
| Дальность обнаружения тестовых очагов ТП-5, ТП-6 (по ГОСТ Р 53325).       |               |
| 1 класс                                                                   | 25 м          |
|                                                                           | 23 м<br>17 м  |
| Зкласс                                                                    | 17 м<br>12 м  |
| 4 класс                                                                   | ло 40 м       |
| Лиаметр зоны обнаружения возгорания на расчетной дальности                | до 9 м        |
| Реагирует на излучение пламени, спектр которого лежит в                   | 550 1050      |
| диапазоне                                                                 | 750—1050 нм   |
| Время срабатывания извещателя, не более                                   | 30 c          |
| Напряжение питания извещателя (от МР)                                     | от 18 до 28 В |
| Минимальное напряжение в дежурном режиме, при котором                     |               |
| обеспечивается возможность принудительного пуска оросителя за             | 21 B          |
| время 30 с <sup>1</sup>                                                   |               |
| Токопотребление от МР (клеммы ЛС), не более:                              |               |
| во всех режимах, кроме режима «Нагрев» (при 24 В и 24 °C)                 | 2 мА          |
| в режиме «Нагрев» (в течение 30 с) <sup>1</sup>                           | 220 мА        |
| Ток потребления по линии АСЛ (клеммы А-В), не более                       | 0,4 мА        |
| Время принудительного срабатывания оросителя (начальная                   |               |
| температура 20 °C, напряжение питания 24 В) <sup>1</sup> , не более       |               |
| с колбой 57 °С (оранжевая)                                                | 10 c          |
| с колбой 68 °С (красная)                                                  | 12 c          |
| с колбой 93 °С (зеленая)                                                  | 15 c          |
| Время перехода в режим «Неисправность» при КЗ НЭ <sup>1</sup> , не более: |               |
| в дежурном режиме                                                         | 5 c           |
| в режиме «Нагрев»                                                         | 10 мс         |
| Время перехода в режим «Неисправность» при обрыве НЭ <sup>1</sup> , не    |               |
| более                                                                     |               |
| в дежурном режиме                                                         | 5 c           |
| в режиме «Нагрев»                                                         | 50 мс         |
| Не реагирует на фоновую засветку при максимальной                         |               |
| освещенности, не менее                                                    |               |
| люминесцентными лампами                                                   | 2500 лк       |
| лампами накаливания                                                       | 250 лк        |
| Электрическое сопротивление изоляции, не менее                            | 20 МОм        |
| Средняя наработка на отказ, не менее                                      | 60 000 ч      |
| Средний срок службы, не менее                                             | 10 лет        |
| Степень защиты (по ГОСТ 14254-96)                                         |               |
| $MIIII - CA/CKA-Z IP41^{2}$                                               | IP41          |
| ИПП- СА/СкА-Z IP66 2                                                      | IP66          |

| Техническая характеристика                                  | Значение      |
|-------------------------------------------------------------|---------------|
| Размер корпуса извещателя (без кронштейна), не более        |               |
| ИПП- СА/СкА-Z IP41 <sup>2</sup>                             | 145х72х50 мм  |
| ИПП- СА/СкА-Z IP66 <sup>2</sup>                             | 150х135х100мм |
| Диапазон рабочих температур                                 |               |
| ИПП- СА/СкА-Z IP41 <sup>2</sup>                             | −20 … +80 °C  |
| ИПП- СА/СкА-Z IP66 <sup>2</sup>                             | −40 … +80 °C  |
| Относительная влажность                                     | до 93 %       |
|                                                             | (при 40 °С)   |
| Масса извещателя (без кронштейна), не более                 |               |
| ИПП- СА/СкА-Z IP41 <sup>2</sup>                             | 0,35 кг       |
| ИПП- СА/СкА-Z IP66 <sup>2</sup>                             | 0,95 кг       |
| <sup>1</sup> – для извещателей с маркировкой «СА» или «СкА» |               |
| <sup>2</sup> – «Z» – обозначение класса ИПП                 |               |

# 10.4 Схема подключений

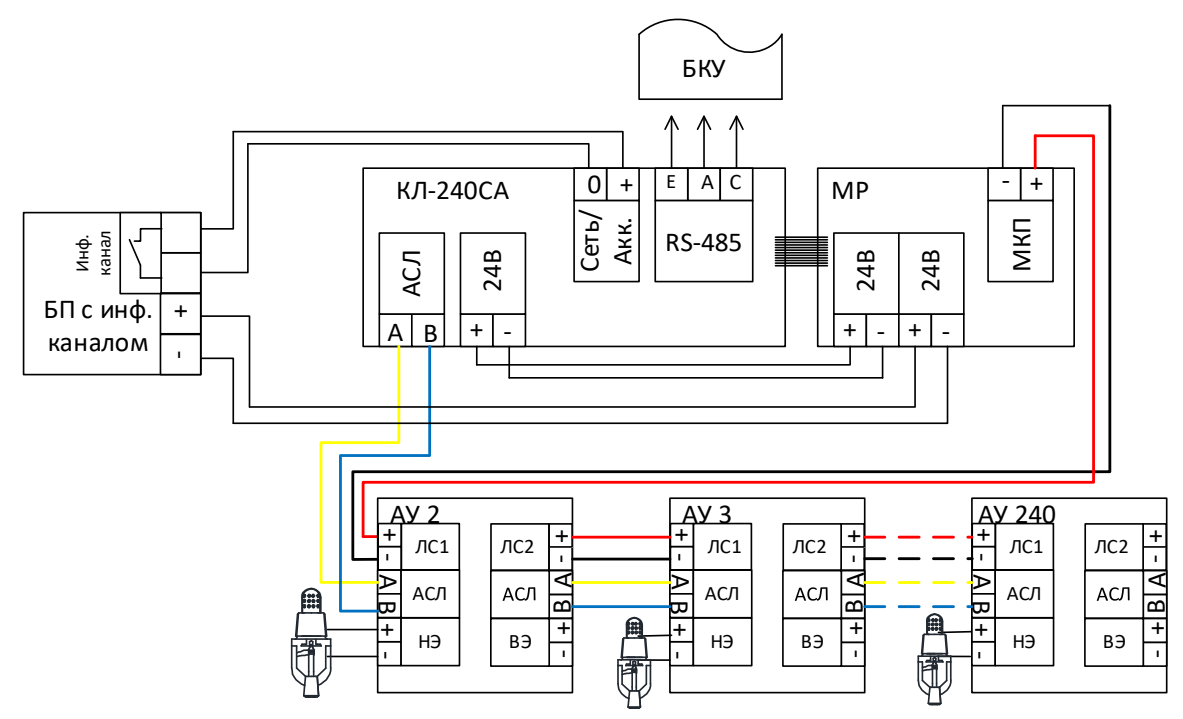

Рисунок 58 – Схема подключения ИПП-СкА / СА.

### 10.5 Режимы работы и индикация

Таблица 32 – Режимы работы и индикация ИПП

| Индикаторы     |                |               |                        |                      |  |
|----------------|----------------|---------------|------------------------|----------------------|--|
| «Норма»        | «Пожар»        | «Неиспр.»     | Режим                  | Примечания           |  |
| зеленый        | красный        | желтый        |                        |                      |  |
| мигание        |                |               |                        |                      |  |
| (1 раз и       | —              | —             | Дежурный               |                      |  |
| более в сек)   |                |               |                        |                      |  |
| _              | мигание        | _             | Пожар                  |                      |  |
|                | (1 раз в сек)  |               | Пожар                  |                      |  |
| мигание        | _              | _             | Пуски                  | Внимание! При полаче |  |
| (2 раза в сек) |                |               | разрешены <sup>1</sup> | команлы произойлет   |  |
| _              | мигание        | _             | Пожар, Пуски           | запуск оросителей!   |  |
|                | (2 раза в сек) |               | разрешены              | sunyer opeentenen.   |  |
|                |                |               |                        | Внимание! При подаче |  |
| вкл непрер     | вкл. непрер.   | _             | Команда <sup>2</sup>   | команды «Пуск        |  |
| bkii. nenpep.  |                |               |                        | разрешен» произойдет |  |
|                |                |               |                        | запуск оросителей!   |  |
| мигание        |                | ipep. –       | Пуск <sup>3</sup>      | Внимание!            |  |
| (1 раз в сек)  | вкл. непрер.   |               |                        | Произойдет запуск    |  |
| (-1)           |                |               |                        | оросителей!          |  |
| _              | вкл. непрер.   | мигание       | Нагрев                 |                      |  |
|                | 1 1            | (1 раз в сек) | окончен                |                      |  |
| мигание        | вкл. непрер    | _             | Вскрытие               |                      |  |
| (1 раз в сек)  | F-F            |               |                        |                      |  |
|                |                |               |                        | При включении        |  |
| —              | —              | вкл. непрер.  |                        | обнаружен переворот  |  |
|                |                |               | -                      | полярности 24 В      |  |
| _              | _              | мигание       |                        | Поврежден НЭ.        |  |
|                |                | (1 раз в сек) | Неисправн.4            |                      |  |
| мигание        |                | мигание       | 1                      | В лини 24В           |  |
| (1 раз в сек)  | _              | (1 раз в сек) |                        | напряжение меньше 22 |  |
|                |                |               | -                      | В                    |  |
| вкл. непрер.   | _              | _             |                        | Повреждена линия     |  |
| r - P ·        |                |               |                        | АСЛ                  |  |

<sup>1</sup> – ИПП находится в режиме «Пуске разрешены» при смене полярности питания ЛС (от MP). Адресная команда на запуск отсутствует.

<sup>2</sup> – ИПП находится в режиме «Команда» при получении адресной команды на запуск. Смены полярности питания ЛС (от MP) отсутствует.

<sup>3</sup> – ИПП находится в режиме «Пуск» при одновременном наличии адресной команды на запуск и смены полярности питания ЛС (от MP).

<sup>4</sup> – Выход из данного режима возможен при устранении неисправности и подаче команды «сброс» с устройства БКУ-3200 (см. «Режим «Сброс», стр. 37).

Выход в дежурный режима возможен при подаче команды «сброс» с БКУ (см. «Режим «Сброс»», стр. 37). Для выхода из режимов «Нагрев окончен» и «Вскрытие» дополнительно требуется сброс питания.

#### 10.6 Пусконаладка

Перед монтажом АУ необходимо установить адрес в соответствии с проектной документации. Установка адреса осуществляется при помощи программатора адреса ПКТС. Пусконаладка ИПП осуществляется при пусконаладке КЛ-240СА. По окончании пусконаладки необходимо убедиться, все ИПП находится в дежурном режиме.

#### 10.7 Техническое обслуживание

ИПП относится к изделиям, требующим периодического осмотра, обслуживания и проверки в соответствии с регламентом, установленным для системы, в которую оно входит (но не реже одного раза в 6 мес), а именно: осмотр клемм и подтяжка винтов на клеммах, где крепление ослабло.

Все работы по техническому обслуживанию следует выполнять при отключенных источниках электропитания.

При проведении ремонтных работ в помещениях, где установлены извещатели, должна быть обеспечена их защита от механических повреждений и попадания на них строительных материалов (побелка, краска, пыль и пр.).

#### 10.8 Возможные неисправности и способы их устранения

Перечень возможных неисправностей ограничивается выходом из строя элементов и ошибками конфигурирования.

Ошибки конфигурирования выявляются на объекте при помощи БКУ, и отображаются на нем соответствующими сообщениями.

Ремонт ИПП-СА/СкА при выходе из строя элементов осуществляется на предприятии-изготовителе.

# 11. МКП-СкА / СА

## 11.1 Внешний вид

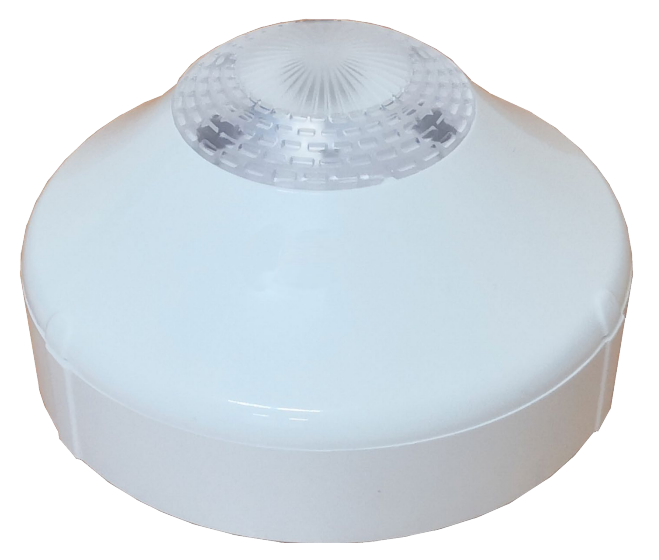

Рисунок 59 – Внешний вид МКП-СА / СкА

#### 11.2 Назначение

Модули контроля и пуска (МКП) предназначены для работы в составе систем автоматических установок водяного пожаротушения с применением спринклерных оросителей (распылителей) с принудительным электропуском (подачи пускового тока на нагревательный элемент). Модуль с маркировкой «СкА» дополнительно осуществляет контроль вскрытия оросителя и отправку соответствующего извещения на ПКТС.

Подключение модулей осуществляется к КЛ-240СА и МР.

Модуль формирует адресные извещения «Неисправность» при:

- обрыве или КЗ нагревательного элемента (НЭ) С-ПП;
- включении питания в обратной полярности;
- неверно установленном адресе;
- напряжении питания в дежурном режиме менее 21 В.

Извещения передаются по АСЛ в КЛ-240СА, где осуществляется их обработка, программный выбор адресов, на которые будет подана команда пуск для принудительного вскрытия оросителей.

Модули предназначены для круглосуточной и непрерывной работы совместно с ПКТС. Конструкция модуля не предусматривает эксплуатацию в условиях воздействия агрессивных сред.

# 11.3 Технические характеристики

| Таблица 33                                                    |               |
|---------------------------------------------------------------|---------------|
| Техническая характеристика                                    | Значение      |
| Напряжение питания модуля (от МР)                             | от 18 до 28 В |
| Минимальное напряжение в дежурном режиме, при котором         |               |
| обеспечивается возможность принудительного пуска оросителя за | 21 B          |
| время 30 с                                                    |               |
| Токопотребление от МР (клеммы ЛС), не более:                  |               |
| во всех режимах, кроме режима «Нагрев» (при 24 В и 24 °C)     | 2 мА          |
| в режиме «Нагрев» (в течение 30 с)                            | 220 мА        |
| Ток потребления по линии АСЛ (клеммы А-В), не более           | 0,4 мА        |
| Время принудительного срабатывания оросителя (начальная       |               |
| температура 20 °C, напряжение питания 24 В), не более         |               |
| с колбой 57 °С (оранжевая)                                    | 10 c          |
| с колбой 68 °С (красная)                                      | 12 c          |
| с колбой 93 °С (зеленая)                                      | 15 c          |
| Время перехода в режим «Неисправность» при КЗ, не более:      |               |
| в дежурном режиме                                             | 5 c           |
| в режиме «Нагрев»                                             | 10 мс         |
| Время перехода в режим «Неисправность» при обрыве НЭ, не      |               |
| более                                                         |               |
| в дежурном режиме                                             | 5 c           |
| в режиме «Нагрев»                                             | 50 мс         |
| Средняя наработка на отказ, не менее                          | 60 000 ч      |
| Средний срок службы, не менее                                 | 10 лет        |
| Степень защиты корпуса по ГОСТ 14254-96                       | IP41          |
| Габаритные размеры, не более                                  | 50мм, Ø 89мм  |
| Диапазон рабочих температур                                   | −40 … +100 °C |
| Относительная влажность                                       | до 93 %       |
|                                                               | (при 40 °С)   |
| Масса, не более                                               | 0,15 кг       |

# 11.4 Схема подключений

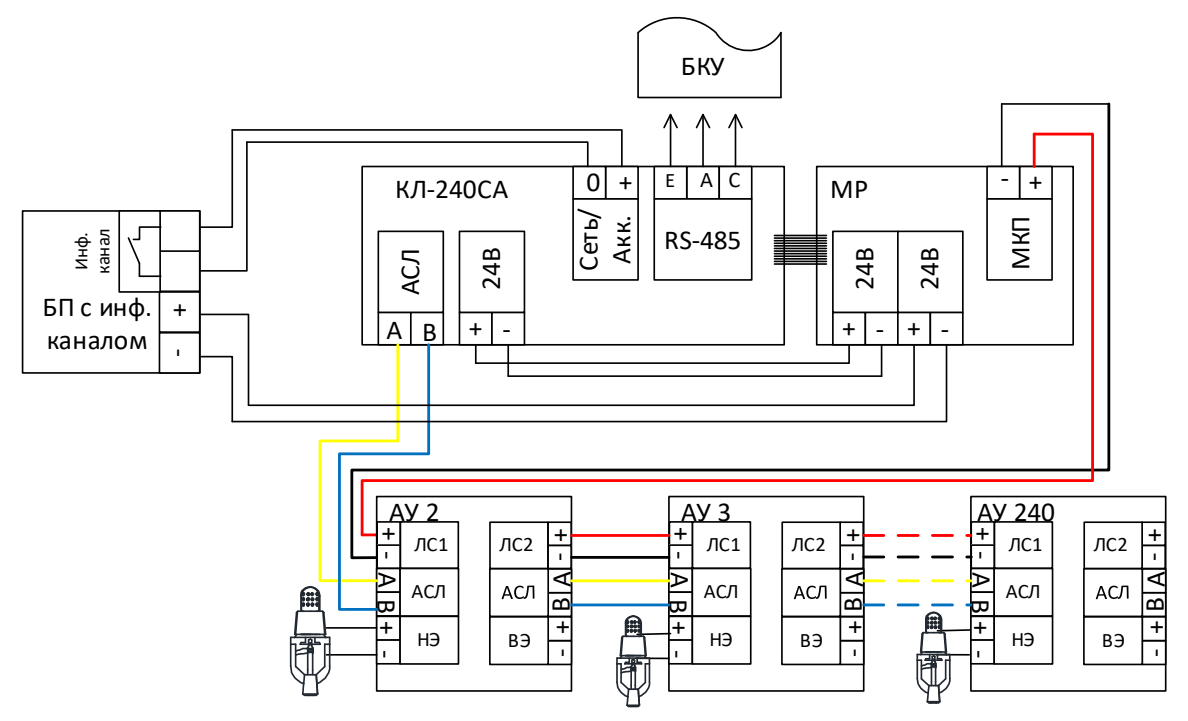

Рисунок 60 – Схема подключения МКП-СкА / СА.

# 11.5 Режимы работы и индикация

Таблица 34 – Режимы работы и индикация МКП-СкА / СА

|                                     | Индикаторы                | [                        |                                 |                                                                                     |
|-------------------------------------|---------------------------|--------------------------|---------------------------------|-------------------------------------------------------------------------------------|
| «Норма»<br>зеленый                  | «Пожар»<br>красный        | «Неиспр.»<br>желтый      | Режим                           | Примечания                                                                          |
| мигание<br>(1 раз и<br>более в сек) | _                         | _                        | Дежурный                        |                                                                                     |
| мигание<br>(2 раза в сек)           | _                         | _                        | Пуски<br>разрешены <sup>1</sup> | Внимание! При подаче                                                                |
| _                                   | мигание<br>(2 раза в сек) | _                        | Пожар, Пуски<br>разрешены       | команды произоидет запуск оросителей!                                               |
| вкл. непрер.                        | вкл. непрер.              | _                        | Команда <sup>2</sup>            | Внимание! При подаче<br>команды «Пуск<br>разрешен» произойдет<br>запуск оросителей! |
| мигание<br>(1 раз в сек)            | вкл. непрер.              | _                        | Пуск <sup>3</sup>               | Внимание!<br>Произойдет запуск<br>оросителей!                                       |
| _                                   | вкл. непрер.              | мигание<br>(1 раз в сек) | Нагрев<br>окончен               |                                                                                     |
| мигание<br>(1 раз в сек)            | вкл. непрер               | _                        | Вскрытие                        |                                                                                     |

ООО «Холдинг Гефест»

Руководство по эксплуатации

| Индикаторы               |                    |                          |                        |                                                         |
|--------------------------|--------------------|--------------------------|------------------------|---------------------------------------------------------|
| «Норма»<br>зеленый       | «Пожар»<br>красный | «Неиспр.»<br>желтый      | Режим                  | Примечания                                              |
| _                        | _                  | вкл. непрер.             |                        | При включении<br>обнаружен переворот<br>полярности 24 В |
| _                        | _                  | мигание<br>(1 раз в сек) | Hououpopu <sup>4</sup> | Поврежден НЭ.                                           |
| мигание<br>(1 раз в сек) | _                  | мигание<br>(1 раз в сек) | псисправн.             | В лини 24В<br>напряжение меньше 22<br>В                 |
| вкл. непрер.             | _                  | _                        |                        | Повреждена линия<br>АСЛ                                 |

<sup>1</sup> – МКП находится в режиме «Пуске разрешены» при смене полярности питания ЛС (от МР). Адресная команда на запуск отсутствует.

- <sup>2</sup> МКП находится в режиме «Команда» при получении адресной команды на запуск. Смены полярности питания ЛС (от MP) отсутствует.
- <sup>3</sup> МКП находится в режиме «Пуск» при одновременном наличии адресной команды на запуск и смены полярности питания ЛС (от МР).
- <sup>4</sup> Выход из данного режима возможен при устранении неисправности и подаче команды «сброс» с устройства БКУ-3200 (см. «Режим «Сброс», стр. 37).

Выход в дежурный режима возможен при подаче команды «сброс» с БКУ (см. «Режим «Сброс»», стр. 37). Для выхода из режимов «Нагрев окончен» и «Вскрытие» дополнительно требуется сброс питания.

# 11.6 Пусконаладка

Перед монтажом МКП необходимо установить адрес в соответствии с проектной документации. Установка адреса осуществляется при помощи программатора адреса ПКТС «Олимп». Пусконаладка МКП-СкА/СА осуществляется при пусконаладке КЛ-240СА. По окончании пусконаладки необходимо убедиться, все МКП-СкА/СА находится в дежурном режиме.

# 11.7 Техническое обслуживание

МКП относится к изделиям, требующим периодического осмотра, обслуживания в соответствии с регламентом, установленным для системы, в которую оно входит, а именно: осмотр клемм устройства и подтяжка винтов на клеммах, где крепление ослабло.

Все работы по техническому обслуживанию следует выполнять при отключенных источниках электропитания.

# 11.8 Возможные неисправности и способы их устранения

Перечень возможных неисправностей ограничивается выходом из строя элементов и ошибками конфигурирования.

Ошибки конфигурирования выявляются на объекте при помощи БКУ, и отображаются на нем соответствующими сообщениями.

ООО «Холдинг Гефест»

Ремонт МКП-СкА/СА при выходе из строя элементов осуществляется на предприятии-изготовителе.

# 12. ИПТ-АЭ

# 12.1 Внешний вид

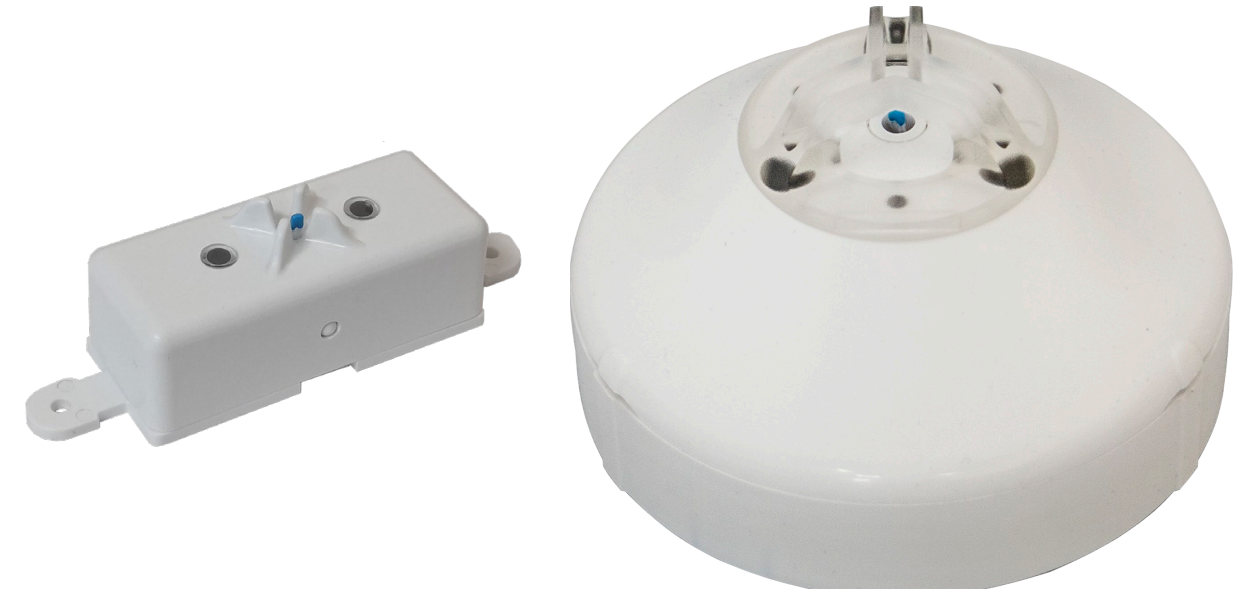

ИПТ-АЭ-с

ИПТ-АЭ-л

Рисунок 61 – Внешний вид ИПТ-АЭ.

## 12.2 Назначение

Извещатели пожарные тепловые (ИПТ) предназначены для обнаружения возгораний в закрытых помещениях различных зданий и сооружений. Извещатель пожарный является тепловым максимально-дифференциальным адресно-аналоговым и предназначен для круглосуточной и непрерывной работы совместно с ПКТС. Подключение извещателя осуществляется в кольцевую линию КЛ-240АЭ. Конструкция извещателя не предусматривает эксплуатацию в условиях воздействия агрессивных сред.

| I a O J I H a J J = I C A H H H C C K H C A a D a K I C D H C I H K H H I I I I I I I I I I I I I I I |
|----------------------------------------------------------------------------------------------------|
|----------------------------------------------------------------------------------------------------|

| Техническая характеристика                            | Значение          |
|-------------------------------------------------------|-------------------|
| Напряжение питания извещателя (от КЛ–240АЭ):          |                   |
| номинальное                                           | 9 B               |
| возможный разброс                                     | от 7 до 13,5 В    |
| Ток потребления, не более:                            |                   |
| в активном режиме (во время опроса ИПТ)               | 0,4 мА            |
| в пассивном режиме (во время опроса других ИПТ)       | 5 мкА             |
| Допустимое сопротивление проводов, не более           | 100 Ом            |
| Температура срабатывания (устанавливается в КЛ–240АЭ) | от +54 до +100 °С |
| Количество адресов (извещателей) на КЛ-240АЭ          | 240               |
| Средняя наработка на отказ, не менее                  | 60 000 ч          |
| Средний срок службы, не менее                         | 10 лет            |
| Степень защиты (по ГОСТ 14254-96)                     | IP41              |
| Размер корпуса извещателя                             | 54 мм, Ø 89 мм    |
| тип корпуса «с»                                       | 105х115х40 мм     |
| тип корпуса «л»                                       | 50мм, Ø110мм      |
| Диапазон рабочих температур                           | −20 … +80 °C      |
|                                                       | до 93 % (при      |
| Относительная влажность                               | 40 °C)            |
| Масса извещателя, не более                            | 0,1 кг            |

# 12.4 Схема подключений

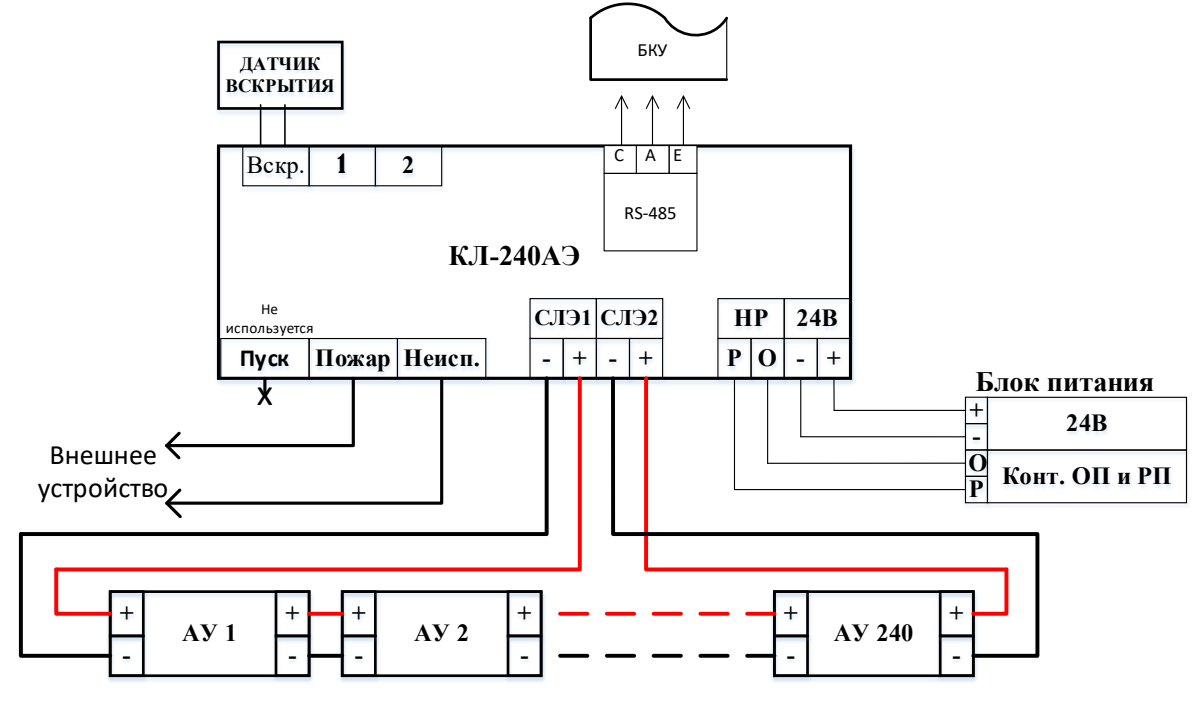

Рисунок 62 – Схема подключения ИПТ-АЭ.

#### 12.5 Режимы работы и индикация

#### 12.5.1 Дежурный режим

Если зеленый индикатор «Норма» работает в мигающем режиме (1 раз в секунду). Все остальные индикаторы не включены, то АУ находится в дежурном режиме.

#### 12.5.2 Режим «Пожар»

В режиме «Пожар» красный индикатор «Пожар» работает в мигающем режиме (1 раз в секунду). Все остальные индикаторы не включены.

Выход из данного режима возможен при подаче команды «сброс» с устройства БКУ-3200 исп. Д (см. «Режим «Сброс», стр. 37).

#### 12.6 Пусконаладка

Пусконаладка ИПТ-АЭ осуществляется при пусконаладке КЛ-240АЭ. По окончании пусконаладки необходимо убедиться, все ИПТ-АЭ находится в дежурном режиме.

#### 12.7 Техническое обслуживание

ИПТ относятся к изделиям, требующим периодического осмотра, обслуживания и проверки в соответствии с регламентом, установленным для системы, в которую оно входит (но не реже одного раза в 6 мес), а именно: осмотр клемм и подтяжка винтов на клеммах, где крепление ослабло.

Все работы по техническому обслуживанию следует выполнять при отключенных источниках электропитания.

При проведении ремонтных работ в помещениях, где установлены извещатели, должна быть обеспечена их защита от механических повреждений и попадания на них строительных материалов (побелка, краска, пыль и пр.).

#### 12.8 Возможные неисправности и способы их устранения

Перечень возможных неисправностей ограничивается выходом из строя элементов и ошибками конфигурирования.

Ошибки конфигурирования выявляются на объекте при помощи БКУ, и отображаются на нем соответствующими сообщениями.

Ремонт ИПТ-СА/СкА при выходе из строя элементов осуществляется на предприятии-изготовителе.

# **13.** MC-CA

# 13.1 Назначение

Модуль сигнализации МС-СА предназначен для приёма сигналов со сторонних устройств, формирования сигнала на уменьшение задержки пуска на БКУ или сигнала «Пожар 1» в зоне, к которой он приписан. МС-СА контролирует один нормально замкнутый релейный выход с помощью балластного элемента.

Балластный элемент предназначен для контроля линии связи с МС-СА на обрыв и короткое замыкание.

# 13.2 Конструкция

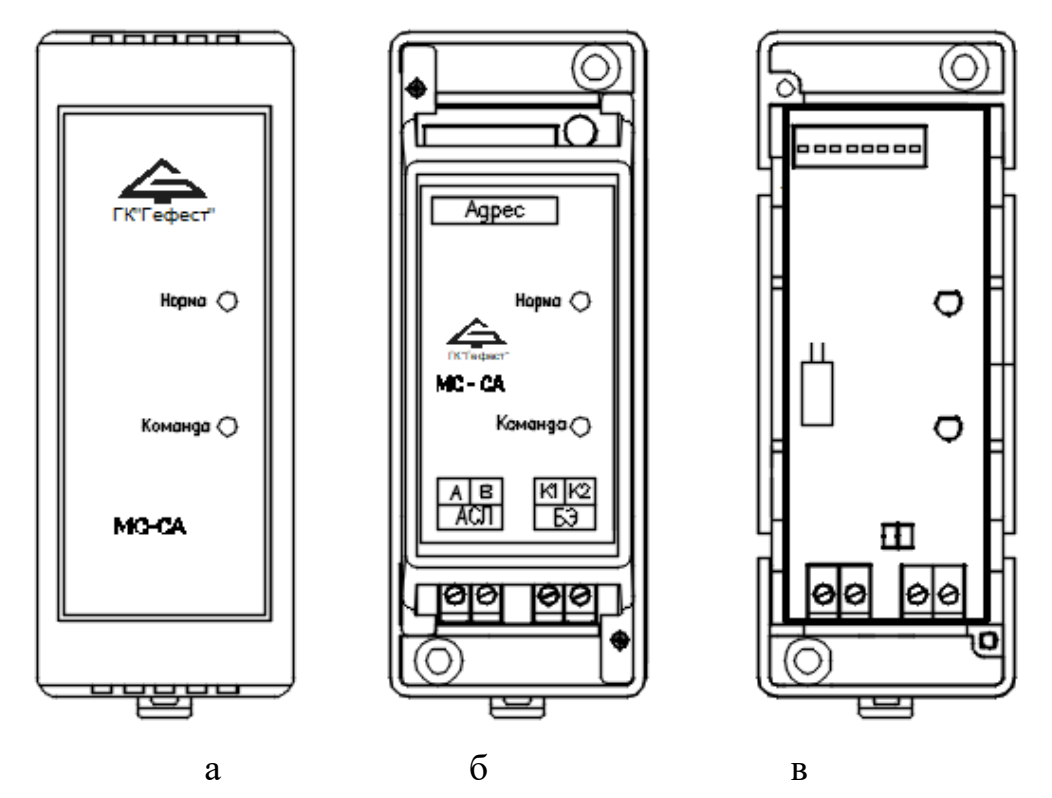

Рисунок 63 – Внешний вид МС-СА (а); вид со снятой верхней крышкой (б); вид со снятой внутренней крышкой (в).

Микропереключателями, расположенными над надписью «Адрес» на внутренней крышке, устанавливается индивидуальный адрес МС-СА в соответствии с проектом (см. «Пусконаладка», стр. 97).

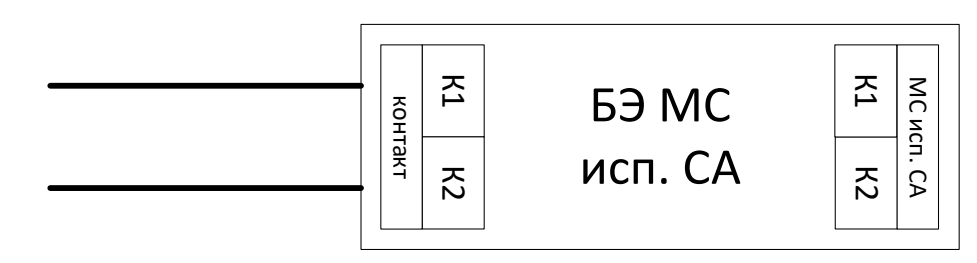

Рисунок 64 – Внешний вид БЭ МС исп. СА

МС-СА имеет два светодиода:

«Норма» зеленого цвета, одиночными вспышками индицирует наличие обмена с КЛ-240СА по АСЛ;

Светодиод «Команда» красного цвета, позволяет на этапе пусконаладки проверить соответствие установленного адреса проекту (см. «Пусконаладка», стр. 97).

### 13.3 Технические характеристики

Таблица 36 технические характеристики МС-СА

| Параметр                                                                          | Значение     |
|-----------------------------------------------------------------------------------|--------------|
| Количество контролируемых устройств                                               | 1            |
| Напряжение питания от АСЛ                                                         | $24 \pm 4 B$ |
| Ток потребления, не более                                                         | 0,1 мА       |
| Максимальная длина линии связи от MC-CA до контролируемого устройства             | 5 м          |
| Напряжение на разомкнутых контактах контролируемого устройства, не более          | 5 B          |
| Ток через замкнутые контакты контролируемого устройства:                          |              |
| импульсный, не более                                                              | 20 мА        |
| длительность импульса, не более                                                   | 2 мс         |
| частота                                                                           | 1 Гц         |
| Степень защиты оболочки МС-СА                                                     | IP20         |
| С закрытой верхней крышкой                                                        | IP30         |
| Габаритные размеры, не более:                                                     |              |
| MC-CA,                                                                            | 110х41х37 мм |
| Элемента БЭ МС исп. СА                                                            | 37х13х13 мм  |
| Масса, не более:                                                                  |              |
| MC-CA                                                                             | 0,25 кг      |
| Элемента БЭ МС исп. СА                                                            | 0,05 кг      |
| Длина проводов БЭ МС исп. СА для подключения контролируемого устройства, не более | 130 мм       |

# 13.4 Схема подключений

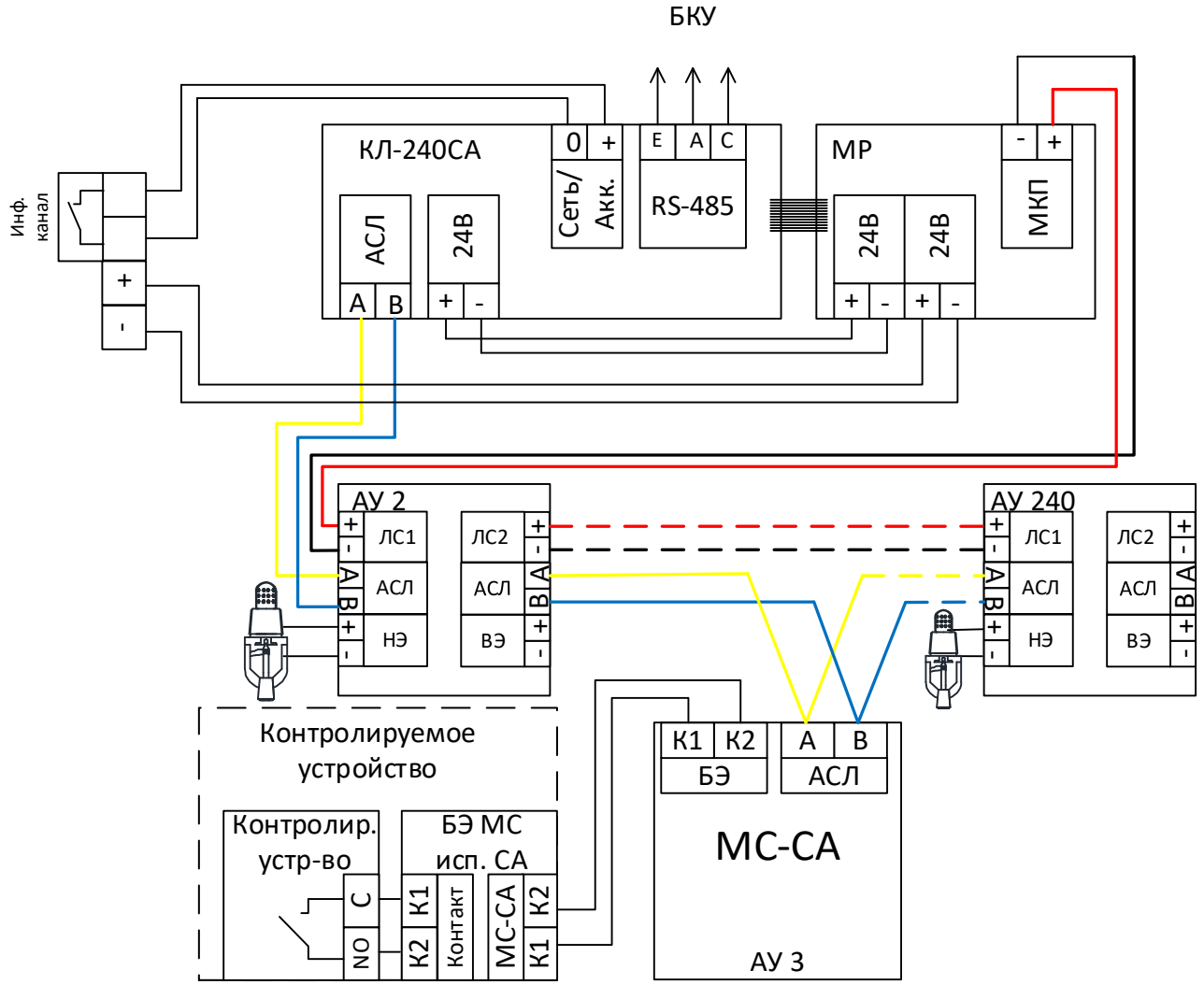

Рисунок 65 – Схема подключений МС-СА.

# 13.5 Монтаж

MC-CA может монтироваться на стене / колонне саморезами или на DINрейке (35 мм) в электротехническом шкафу в соответствии с проектом. MC-CA устанавливается рядом с контролируемым устройством, а БЭ MC исп. CA устанавливается на контактах контролируемого устройства.

В закрытом электротехническом шкафу МС-СА может устанавливаться со снятой верхней крышкой.

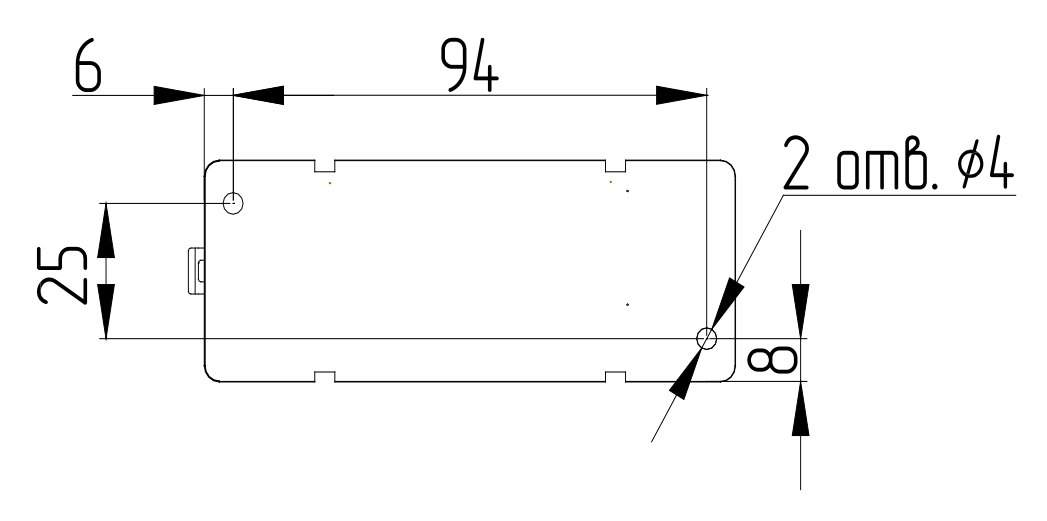

Рисунок 66 – Установочные размеры МС-СА.

# 13.6 Пусконаладка

Перед монтажом МС-СА необходимо установить адрес в соответствии с проектной документации. Пусконаладка МС-СА осуществляется при пусконаладке КЛ-240СА. При замыкании контролируемых контактов на экране БКУ должно появиться сообщение о пожаре по присвоенному МС-СА адресу. При размыкании контролируемого контакта и подаче команды «сброс», на БКУ в таблице устройств МС-СА перейдет в состояние норма.

Установка адреса МС-СА

| 0 | N |   |   |   |   | D | IP |
|---|---|---|---|---|---|---|----|
|   |   |   |   |   | 4 | 2 |    |
| 1 | 2 | 3 | 4 | 5 | 6 | 7 | 8  |

Рисунок 67 – Переключатели на МС-СА.

| № переключателя | 1 | 2 | 3 | 4 | 5  | 6  | 7  | 8   |
|-----------------|---|---|---|---|----|----|----|-----|
| Значение        | 1 | 2 | 4 | 8 | 16 | 32 | 64 | 128 |

Адрес вычисляется как сумма значений включенных переключателей +1. Пример:

Если включены переключатели 4, 5 и 8, то адрес будет равен 8+16+128+1=153 (см. рисунок 67).

Примечание:

Если ни один переключатель не включен, то установлен адрес «1».

#### 13.7 Техническое обслуживание

MC-CA относится к изделиям, требующим периодического осмотра, обслуживания и проверки в соответствии с регламентом, установленным для

системы, в которую оно входит, а именно: осмотр клемм и подтяжка винтов на клеммах, где крепление ослабло.

Все работы по техническому обслуживанию следует выполнять при отключенных источниках электропитания.

#### 13.8 Возможные неисправности и способы их устранения

Перечень возможных неисправностей ограничивается выходом из строя элементов и ошибками конфигурирования.

Ошибки конфигурирования выявляются на объекте при помощи БКУ, и отображаются на нем соответствующими сообщениями.

Ремонт МС-СА при выходе из строя элементов осуществляется на предприятии-изготовителе.

# 14. УКАЗАНИЕ МЕР БЕЗОПАСНОСТИ

Перед началом работы с ПКТС следует ознакомиться с настоящим руководством по эксплуатации.

Обслуживающему персоналу при монтаже и в процессе эксплуатации необходимо руководствоваться «Правилами техники безопасности при эксплуатации электроустановок и потребителей напряжения до 1000В» и «Правилами технической эксплуатации электроустановок потребителей».

# Приложение 1

# Рекомендации по проектированию ПКТС

Для уменьшения количества ошибок при проектировании систем на базе ПКТС и увеличения надёжности работы ПКТС необходимо соблюдать следующие пункты:

- 1) в проектной документации указывать программу пусковых привязок;
- 2) следовать рекомендуемым системным требованиям для нормальной работы программного обеспечения АРМ «Олимп»:
  - центральный процессор intel core i3 6100;
  - оперативная память 4 до 12 гигабайт;
  - накопитель от 120 гигабайт обязательно тип ssd!

Рекомендуется:

- использовать с каждым КЛ и ведомыми БКУ изолятор коротких замыканий ИКЗ–485 (допускается использовать один ИКЗ–485 на группу КЛ в одном шкафу);
- 2) по возможности избегать зон расположенных в нескольких БКУ одновременно (см. «Зоны, стр. 13);
- 3) минимизировать количество пусковых логических связей между разными БКУ (см. «Пусковые привязки «АУ группа АУ», стр. 14).
- 4) согласовывать с предприятием-изготовителем заложенную в проекты логику работы ПКТС;
- 5) для индивидуальных опробований пусков рекомендуется использовать имитатор нагревательного элемента.

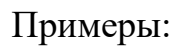

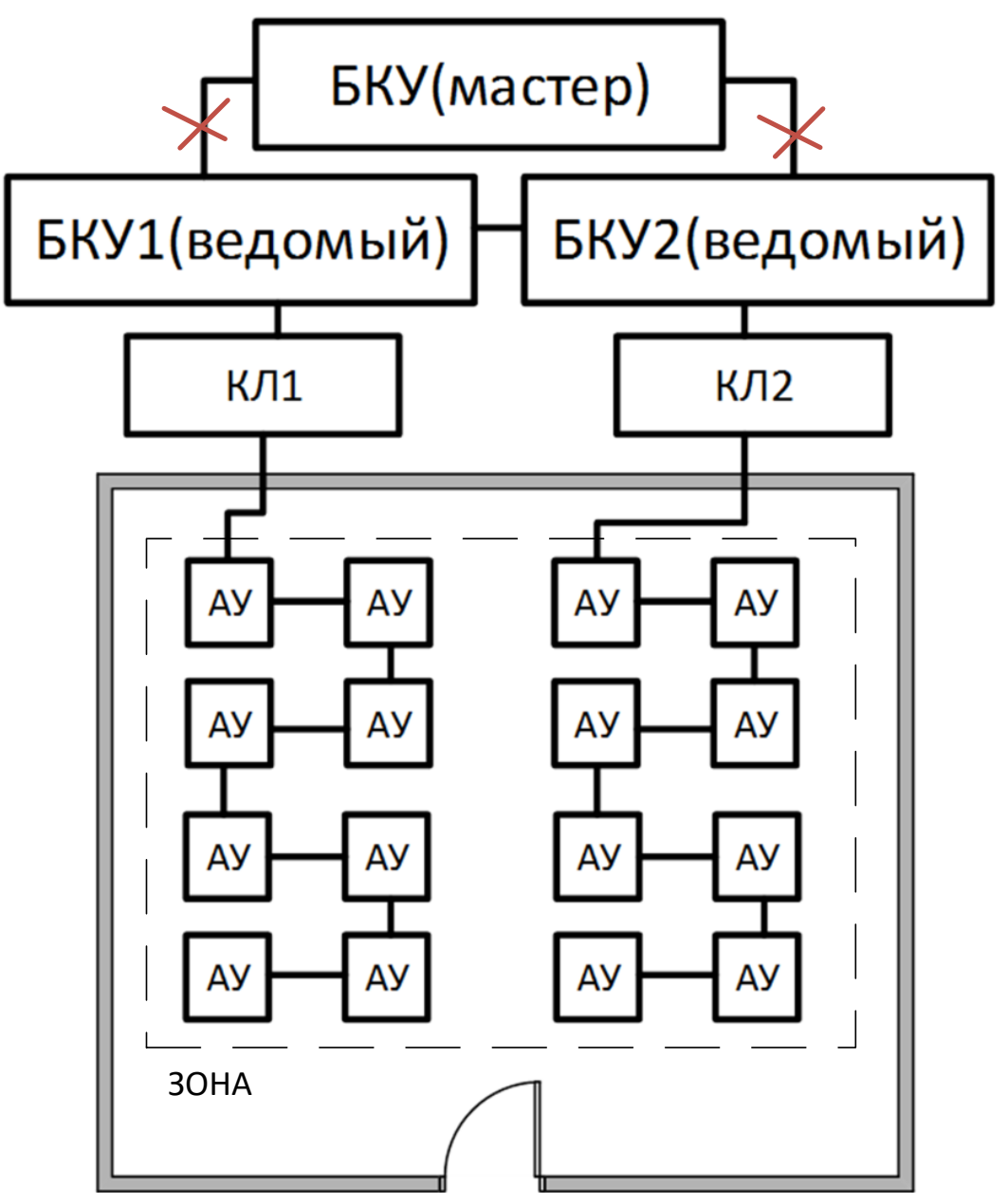

Рисунок 68 – Пример организации зоны под двумя БКУ

При подобной организации зоны уменьшается надёжность системы. При потере связи с БКУ–Мастер, запуск произойдёт частично (только в рамках одного БКУ–Ведомый).

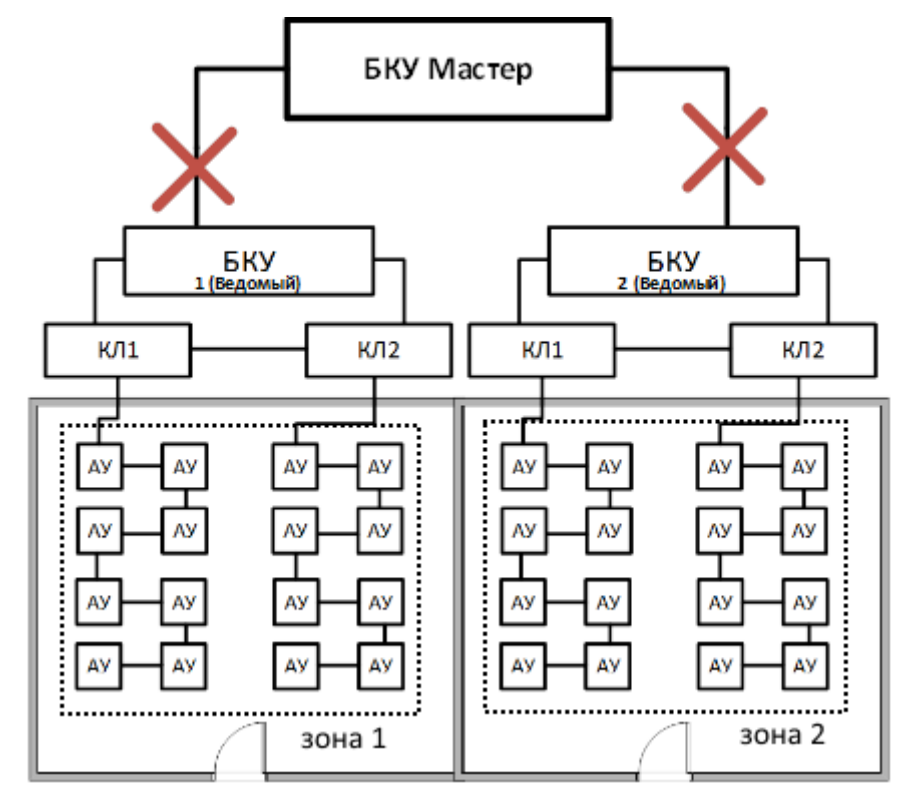

Рисунок 69 – организация зоны под двумя КЛ-240АЭ / КЛ-240СА одного БКУ.

При подобной организации зоны при потере связи с БКУ-Мастер, запуск произойдёт полностью.

Для исключения влияния коротких замыканий в линии RS-485 рекомендуется использовать устройство ИКЗ-485. Оно позволяет сохранять работоспособность линии при одиночных коротких замыканиях, деля кольцевую линию на два луча.

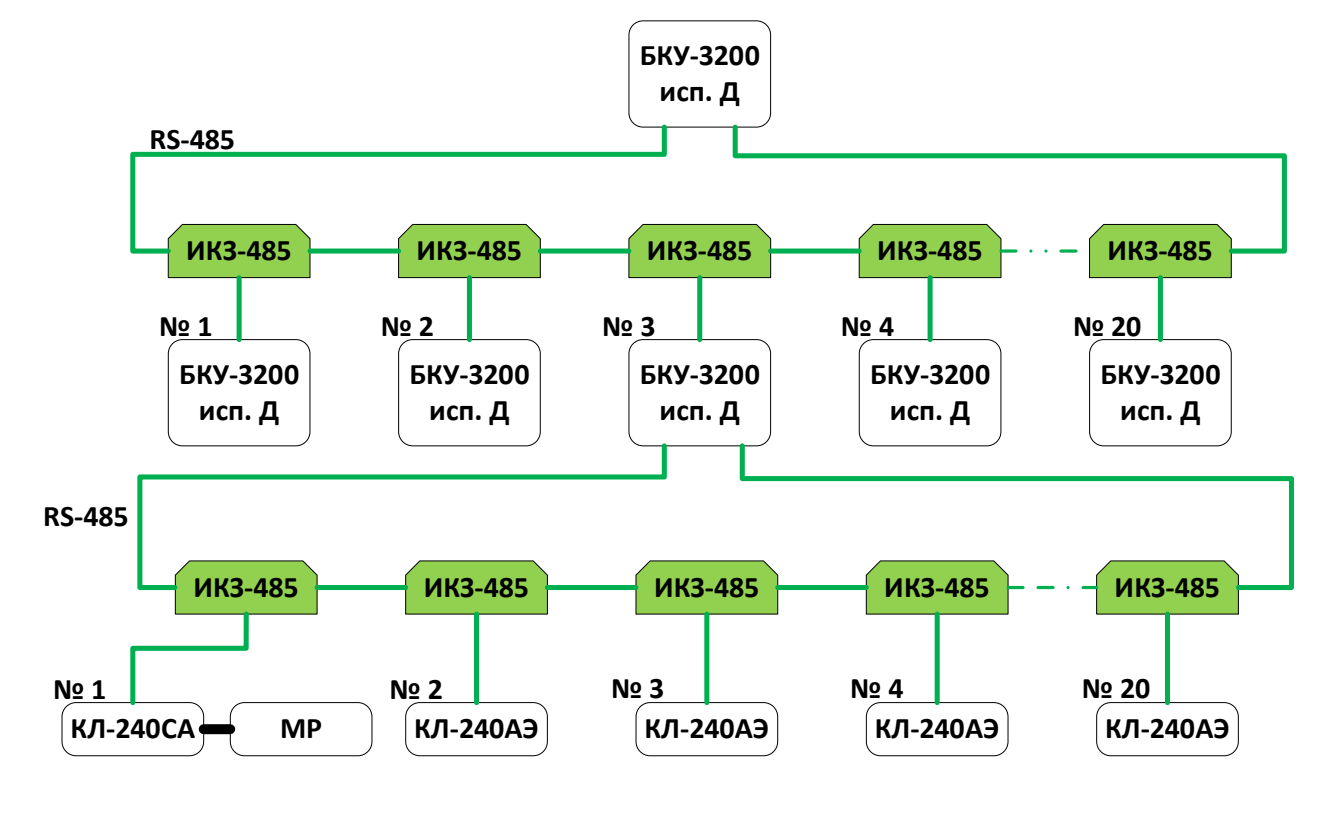

Рисунок 70 – Пример с использованием ИКЗ-485

# Приложение 2 Рекомендации по проверке функционирования

Для проведения проверки функционирования ПКТС и алгоритмов запуска рекомендуется использовать один из трёх вариантов проверки.

# 1. Проверка в тестовом режиме.

Данная методика позволяет проверить:

- прохождение сигнала «Пожар» от извещателя пожарного (ИП) до БКУ-3200 исп. Д;
- прохождение команды «Пуск» от БКУ-3200 исп. Д до группы ИП;
- запрограммированные алгоритмы принудительных пусков оросителей.

Данный вариант проверки не предусматривает подачу пускового напряжения (активацию выходных цепей ИП и, соответственно, принудительный пуск оросителей).

Действия для перевода системы в тестовый режим:

- 1.1. Отключить питание на КЛ-240СА.
- 1.2. Отключить плоский шлейф между КЛ-240СА и МР.
- 1.3. Включить питание на КЛ-240СА.
- 1.4. Подать на БКУ команду «Сброс».
- 1.5. Убедиться по индикации на извещателях, что они находятся в дежурном режиме. Убедиться в отсутствии неисправностей на БКУ.
- 1.6. Убедиться, что зоны в которых предполагается проведение проверки находятся в состоянии «Автоматика включена» (управляется с БКУ).
- 1.7. Перевести 2 извещателя в проверяемой зоне в состояние «Пожар» (за время не более 120 секунд).
- 1.8. На БКУ проконтролировать переход зоны в состояние «Пожар 2».
- 1.9. Через время XX (определяется настройками системы) убедиться в успешности выполнения алгоритма по индикации активированных извещателей (поочерёдное красно-зелёное свечение светодиодов) и по сообщениям на БКУ. Запуск извещателей может осуществляться поочерёдно с интервалом 30 с.
- 1.10. По окончании алгоритма запусков, подать на БКУ команду «Сброс».
- 1.11. Отключить питания на КЛ-240СА.
- 1.12. Включить питание на КЛ-240СА.
- 1.13. Подать на БКУ команду «Сброс».

# **Внимание!** После проведения проверки обязательно перевести систему в дежурный режим, выполнив пункты 1.14 – 1.20.

- 1.14. По завершению испытания отключить питание на КЛ-240СА.
- 1.15. Привести зоны (в которых проводилось опробование) на БКУ в состояние «Блокировка пуска».

- 1.16. Установить шлейф между КЛ-240СА и МР.
- 1.17. Включить питание на КЛ-240СА.
- 1.18. Подать на БКУ команду «Сброс».
- 1.19. Убедиться на БКУ в отсутствии событий «Пожар» и «Неисправность».
- 1.20. Привести зоны (в которых проводилось опробование) на БКУ в состояние «Автоматика включена».

#### 2. Проверка с использованием имитаторов нагревательного элемента.

Данная методика позволяет проверить в дополнение к методике «Проверка в тестовом режиме» пусковые цепи активированных извещателей.

Данный вариант проверки не предусматривает активацию оросителей.

Действия для приведения системы в тестовый режим:

- 2.1. Отключить питание на КЛ-240СА.
- 2.2. Подключить вместо оросителей имитаторы нагревательного элемента.
- 2.3. Включить питание на КЛ-240СА.
- 2.4. Убедиться по индикации на извещателях, что они находятся в дежурном режиме и отсутствуют неисправности на БКУ.
- 2.5. Убедиться, что зоны в которых предполагается проведение проверки находятся в состоянии «Автоматика включена» (управляется с БКУ).
- 2.6. Перевести 2 извещателя в состояние «Пожар».
- 2.7. На БКУ-3200 исп. Д убедится о переходе зоны в «Пожар 2».
- 2.8. Через время XX (определяется настройками системы) убедиться в успешности выполнения алгоритма по индикации активированных извещателей (непрерывное свечение красных светодиодов на извещетеле и имитаторе) и по сообщениям на БКУ. Запуск извещателей может осуществляться поочерёдно с интервалом 30 с.
- 2.9. По окончании алгоритма запусков подать на БКУ команду «Сброс».
- 2.10. Отключить питания на КЛ-240СА.
- 2.11. Включить питание на КЛ-240СА.

| Buumauual         | После проведения проверки обязательно перевести систему в |
|-------------------|-----------------------------------------------------------|
| <b>D</b> ниманис: | дежурный режим, выполнив пункты 2.12 – 2.18.              |

- 2.12. По завершению испытания отключить питание на КЛ-240СА.
- 2.13. Привести зоны (в которых проводилось опробование) на БКУ в состояние «Блокировка пуска».
- 2.14. Подключить вместо имитаторов нагревательного элемента оросители.
- 2.15. Включить питание на КЛ-240СА.
- 2.16. Подать на БКУ команду «сброс».

- 2.17. Убедиться на БКУ команду в отсутствии событий «Пожар» и «Неисправность».
- 2.18. Привести зоны (в которых проводилось опробование) на БКУ в состояние «Автоматика включена».

#### 3. Полная проверка с пуском оросителей.

Данный алгоритм позволяет полностью проверить систему с запуском оросителей.

| Внимание!   | В данном режиме активируется оросители и происходит пролив |
|-------------|------------------------------------------------------------|
| Difficient. | воды.                                                      |

- 3.1. Убедится по индикации на извещателях, что они находятся в дежурном режиме.
- 3.2. Убедиться, что зоны в которых предполагается проведение проверки находятся в состоянии «Автоматика включена» (управляется с БКУ).
- 3.3. Перевести 2 извещателя в проверяемой зоне в состояние «Пожар» (за время не более 120 секунд).
- 3.4. На БКУ убедится о переходе зоны в «Пожар 2».
- 3.5. Через время XX (определяется настройками системы) убедиться в успешности выполнения алгоритма по фактическому вскрытию оросителей. Запуск оросителей может осуществляться поочерёдно с интервалом 30 с.
- 3.6. Подать на БКУ команду «Сброс».
- 3.7. Отключить питания на КЛ-240СА.
- 3.8. Включить питание КЛ-240СА.

| Внимание! | После проведения проверки обязательно перевести систему в |  |  |  |  |  |
|-----------|-----------------------------------------------------------|--|--|--|--|--|
|           | дежурный режим, выполнив пункты 3.9 – 3.13.               |  |  |  |  |  |

- 3.9. По завершению испытания отключить питание на КЛ-240СА.
- 3.10. Привести зоны (в которых проводилось опробование) на БКУ в состояние «Блокировка пуска».
- 3.11. Заменить сработавшие оросители на новые.
- 3.12. Включить питание КЛ-240СА.
- 3.13. Подать на БКУ команду «сброс».
- 3.14. Убедиться на БКУ в отсутствии событий «Пожар» и «Неисправность».
- 3.15. Привести зоны (в которых проводилось опробование) на БКУ в состояние «Автоматика включена».